# SIMEAS P

## **Power Meter**

## Handbuch

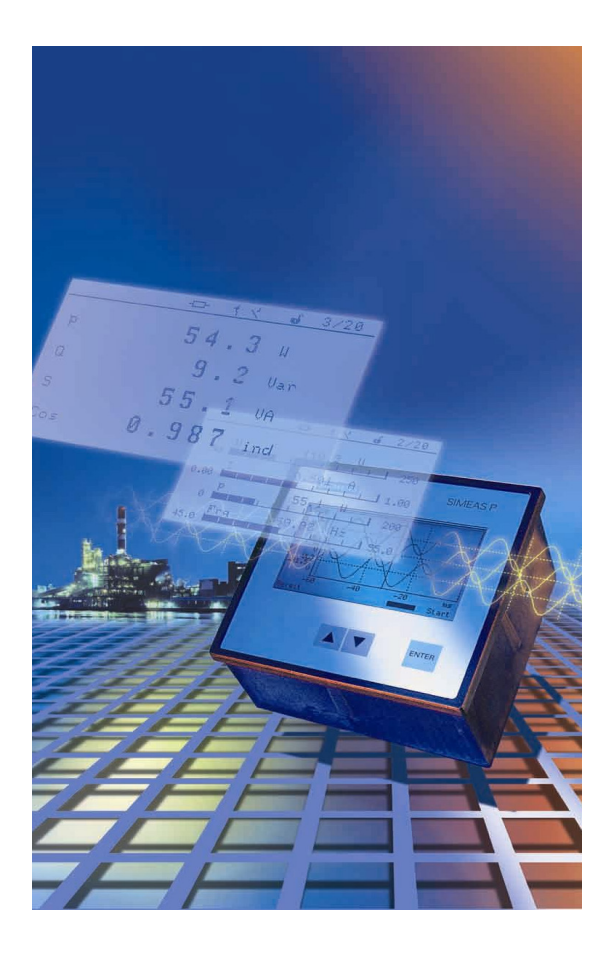

| Vorwort                |   |
|------------------------|---|
|                        |   |
| Inbetriebnahme         | 1 |
|                        |   |
| Bedienung (7KG75xx und |   |
| 7KG76xx)               | 2 |
|                        |   |
| Messgrößen             | 3 |
|                        |   |
| Geräteparametrierung   | _ |
| 7KG75xx                | 4 |
|                        |   |
| Geräteparametrierung   | _ |
| 7KG76xx                | 5 |
|                        |   |
| Parametrierung mit     |   |
| PC-Software            | 6 |
|                        |   |
| Service                | 7 |
|                        |   |
| Technische Daten       | 8 |
|                        |   |

Ausgabe: 25.02.04

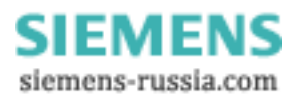

#### Hinweise zu Ihrer Sicherheit

Die Hinweise und Warnungen in diesem Handbuch sind zu Ihrer Sicherheit und einer angemessenen Lebensdauer des Gerätes zu beachten. Es enthält Hinweise, die Sie zu Ihrer persönlichen Sicherheit sowie zur Vermeidung von Sachschäden beachten müssen. Die Hinweise sind durch ein Warndreieck hervorgehoben und je nach Gefährdungsgrad wie folgt dargestellt:

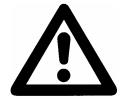

## Warnung

bedeutet, dass Tod, schwere Körperverletzung oder erheblicher Sachschaden eintreten können, wenn die entsprechenden Vorsichtsmaßnahmen nicht getroffen werden.

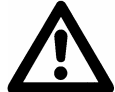

## Vorsicht

bedeutet, dass eine leichte Körperverletzung oder ein Sachschaden eintreten können, wenn die entsprechenden Vorsichtsmaßnahmen nicht getroffen werden.

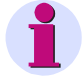

#### Hinweis

ist eine wichtige Information über das Produkt oder den jeweiligen Teil dieses Handbuchs, auf die besonders aufmerksam gemacht werden soll

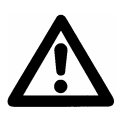

#### Qualifiziertes Personal

Inbetriebsetzung und Betrieb eines in diesem Handbuch beschriebenen Betriebsmittels (Baugruppe, Gerät) dürfen nur von qualifiziertem Personal vorgenommen werden. Qualifiziertes Personal im Sinne der sicherheitstechnischen Hinweise dieses Handbuches sind Personen, die die Berechtigung haben, Geräte, Systeme und Stromkreise gemäß den Standards der Sicherheitstechnik in Betrieb zu nehmen, frei zuschalten, zu erden und zu kennzeichnen.

#### Bestimmungsgemäßer Gebrauch

Das Betriebsmittel (Gerät, Baugruppe) darf nur für die im Katalog und im Handbuch vorgesehenen Einsatzfälle und nur in Verbindung mit von Siemens empfohlenen bzw. zugelassenen Fremdgeräten und -komponenten verwendet werden. Der einwandfreie und sichere Betrieb des Produktes setzt sachgemäßen Transport, sachgemäße Lagerung, Aufstellung und Montage sowie Bedienung und Instandhaltung voraus. Beim Betrieb elektrischer Betriebsmittel stehen zwangsläufig bestimmte Teile dieser Betriebsmittel unter gefährlicher Spannung. Es können deshalb schwere Körperverletzung oder Sachschäden auftreten, wenn nicht fachgerecht gehandelt wird:

- Vor Anschluss irgendwelcher Verbindungen ist das Betriebsmittel am Schutzleiteranschluss zu erden.
- Gefährliche Spannungen können in allen mit der Spannungsversorgung verbundenen Schaltungsteilen anstehen.
- Auch nach Abtrennen der Versorgungsspannung können gefährliche Spannungen im Betriebsmittel vorhanden sein (Kondensatorspeicher).
- Werden zur Strommessung Primärstromwandler verwendet, dürfen diese auf der Sekundärseite nicht offen betrieben werden.
- Die im Handbuch bzw. in der Betriebsanleitung genannten Grenzwerte dürfen nicht überschritten werden; dies ist auch bei der Prüfung und der Inbetriebnahme zu beachten.

#### Haftungsausschluss

Wir haben den Inhalt der Druckschrift auf Übereinstimmung mit der beschriebenen Hard- und Software geprüft. Dennoch können Abweichungen nicht ausgeschlossen werden, so dass wir für die vollständige Übereinstimmung keine Gewähr übernehmen.

Die Angaben in diesem Handbuch werden regelmäßig überprüft, und notwendige Korrekturen sind in den nachfolgenden Auflagen enthalten. Für Verbesserungsvorschläge sind wir dankbar.

vorschläg 2.00.08

Technische Änderungen bleiben, auch ohne Ankündigung, vorbehalten.

#### Copyright

Copyright © Siemens AG 2004 All Rights Reserved Weitergabe und Vervielfältigung dieser Unterlage, Verwertung und Mitteilung ihres Inhalts ist nicht gestattet, soweit nicht ausdrücklich zugestanden. Zuwiderhandlungen verpflichten zu Schadenersatz. Alle Rechte vorbehalten, insbesondere für den Fall der Patenterteilung oder GM-Eintragung. Eingetragene Marken

SIMEAS® ist eine eingetragene Marke der SIEMENS AG. Die übrigen Bezeichnungen in diesem Handbuch können Marken sein, deren Benutzung durch Dritte für deren Zwecke die Rechte der Inhaber verletzen können.

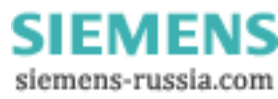

## Vorwort

#### Zweck des Handbuchs

Dieses Handbuch beschreibt die Funktionen der Power Meter SIMEAS P.

#### Zielgruppe

Dieses Handbuch wendet sich an Anwender von SIMEAS P.

#### Normen

Die Entwicklung des SIMEAS P wurde nach den Richtlinien der ISO 9000 durchgeführt.

#### Weitere Unterstützung

Bei Fragen zu SIMEAS P wenden Sie sich bitte an:

- Ihren Siemens-Vertriebspartner
- die Siemens-Hotline (werktags von 7.30 bis 17.00 Uhr):
  - Tel: 0180- 5247000
  - Fax: 0180-5242471 oder
  - E-Mail: <u>mailto:support@ptd.siemens.de</u>

#### Weitere Informationen finden Sie im Internet unter:

- <u>www.powerquality.de</u>
- <u>www.simeas.com</u>

#### Weitere Dokumente

- SIMEAS P Anwendungsbeschreibung PROFIBUS DP Bestell-Nr. E50417-B1000-C238
- SIMEAS P Anwendungsbeschreibung Modbus Bestell-Nr. E50417-B1000-C212
- SIMEAS P Betriebsanleitung/Operating Instructions Bestell.-Nr. E50417-B1074-C247

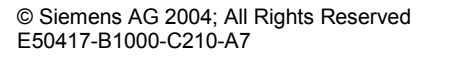

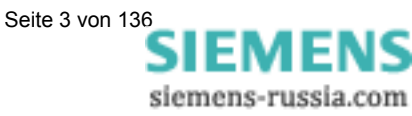

## Konformität

# CE

Das Produkt entspricht den Bestimmungen der Richtlinien des Rates der Europäischen Gemeinschaften zur Angleichung der Rechtsvorschriften der Mitgliedsstaaten über die elektromagnetische Verträglichkeit (EMV-Richtlinie 89/336/EWG) und betreffend elektrische Betriebsmittel zur Verwendung innerhalb bestimmter Spannungsgrenzen (Niederspannungsrichtlinie 73/23/EWG).

Diese Konformität ist das Ergebnis einer Prüfung, die durch die Siemens AG gemäß Artikel 10 der Richtlinien in Übereinstimmung mit den Fachgrundnormen EN 50081-2 und EN 61000-6-2 für die EMV-Richtlinie und der Norm EN 61010-1 für die Niederspannungsrichtlinie durchgeführt worden ist. Das Gerät ist für den Einsatz im Industriebereich gemäß der Norm EN 50081 entwickelt und hergestellt.

Das Erzeugnis steht im Einklang mit den Normen IEC 60688, EN 60688 bzw. DIN EN 60688.

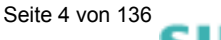

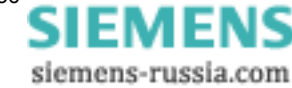

## Inbetriebnahme

| 1.1                                            | Lieferumfang                                                                                                    | 6                                 |
|------------------------------------------------|----------------------------------------------------------------------------------------------------|-----------------------------------|
| 1.2                                            | Bestelldaten                                                                                                    | 7                                 |
| <b>1.3</b><br>1.3.1<br>1.3.2<br>1.3.3<br>1.3.4 | Abmessungen<br>Gerätevarianten 7KG7100 und 7KG7200<br>Gerätevarianten 7KG7500, 7KG7600 und 7KG7610<br>Gerätevarianten 7KG7550, 7KG7650 und 7KG7660<br>Geräte mit IP54-Front | <b> 8</b><br>. 10<br>. 12<br>. 14 |
| 1.4                                            | Prinzipschaltbild                                                                                                    | . 15                              |
| 1.5                                            | Schnittstelle und Anschlussklemmen                                                                                                    | . 17                              |
| 1.5.1<br>1.5.2                                 | Anschlussbelegung 7KG7100 und 7KG7200                                                                                                    | . 17<br>18                        |
| 1.5.3                                          | Anschlussbelegung 7KG7550 und 7KG7650                                                                                                    | . 19                              |
| 1.5.4                                          | Anschlussbelegung 7KG7610                                                                                                    | . 20                              |
| 1.5.5                                          | Anschlussbelegung /KG/660                                                                                                    | .21                               |
| 1.5.7                                          | Anschlussbelegung Schnittstelle                                                                                                    | . 22                              |
| 1.5.8                                          | Anschlussbeispiele                                                                                                    | . 25                              |
| 1.5.8.1                                        | Allgemein                                                                                                    | . 25                              |
| 1.5.8.2                                        | Einphasenwechselstrom                                                                                                    | . 25                              |
| 1.5.0.5                                        | Dreileiter - Drehstrom beliebige Belastung (21)                                                                                                    | . 20                              |
| 1.5.8.5                                        | Dreileiter - Drehstrom beliebige Belastung (21)                                                                                                    | . 26                              |
| 1.5.8.6                                        | Vierleiter - Drehstrom gleiche Belastung                                                                                                    | . 26                              |
| 1.5.8.7                                        | Vierleiter - Drehstrom beliebige Belastung (Niederspannungsnetz)                                                                                                    | . 27                              |
| 1.5.8.8                                        | Vierleiter - Drehstrom beliebige Belastung (Hochspannungsnetz)                                                                                                    | . 27                              |
| 1.5.9                                          | INDETRIEDRANME                                                                                                    | . 28                              |
| 1.5.10                                         |                                                                                                    | . 29                              |

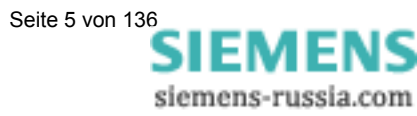

## 1.1 Lieferumfang

Lieferschein Originalkarton mit SIMEAS P-Logo

Inhalt:

- 1 Gerät SIMEAS P
- 2 Halterungen für Schalttafeleinbau (nur 7KG75xx und 7KG76xx)
- 1 Betriebsanleitung/Operating Instructions (Bestell.-Nr. E50417-B1074-C247)
- 1 Rückwarenschein
- 1 Prüfprotokoll des Gerätes
- 1 Batterie VARTA CR2032 (nur 7KG7200 und 7KG76xx)

## <u>Warnung</u>

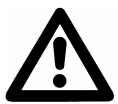

Arbeiten an der Batterie und der Batteriewechsel dürfen nur von qualifiziertem Fachpersonal durchgeführt werden.

Die Batterie kann bei falscher Behandlung explodieren: Vertauschen Sie die Polarität der Batterie nicht! Versuchen Sie nicht, die Batterie zu öffnen! Entladen Sie die Batterie nicht komplett! Werfen Sie die Batterie nicht ins Feuer!

## <u>Warnung</u>

#### Hinweis zur Batterie-Entsorgung

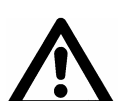

Die im Gerät befindliche Batterie darf nur durch Fachpersonal ausgetauscht werden.

Bei unsachgemäßem Austausch besteht Explosionsgefahr.

Batterien dürfen nur durch den gleichen oder vom Hersteller empfohlenen Typ ersetzt werden.

Bei der Entsorgung der Batterien sind die örtlichen nationalen / internationalen Bestimmungen zu beachten.

## <u>Achtung</u>

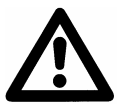

Transport: Die Lithium Batterien unserer Geräte erfüllen die internationalen Voraussetzungen der Gefahrgutvorschriften für die verschiedenen Verkehrsträger (Sonderbestimmung 188 aus den UN-Empfehlungen für den Transport gefährlicher Güter, Sonderbestimmung A45 der IATA Gefahrgutvorschrift und den technischen Anleitungen der ICAO) Dies gilt nur für die Originalbatterie oder Original-Ersatzbatterien

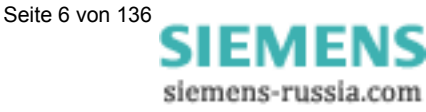

## 1.2 Bestelldaten

| Erzeugnisbeschreibung                                     |       | Be | st | ell | Nr |    |   |    |    |    |    |    |    |    |    |
|-----------------------------------------------------------|-------|----|----|-----|----|----|---|----|----|----|----|----|----|----|----|
| Power Meter ohne Display                                  |       |    |    |     |    |    |   |    |    |    |    |    |    |    |    |
| SIMEAS P100                                               | 7KG7  | 1  | 0  | 0   | -  | 0  | Α | Α  | 0  | 0  | -  | 0  | Α  | Α  | 0  |
| Standardversion für Hutschienenmontage                    |       |    |    |     |    |    |   |    |    |    |    |    |    |    |    |
| SIMEAS P200                                               | 7KG7  | 2  | 0  | 0   | -  | 0  | Α | Α  | 0  | 0  | -  | 0  | Α  | Α  | 0  |
| Extended Version für Hutschienenmontage                   |       |    |    |     |    |    |   |    |    |    |    |    |    |    |    |
| inkl. Uhrzeitbaustein, Batteriepuffer und Speicher        |       |    |    |     |    |    |   |    |    |    |    |    |    |    |    |
| zur Messwertaufzeichnung                                  |       |    |    |     |    |    |   |    |    |    |    |    |    |    |    |
| Power Meter mit Grafikdisplay                             |       |    |    |     |    |    |   |    |    |    |    |    |    |    |    |
| SIMEAS P500                                               | 7KG7  | 5  |    | 0   | -  | 0  | Α | Α  | 0  |    | -  | 0  | Α  | Α  | 0  |
| Standardversion für Schalttafeleinbau                     |       |    |    | 1   |    |    |   |    |    |    |    |    |    |    |    |
| mit Grafikdisplay                                         |       |    |    |     |    |    |   |    |    |    |    |    |    |    |    |
| Ausführung                                                |       |    |    |     |    |    |   |    |    |    |    |    |    |    |    |
| Standard                                                  |       |    | 0  |     |    |    |   |    |    |    |    |    |    |    |    |
| Mit UL-Listing                                            |       |    | 5  |     |    |    |   |    |    |    |    |    |    |    |    |
| Schutzklasse Front                                        |       |    |    |     |    |    |   |    |    |    |    |    |    |    |    |
| IP 41                                                     |       |    |    |     |    |    |   |    |    | 1  |    |    |    |    |    |
| IP 54                                                     |       |    |    |     |    |    |   |    |    | 2  |    |    |    |    |    |
|                                                           |       | 5  | 6  | 7   |    | 8  | 9 | 10 |    | 11 |    | 12 | 13 | 14 | 15 |
| SIMEAS PEOD                                               | 7KG7  | a  |    | ٥ ا | _  | ٥l |   |    | ٥ľ |    | ۱_ | آم |    |    | 0  |
| Extended Version mit Grafikdisplay, für Schalttafeleinhau | ///// | ٩  |    | ١v  | -  | "  |   |    | ч  | _  | -  | ч  |    |    | U  |
| inkl Uhrzeithaustein Batterienuffer und Speicher          |       |    |    |     |    |    |   |    |    |    |    |    |    |    |    |
| run Monewortaufzeichnung                                  |       |    |    |     |    |    |   |    |    |    |    |    |    |    |    |
|                                                           |       |    |    |     |    |    |   |    |    |    |    |    |    |    |    |
| Ausführung                                                |       |    |    |     |    |    |   |    |    |    |    |    |    |    |    |
| Standard (ohne I/O-Module)                                |       |    | 0  |     |    |    | Α | Α  |    |    |    |    | Α  | Α  |    |
| Standard (mit I/O-Modulen)                                |       |    | 1  |     |    |    |   |    |    |    |    |    |    |    |    |
| Mit UL-Listing (ohne I/O-Module)                          |       |    | 5  |     |    |    | Α | Α  |    |    |    |    | Α  | Α  |    |
| Mit UL-Listing (mit I/O-Module)                           |       |    | 6  |     |    |    |   |    |    |    |    |    |    |    |    |
| I/O-Module am Steckplatz A                                |       |    |    |     |    |    |   |    |    |    |    |    |    |    |    |
| Kein Modul                                                |       |    |    |     |    |    | Α |    |    |    |    |    |    |    |    |
| 2 Binärausgänge                                           |       |    |    |     |    |    | В |    |    |    |    |    |    |    |    |
| 2 Binäreingänge                                           |       |    |    |     |    |    | С |    |    |    |    |    |    |    |    |
| 2 Analogausgänge (0-20mA <sub>DC</sub> )                  |       |    |    |     |    |    | D |    |    |    |    |    |    |    |    |
| 2 Analogeingänge (0-20mA <sub>DC</sub> )                  |       |    |    |     |    |    | Е |    |    |    |    |    |    |    |    |
| 3 Relaisausgänge                                          |       |    |    |     |    |    | G |    |    |    |    |    |    |    |    |
| I/O-Module am Steckplatz B                                |       |    |    |     |    |    |   |    |    |    |    |    |    |    |    |
| Kein Modul                                                |       |    |    |     |    |    |   | Α  |    |    |    |    |    |    |    |
| 2 Binärausgänge                                           |       |    |    |     |    |    |   | в  | *) |    |    |    |    |    |    |
| 2 Binäreingänge                                           |       |    |    |     |    |    |   | С  |    |    |    |    |    |    |    |
| 2 Analogausgänge (0-20mA <sub>DC</sub> )                  |       |    |    |     |    |    |   | D  |    |    |    |    |    |    |    |
| 2 Analogeingänge (0-20mA <sub>DC</sub> )                  |       |    |    |     |    |    |   | Е  |    |    |    |    |    |    |    |
| Front                                                     |       |    |    |     |    |    |   |    |    |    |    |    |    |    |    |
| Schutzklasse IP 41                                        |       |    |    |     |    |    |   |    |    | 1  |    |    |    |    |    |
| Schutzklasse IP 54                                        |       |    |    |     |    |    |   |    |    | 2  |    |    |    |    |    |
| I/O-Module am Steckplatz C                                |       |    |    |     |    |    |   |    |    |    |    |    |    |    |    |
| Kein Modul                                                |       |    |    |     |    |    |   |    |    |    |    |    | Α  |    |    |
| 2 Binäreingänge                                           |       |    |    |     |    |    |   |    |    |    |    |    | С  |    |    |
| 2 Analogausgänge (0-20mA <sub>DC</sub> )                  |       |    |    |     |    |    |   |    |    |    |    |    | D  |    |    |
| 2 Analogeingänge (0-20mA <sub>DC</sub> )                  |       |    |    |     |    |    |   |    |    |    |    |    | Е  |    |    |
| I/O-Module am Steckplatz D                                |       |    |    |     |    |    |   |    |    |    |    |    |    |    |    |
| Kein Modul                                                |       |    |    |     |    |    |   |    |    |    |    |    |    | Α  |    |
| 2 Binäreingänge                                           |       |    |    |     |    |    |   |    |    |    |    |    |    | С  |    |
| 2 Analogausgänge (0-20mA <sub>DC</sub> )                  |       |    |    |     |    |    |   |    |    |    |    |    |    | D  |    |
| 2 Analogeingänge (0-20mA <sub>DC</sub> )                  |       |    |    |     |    |    |   |    |    |    |    |    |    | Е  |    |
|                                                           |       |    |    |     |    |    |   |    |    |    |    |    |    |    |    |
| Parametrierungspaket für SIMEAS P                         |       |    |    |     |    |    |   |    |    |    |    |    |    |    |    |
|                                                           | 7407  | ~  | E  | 0   |    | 0  |   |    |    |    |    |    |    | _  |    |

Hilfsenergie AC 230 V / 50 Hz Hilfsenergie AC 120 V / 60 Hz 7KG7 0 5 0 - 8A A B

\*) nur wenn Position  $9 \neq G$ 

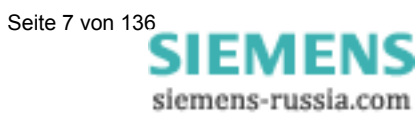

#### 1.3 Abmessungen

#### 1.3.1 Gerätevarianten 7KG7100 und 7KG7200

Hinweis: Alle Maße in mm!

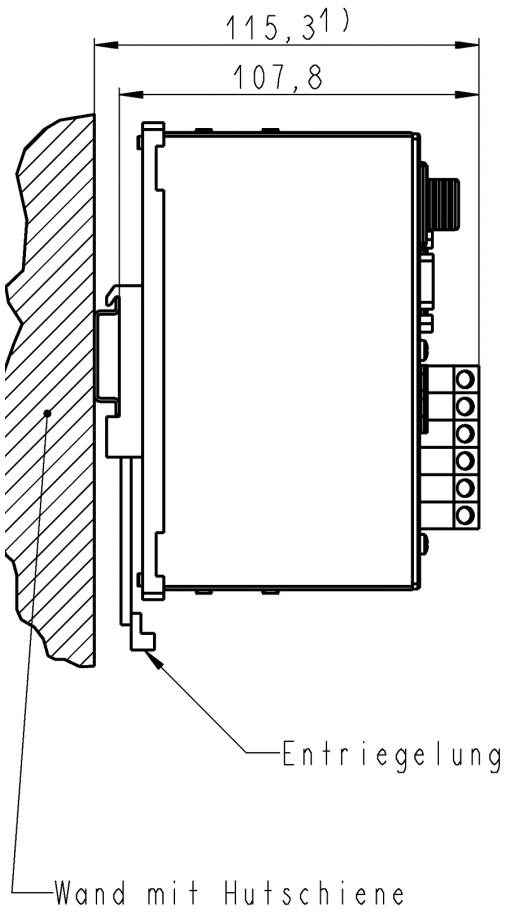

<sup>1)</sup> Maßbild gilt für Hutschiene DIN EN 50022-35-7,5

Maße des Gerätes (B x H x T): 94 x 142 x 115,3

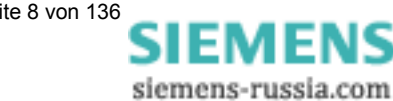

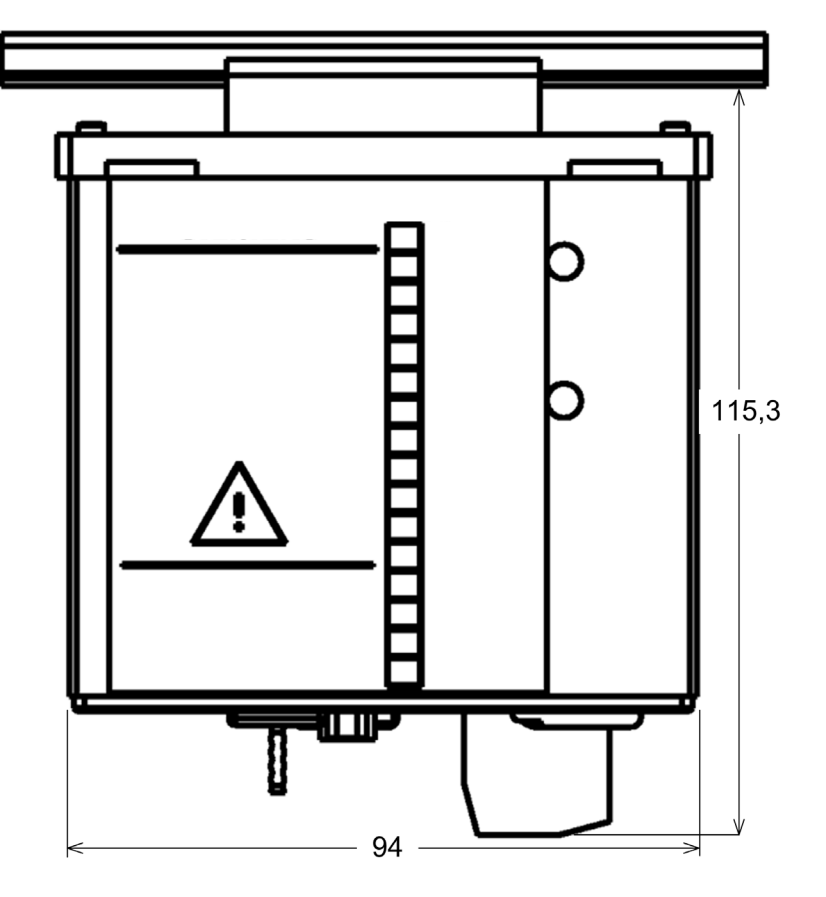

Hutschienengehäuse

Hinweis: Alle Maße in mm!

#### Technische Daten Gehäuse

Gehäuseausführung: Schutzart:

#### für das Betriebsmittel: IP 20 für den Personenschutz IP 2x Anschlusselemente

Hilfsenergie: Spannungseingänge: Stromeingänge: Binärausgänge: RS485-Busschnittstelle: Klemmen für Kabelquerschnitt bis 2,5 mm<sup>2</sup> Klemmen für Kabelquerschnitt bis 2,5 mm<sup>2</sup> Klemmen für Kabelquerschnitt bis 4,0 mm<sup>2</sup> Klemmen für Kabelquerschnitt bis 2,5 mm<sup>2</sup> 9-polige DSUB-Buchse (female)

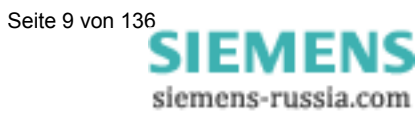

## 1.3.2 Gerätevarianten 7KG7500, 7KG7600 und 7KG7610

Hinweis: Alle Maße in mm!

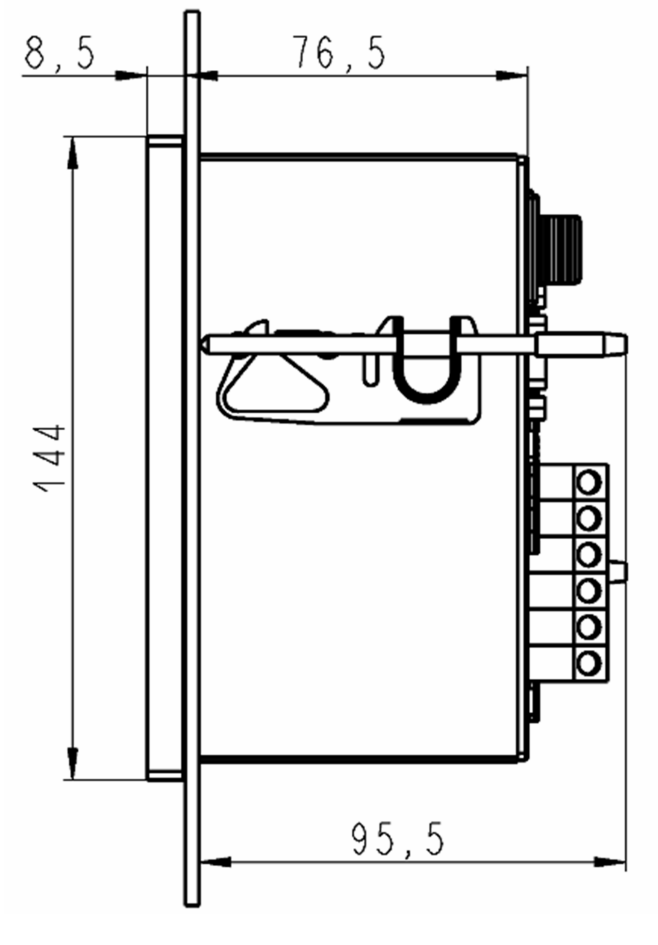

Maße des Gerätes (B x H x T):

144 x 144 x 95,5

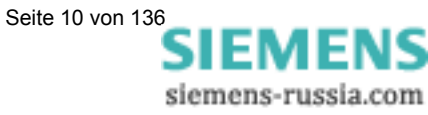

Hinweis: Alle Maße in mm!

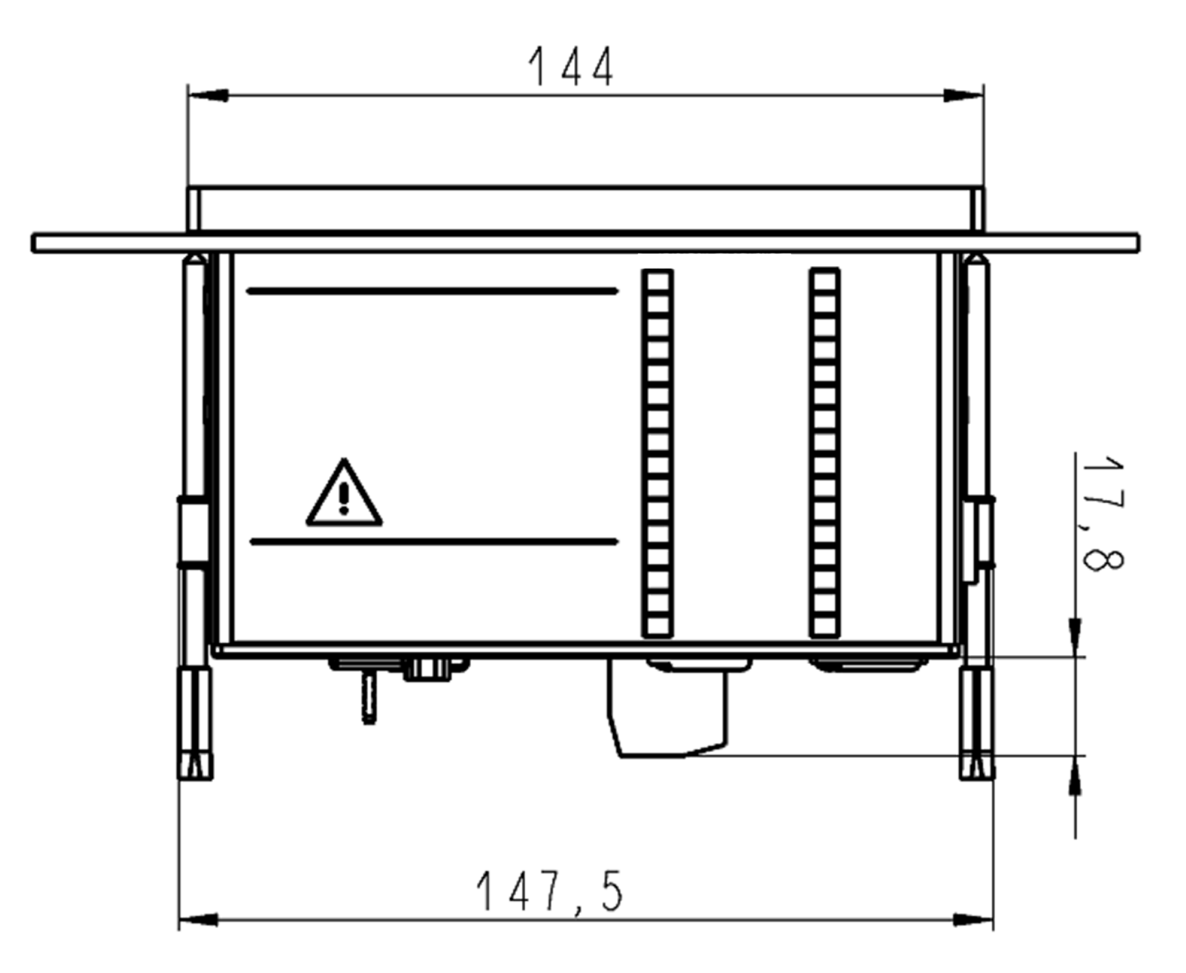

#### Technische Daten Gehäuse

Gehäuseausführung: Schalttafelausschnitt: Schutzart:

#### Anschlusselemente

Hilfsenergie: Spannungseingänge: Stromeingänge: Binärausgänge: RS485-Busschnittstelle: Ein-/Ausgabemodule (optional, nur 7KG7610) Schalttafelgehäuse nach DIN 43700 138<sup>+1</sup> x 138<sup>+1</sup> mm für das Betriebsmittel: IP 41 für den Personenschutz IP 2x

Klemmen für Kabelquerschnitt bis 2,5 mm<sup>2</sup> Klemmen für Kabelquerschnitt bis 2,5 mm<sup>2</sup> Klemmen für Kabelquerschnitt bis 4,0 mm<sup>2</sup> Klemmen für Kabelquerschnitt bis 2,5 mm<sup>2</sup> 9-polige DSUB-Buchse (female)

Klemmen für Kabelquerschnitt bis 2,5 mm<sup>2</sup>

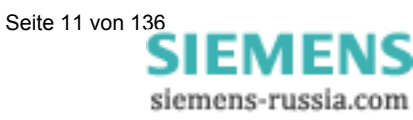

## 1.3.3 Gerätevarianten 7KG7550, 7KG7650 und 7KG7660

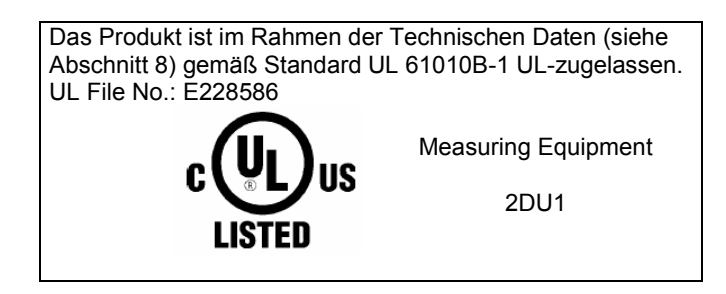

Hinweis: Alle Maße in mm!

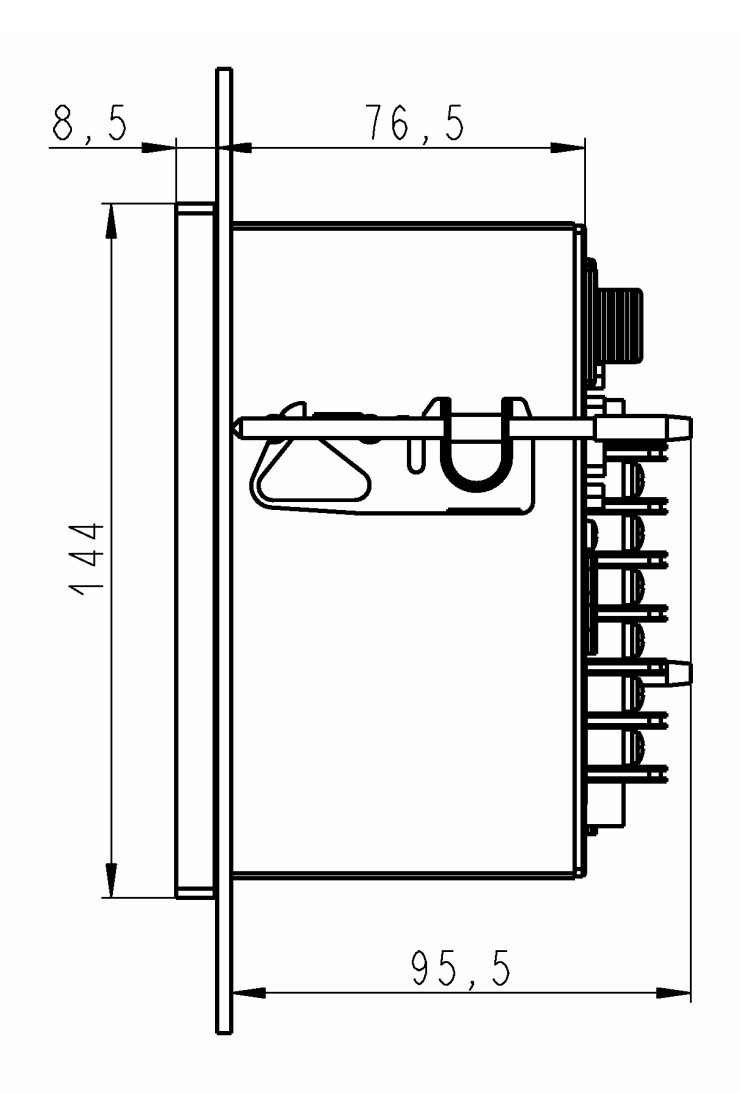

#### Hinweis: Alle Maße in mm!

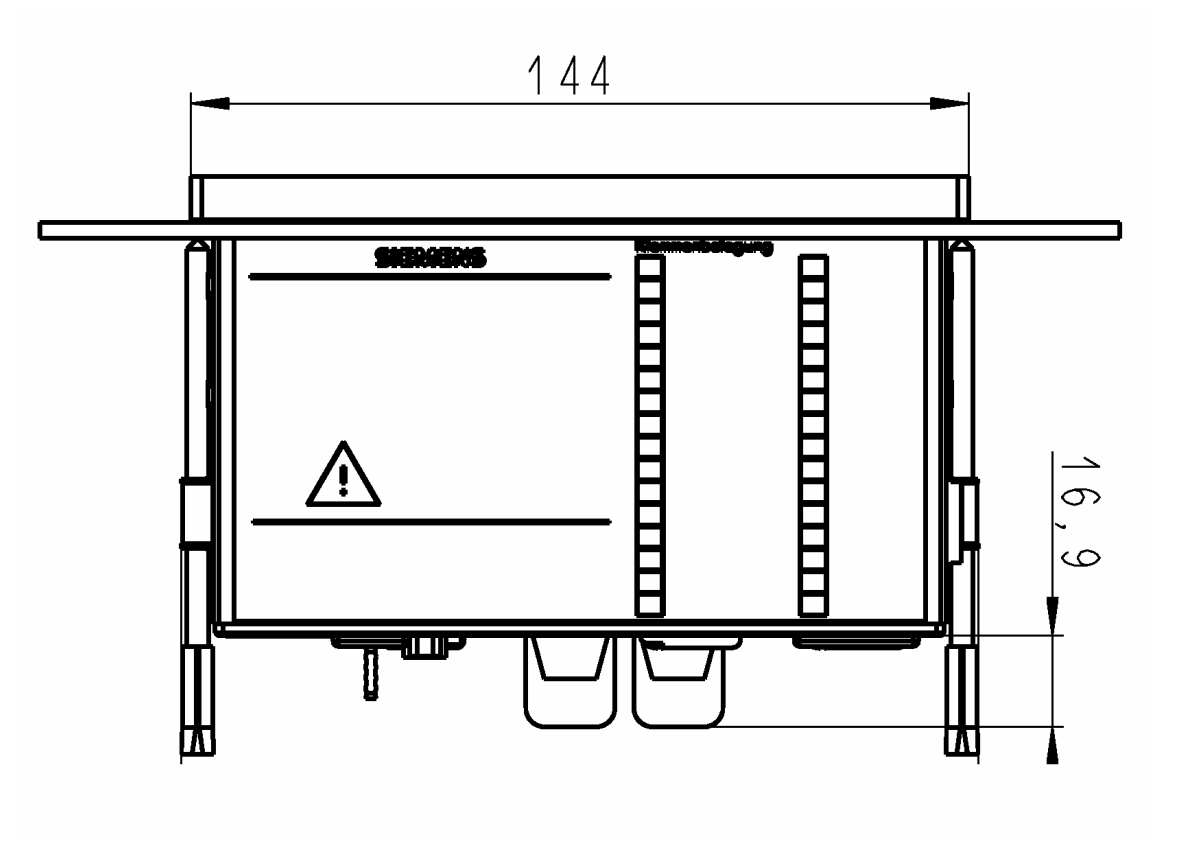

#### Technische Daten Gehäuse

Gehäuse: Schalttafelausschnitt: Schutzart:

#### Anschlusselemente

Hilfsenergie: Spannungseingänge: Stromeingänge: Binärausgänge: RS485-Busschnittstelle: Ein-/Ausgabemodule (optional, nur 7KG7610) Schalttafelgehäuse nach DIN 43700 138<sup>+1</sup> x 138<sup>+1</sup> mm für das Betriebsmittel: IP 41 für den Personenschutz IP 2x

Klemmen für Kabelquerschnitt bis 2,5 mm<sup>2</sup> (AWG 12-22) Klemmen für Kabelquerschnitt bis 2,5 mm<sup>2</sup> (AWG 12-22) Klemmen für Kabelquerschnitt bis 4,0 mm<sup>2</sup> (AWG 12-22) Klemmen für Kabelquerschnitt bis 2,5 mm<sup>2</sup> (AWG 12-22) 9-polige DSUB-Buchse (female)

Klemmen für Kabelquerschnitt bis 2,5 mm<sup>2</sup> (AWG 12-22)

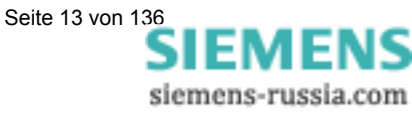

## 1.3.4 Geräte mit IP54-Front

Die Geräte 7KG75xx und 7KG76xx sind mit der Front-Schutzklasse IP54 bestellbar (s. Bestelldaten Abschnitt 1.2)

Hinweis: Alle Maße in mm!

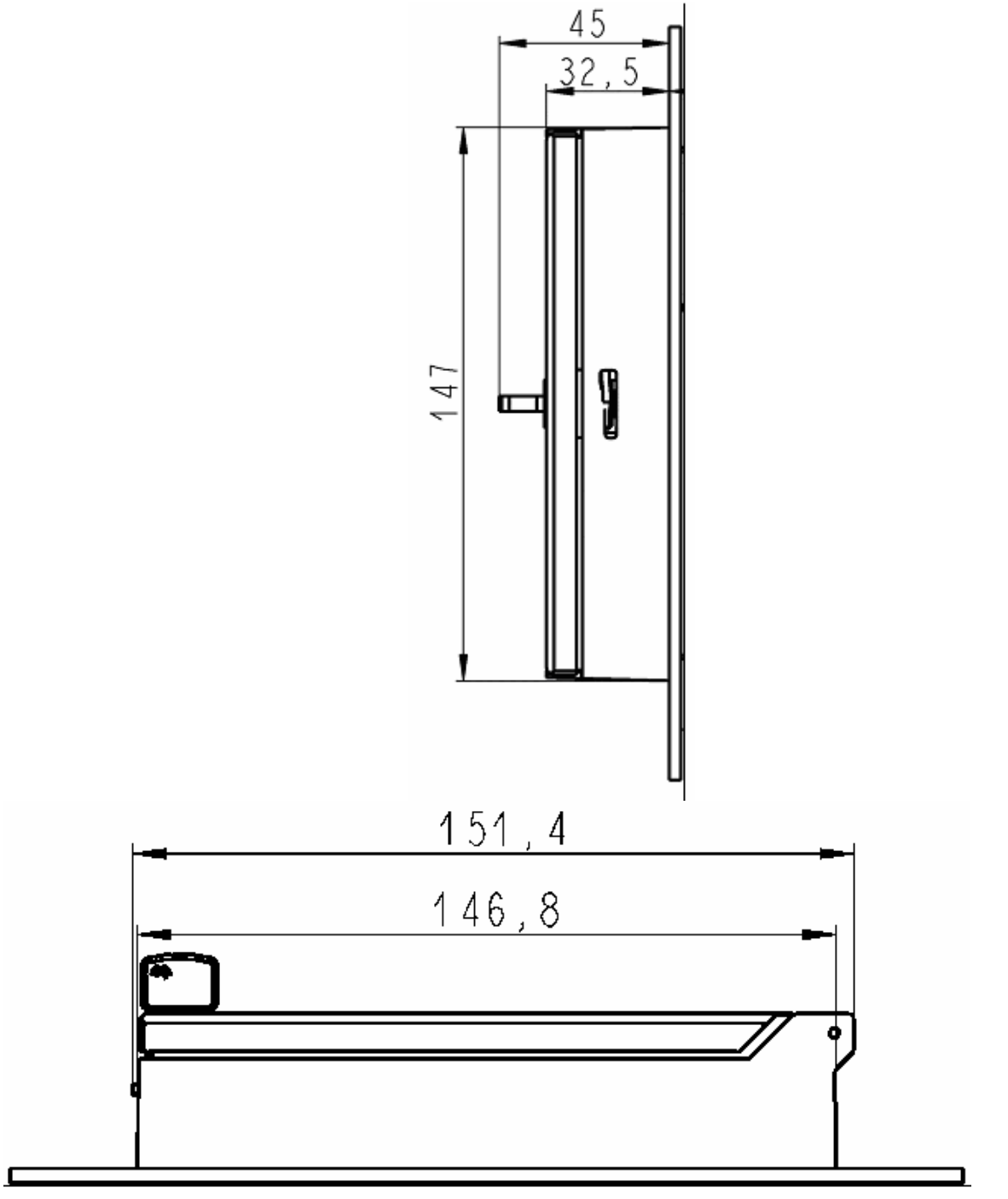

• Weitere technische Daten wie vorher angegeben!

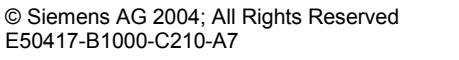

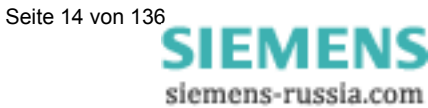

## 1.4 **Prinzipschaltbild**

#### Standardgerät:

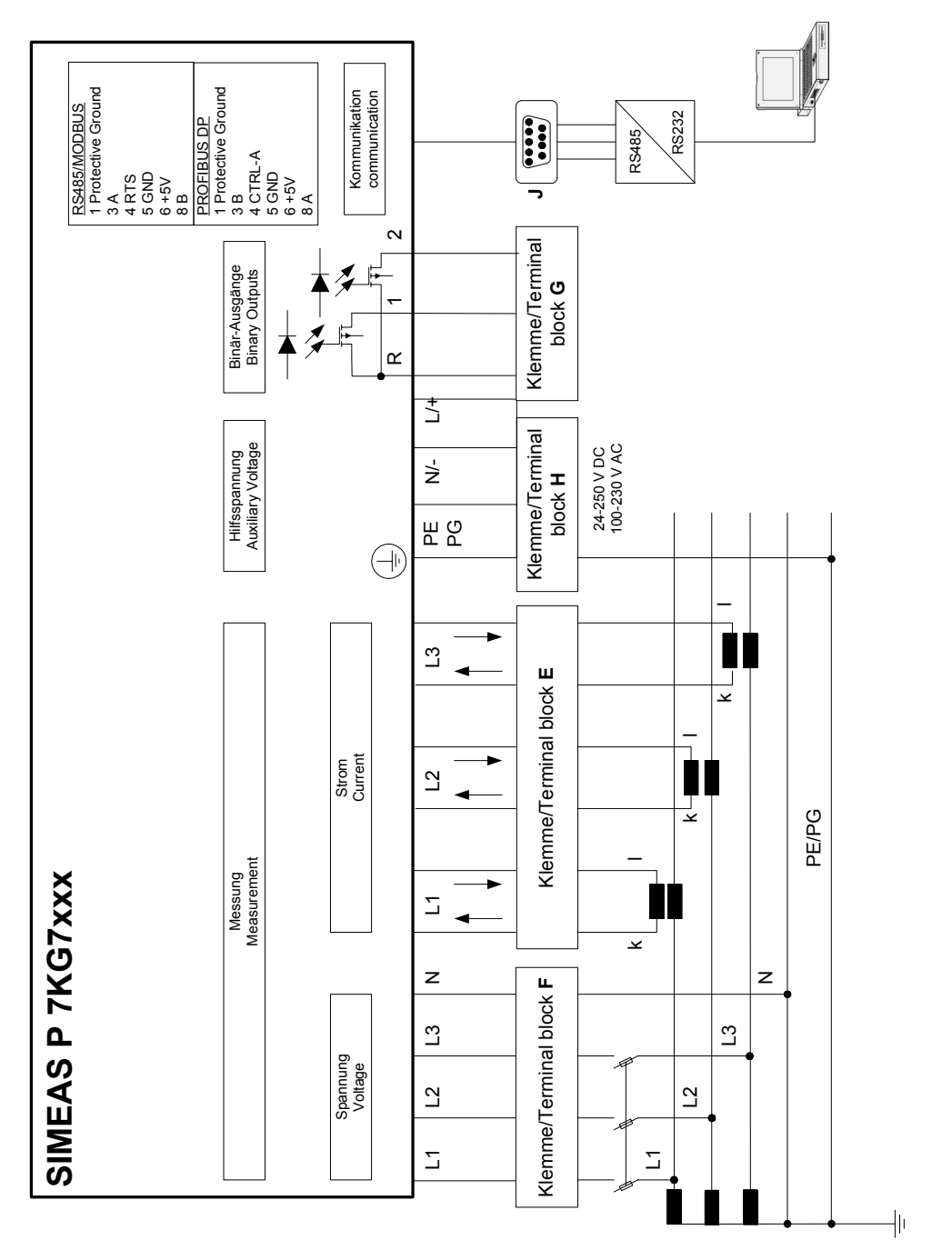

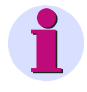

## <u>Hinweis</u>

Bei den Geräten 7KG7200 und 7KG76xx ist zur Versorgung des batteriegepufferten Speichers und der Echtzeituhr eine Batterie integriert.

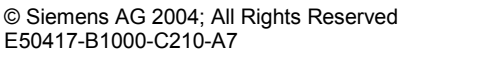

Siemens-russia.com

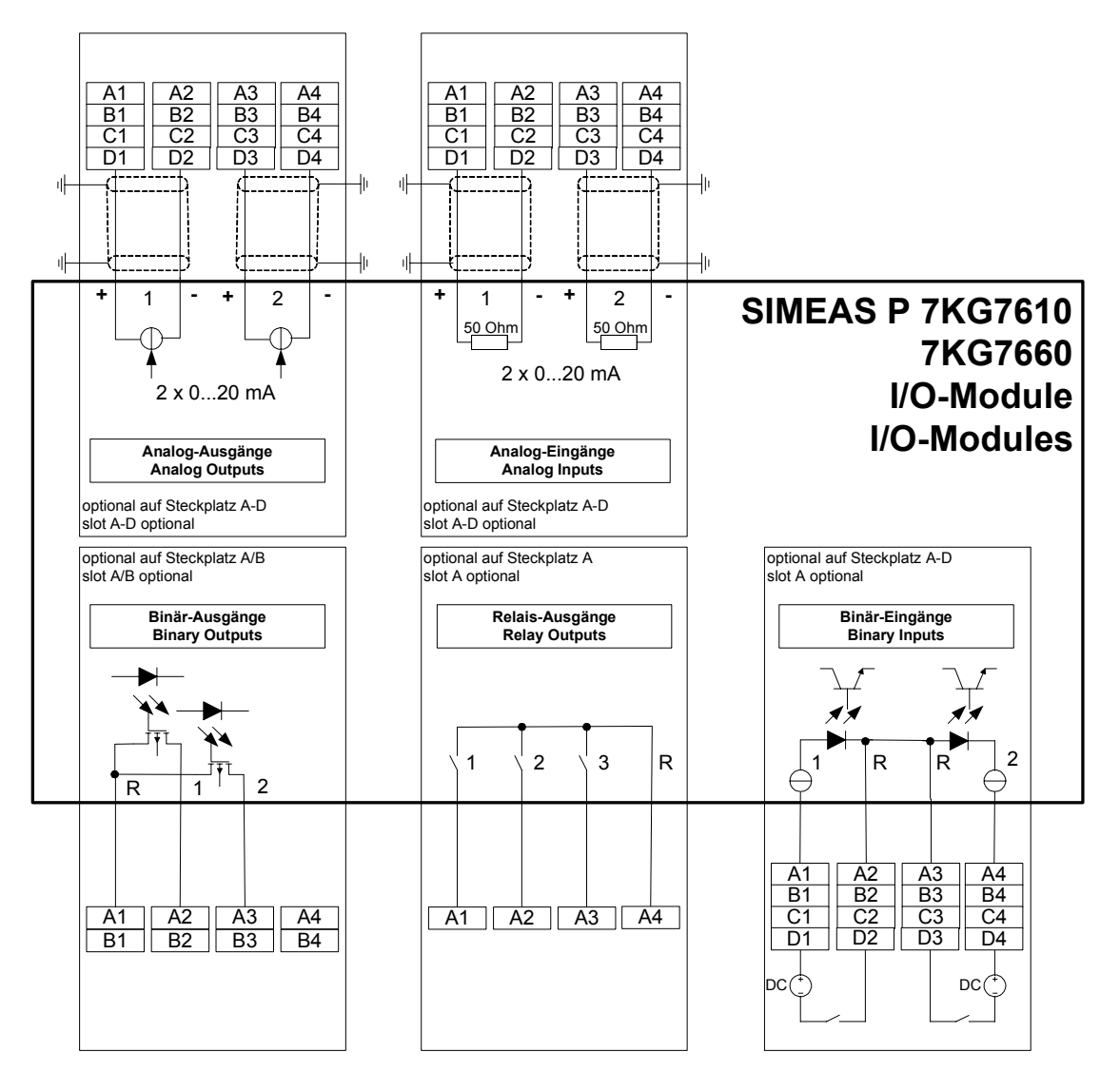

Ein-/Ausgabemodule (optional):

Die Geräte 7KG7610 und 7KG7660 werden gemäß Bestelldaten (s. Abschnitt 1.2) mit Ein- und Ausgabemodulen geliefert:

- Binäreingänge (2 Kontakte mit gemeinsamer Wurzel) • (2 Kontakte mit gemeinsamer Wurzel)
- Binärausgänge •

•

- Relaisausgänge
  - (3 Kontakte mit gemeinsamer Wurzel) (2 Kanäle)
- Analogeingänge •
- (2 Kanäle) Analogausgänge •

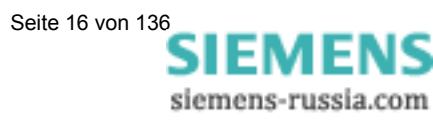

## 1.5 Schnittstelle und Anschlussklemmen

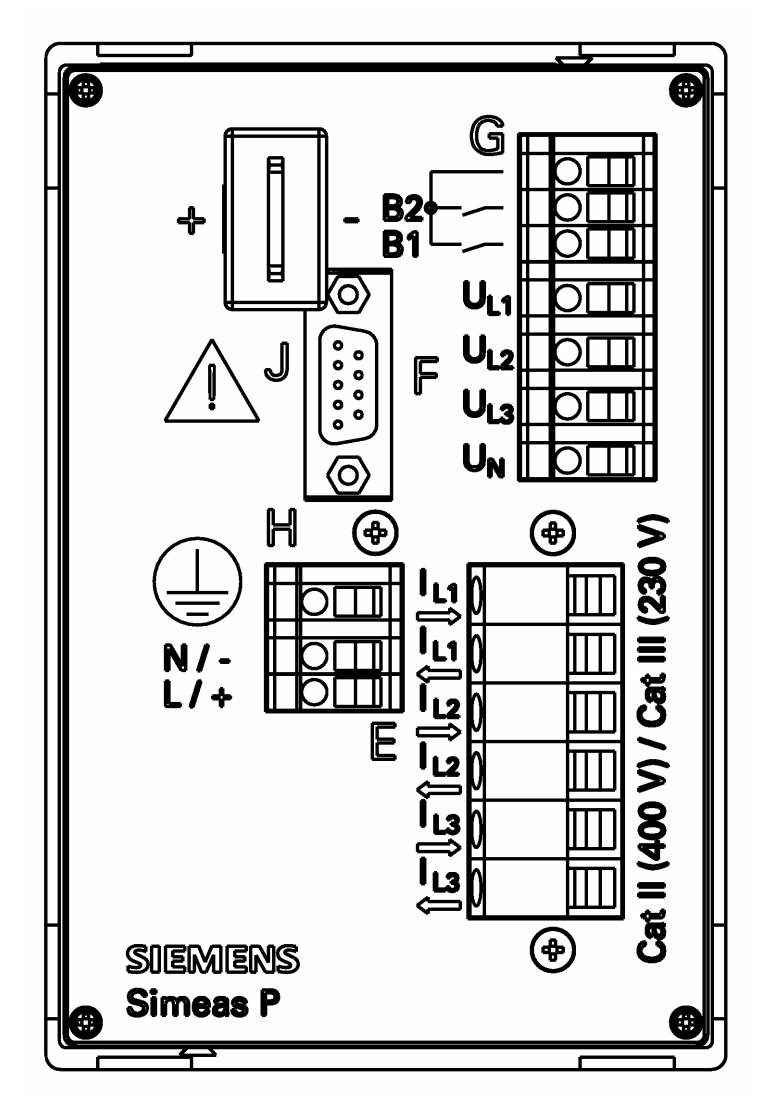

## 1.5.1 Anschlussbelegung 7KG7100 und 7KG7200

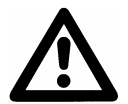

## <u>Achtung</u>

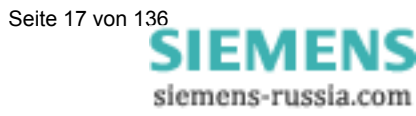

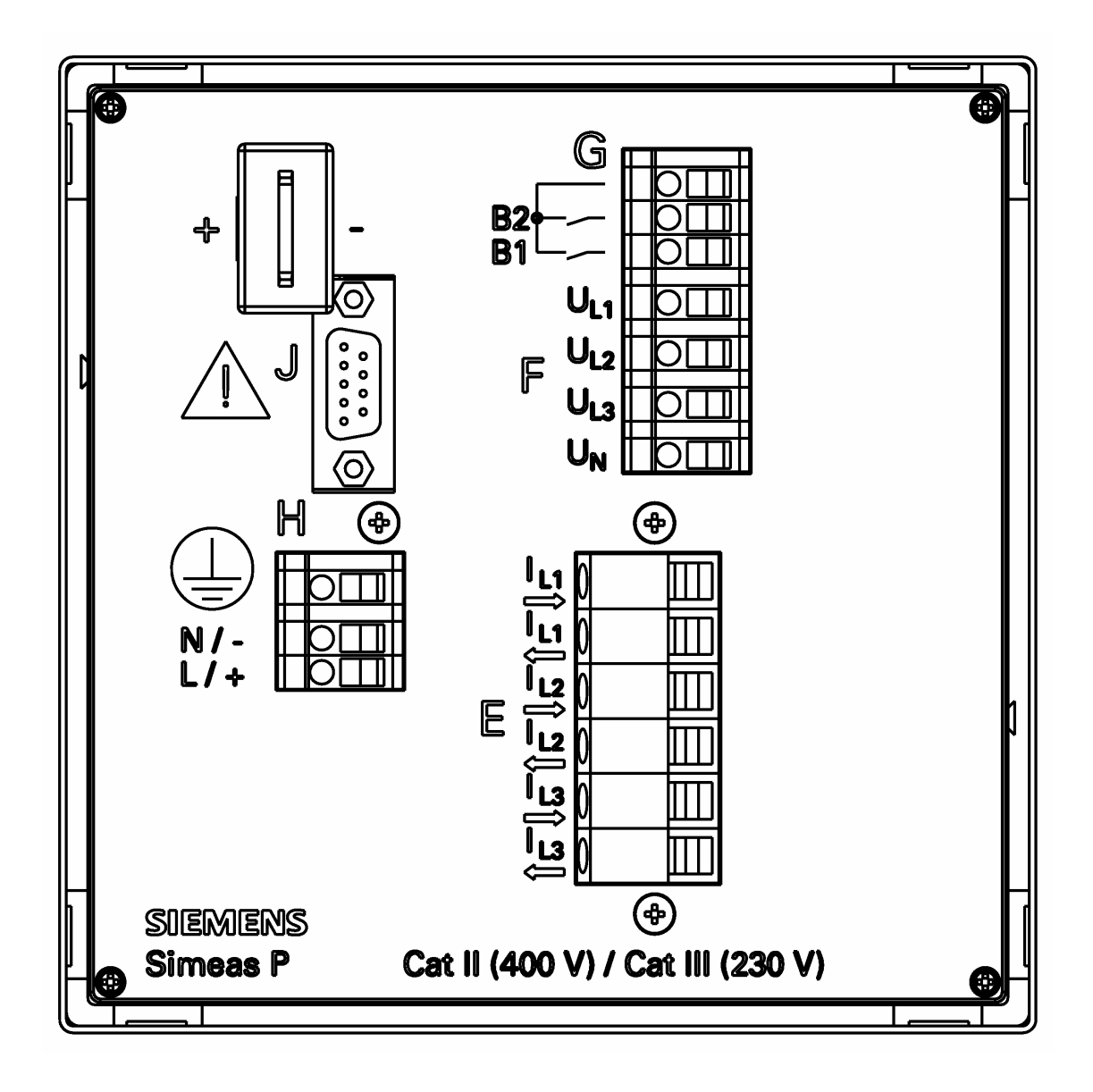

## 1.5.2 Anschlussbelegung 7KG7500 und 7KG7600

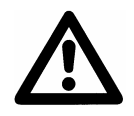

## <u>Achtung</u>

Erdung muss an SIMEAS P immer angeschlossen sein.

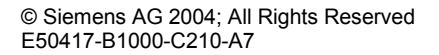

Siemens-russia.com

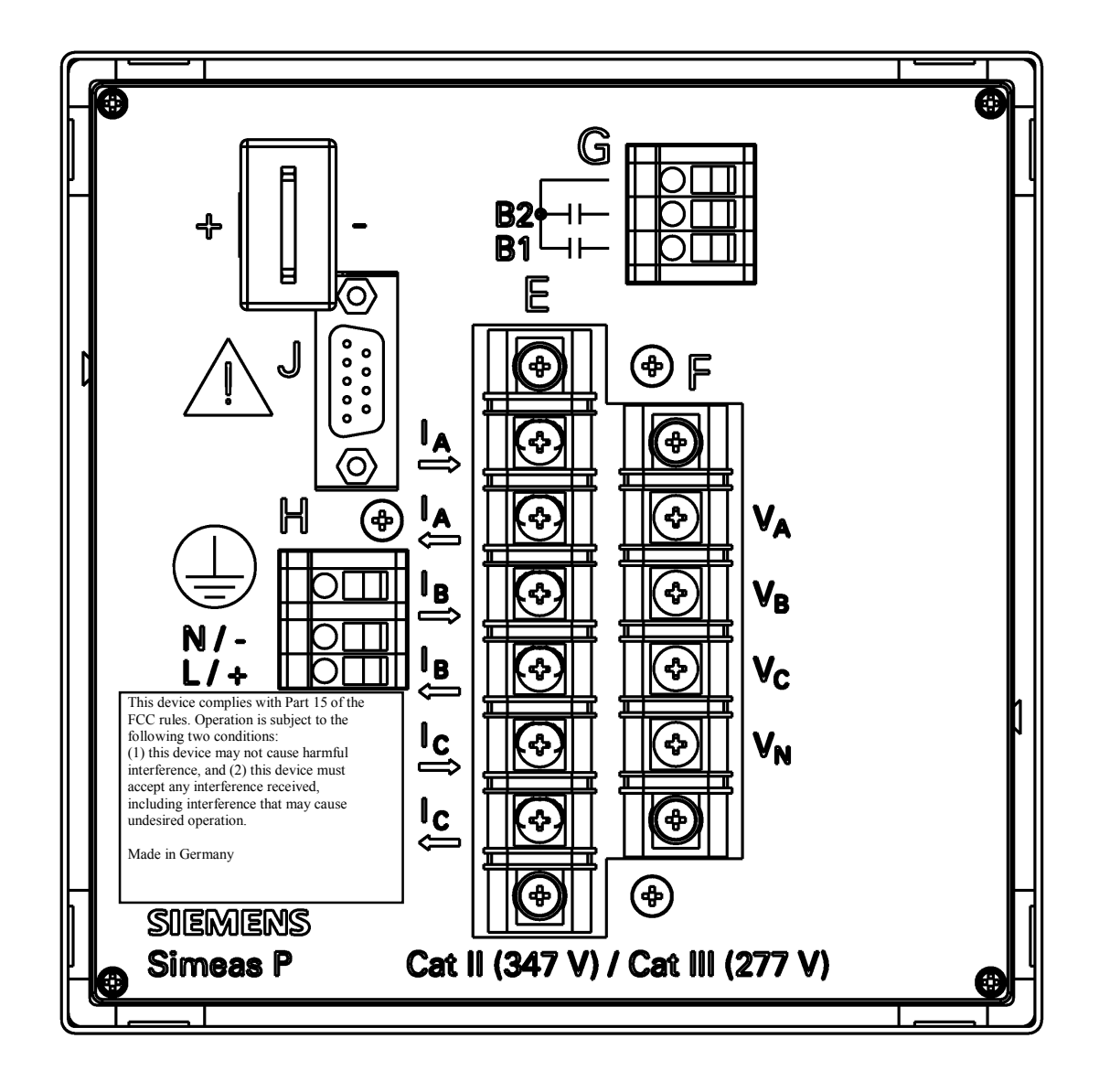

## 1.5.3 Anschlussbelegung 7KG7550 und 7KG7650

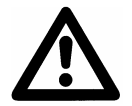

<u>Achtung</u>

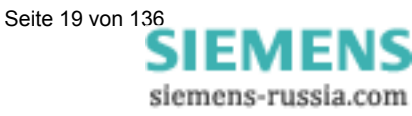

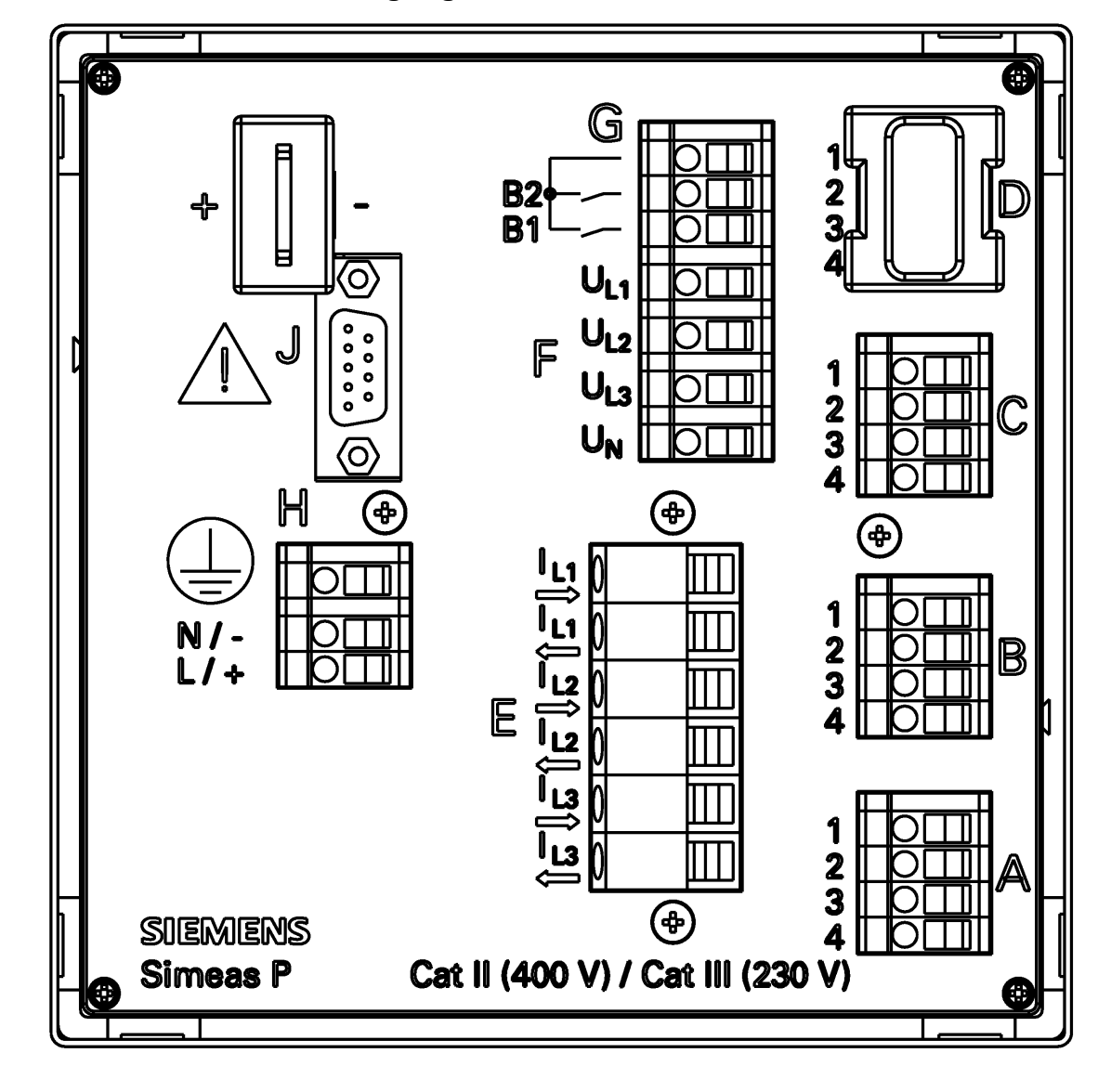

## 1.5.4 Anschlussbelegung 7KG7610

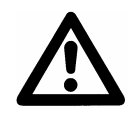

## <u>Achtung</u>

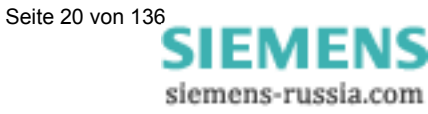

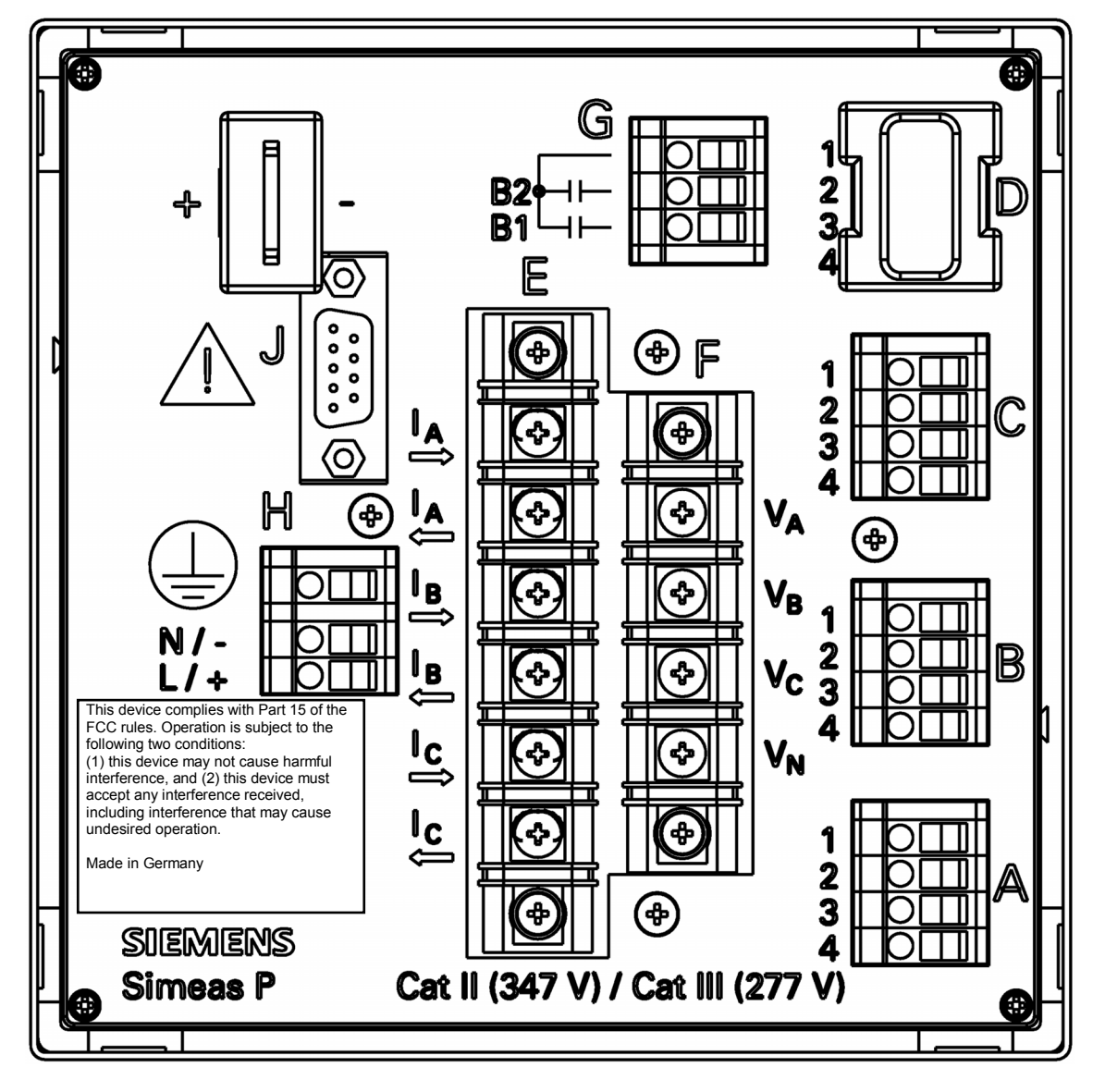

## 1.5.5 Anschlussbelegung 7KG7660

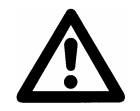

## <u>Achtung</u>

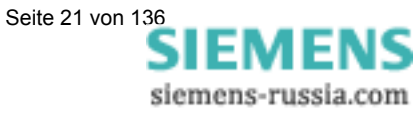

## 1.5.6 Anschlussbelegung

#### Tabelle 1-1 Anschlussbelegung

| Klemme | Funktio                               | n                 |                                                                  |  |
|--------|---------------------------------------|-------------------|------------------------------------------------------------------|--|
| E1     | I <sub>L1</sub>                       | I <sub>A</sub>    | Phasenstrom 1, Eingang                                           |  |
| E2     | I <sub>L1</sub>                       | I <sub>A</sub>    | Phasenstrom 1, Ausgang                                           |  |
| E3     | $I_{L2}$                              | I <sub>B</sub>    | Phasenstrom 2, Eingang                                           |  |
| E4     | $I_{L2}$                              | I <sub>B</sub>    | Phasenstrom 2, Ausgang                                           |  |
| E5     | I <sub>L3</sub>                       | I <sub>C</sub>    | Phasenstrom 3, Eingang                                           |  |
| E6     | I <sub>L3</sub>                       | I <sub>C</sub>    | Phasenstrom 3, Ausgang                                           |  |
| F1     | U <sub>L1</sub>                       | V <sub>A</sub>    | Phasenspannung 1                                                 |  |
| F2     | U <sub>L2</sub>                       | V <sub>B</sub>    | Phasenspannung 2                                                 |  |
| F3     | $U_{L2}$                              | V <sub>C</sub>    | Phasenspannung 2                                                 |  |
| F4     | U <sub>N</sub>                        | V <sub>N</sub>    | Sternpunkt Spannungs-<br>messung                                 |  |
| G1     | Wurzel                                | Common<br>contact | Gemeinsame Wurzel für<br>die internen Binär-<br>ausgänge 1 und 2 |  |
| G2     | B2                                    | B2                | Binärausgang 2                                                   |  |
| G3     | B1                                    | B1                | Binärausgang 1                                                   |  |
| H1     |                                       |                   | Erdung                                                           |  |
| H2     | N/-                                   | N/-               | Hilfsspannung -                                                  |  |
| H3     | L/+                                   | L/+               | Hilfsspannung +                                                  |  |
| A1 A4  |                                       |                   |                                                                  |  |
| B1 B4  | ontional für 7KG7610 und 7KG7660      |                   |                                                                  |  |
| C1 C4  | siehe Tabelle 1-2, Ein-/Ausgabemodule |                   |                                                                  |  |
| D1 D4  |                                       |                   |                                                                  |  |

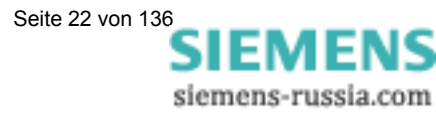

| Modultyp                           | Klemme                           | Bezeich-<br>nung             |                                                          | Bestellnum-<br>mer (siehe<br>Abschnitt 1.2) |
|------------------------------------|----------------------------------|------------------------------|----------------------------------------------------------|---------------------------------------------|
| Nicht<br>bestückt                  | 1234                             |                              |                                                          | A                                           |
| <b>BA</b><br>2 Binär-<br>ausgänge  | <b>12</b><br>00000               | BOR<br>BO1+<br>BO2+<br>frei  | $ \begin{array}{c}                                     $ | В                                           |
| <b>BE</b><br>2 Binär-<br>eingänge  | 1 0 1<br>2 0 1<br>3 0 1<br>4 0 1 | BI1+<br>BIR<br>BIR<br>BI2+   | BI1<br>2<br>3<br>BI2<br>4                                | С                                           |
| AA<br>2 Analog-<br>ausgänge        | 1<br>2<br>3<br>4                 | AO1+<br>AO1-<br>AO2+<br>AO2- | $50 \Omega \square Al1 = 2$ $50 \Omega \square Al2 = 4$  | D                                           |
| <b>AE</b><br>2 Analog-<br>eingänge | 1<br>2<br>3<br>4                 | AI1+<br>AI1-<br>AI2+<br>AI2- | $\rightarrow \bigcirc AO1 \\ 4O2 \\ 4O2 \\ 6^{-} 4$      | E                                           |
| <b>RA</b><br>3 Relais-<br>ausgänge | 1<br>2<br>3<br>4                 | RO1<br>RO2<br>RO3<br>ROR     | RO1 • 1<br>RO2 • 2<br>RO3 • 3<br>R • 4                   | G                                           |

Tabelle 1-2 Ein-/Ausgabemodule

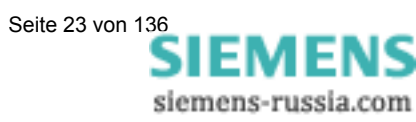

## 1.5.7 Anschlussbelegung Schnittstelle

Tabelle 1-3 Anschlussbelegung RS485-Schnittstelle

| Pin-Nr. | RS485-Schnittstelle | Profibus-Schnittstelle |
|---------|---------------------|------------------------|
| 1       | Schirm              | Schirm                 |
| 2       |                     |                        |
| 3       | A                   | B (RxD/TxD-P)          |
| 4       | RTS                 | CTRL-A                 |
| 5       | GND <sub>EXT</sub>  | GND <sub>EXT</sub>     |
| 6       | +5 V <sub>EXT</sub> | +5 V <sub>EXT</sub>    |
| 7       |                     |                        |
| 8       | В                   | A (RxD/TxD-N)          |
| 9       |                     |                        |

Das Gehäuse der RS485-Schnittstelle (siehe "J" Abschnitt 1.5.1 bzw. 1.5.2) ist verbunden mit dem Schutzleiter (PG).

Empfohlen wird die Verwendung handelsüblicher Verbindungskabel.

Die Busterminierung erfolgt im Anschlusskabel.

An der DSUB-Buchse ist die potentialgetrennte Versorgungsspannung der Schnittstelle verfügbar, damit im Anschlusskabel die Abschlusswiderstände für die Datensignale angeschlossen werden können.

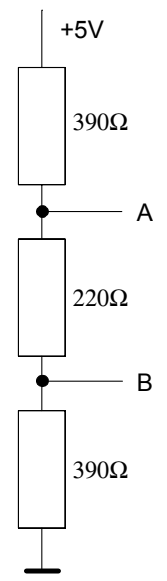

Abbildung 1-1: Terminierung der RS485-Schnittstelle (extern)

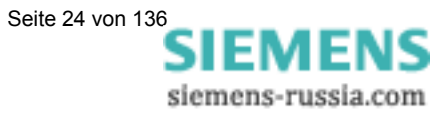

## 1.5.8 Anschlussbeispiele

### 1.5.8.1 Allgemein

Die nachstehend aufgeführten Eingangsbeschaltungen sind Beispiele (nach DIN 43807).

Das Gerät kann bis zu den maximal zulässigen Strom- und Spannungswerten auch ohne zwischengeschaltete Strom- oder Spannungsmesswandler angeschlossen werden.

Spannungswandler können in Sternschaltung oder Dreieckschaltung benutzt werden.

Alle für die Messung nicht benötigten Ein- oder Ausgangsklemmen bleiben frei.

# Bezeichnung der Anschlüsse von Wechsel- und Drehstrommessgeräten nach DIN 43807 / Okt. 1983:

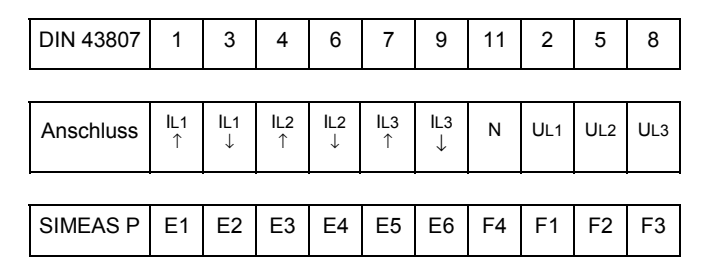

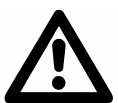

#### **Achtung**

Die durchgehende Erdverbindung der Messwandler ist nur der Einfachheit halber so dargestellt.

Die Erdung muss direkt am Wandler und für jeden Wandler einzeln ausgeführt werden.

#### 1.5.8.2 Einphasenwechselstrom

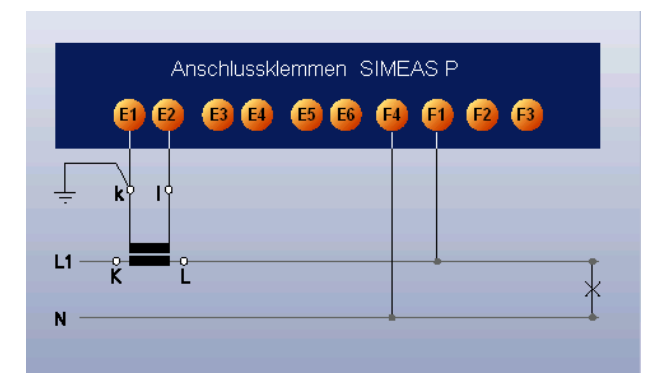

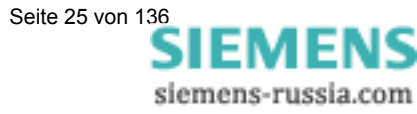

## 1.5.8.3 Dreileiter - Drehstrom gleiche Belastung

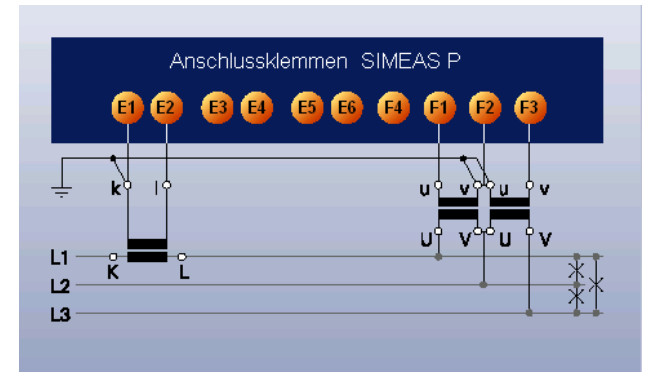

#### 1.5.8.4 Dreileiter - Drehstrom beliebige Belastung (2 I)

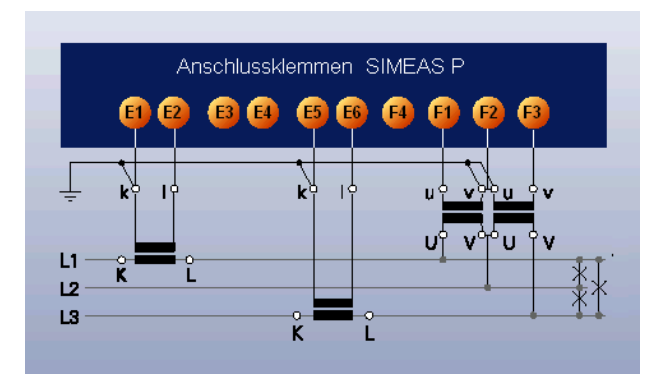

1.5.8.5Dreileiter - Drehstrom beliebige Belastung (3 I)Ohne Bild

## 1.5.8.6 Vierleiter - Drehstrom gleiche Belastung

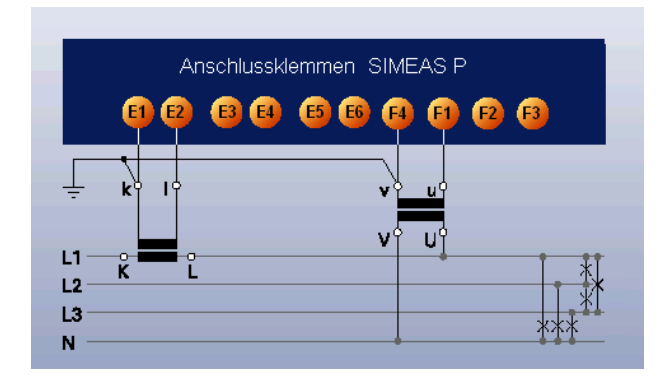

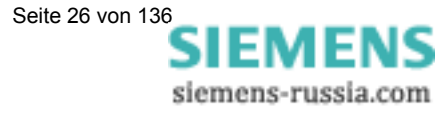

## 1.5.8.7 Vierleiter - Drehstrom beliebige Belastung (Niederspannungsnetz)

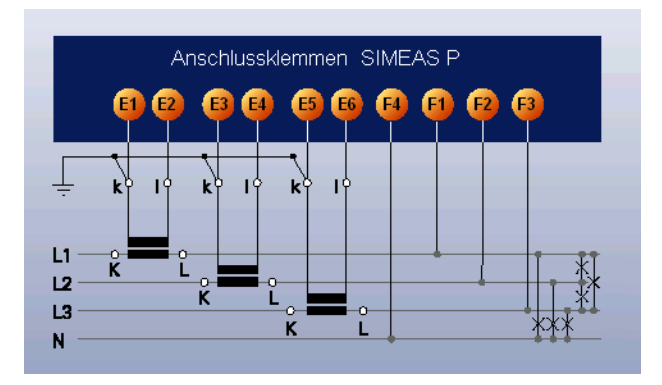

#### 1.5.8.8 Vierleiter - Drehstrom beliebige Belastung (Hochspannungsnetz)

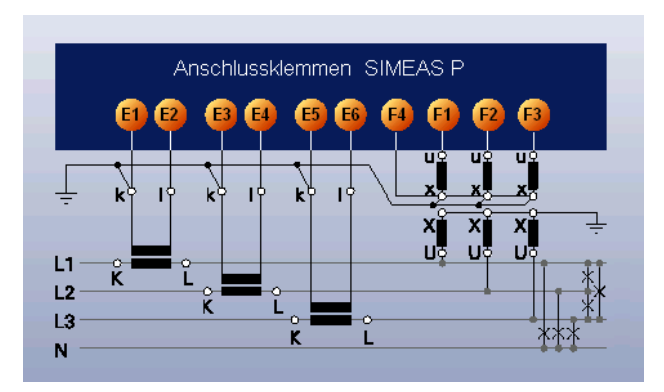

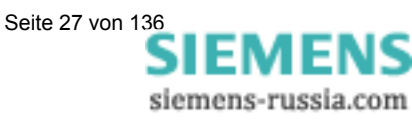

## 1.5.9 Inbetriebnahme

Bevor die Hilfsspannung eingeschaltet wird, ist zu prüfen, ob die Betriebsdaten mit den Werten auf dem Typenschild übereinstimmen. Dies betrifft im besonderen die Hilfsspannung und die Nennwerte von Strom und Spannung der Anlage. Nach 15 Minuten Betriebszeit hält das Gerät die angegebenen Fehlergrenzen ein. Bei den Geräten 7KG7200 und 7KG76xx ist zur Versorgung des batteriegepufferten Speichers und der Echtzeituhr eine Batterie im Lieferumfang enthalten. Diese Batterie müssen Sie vor Inbetriebnahme an der Rückseite des Geräts einsetzen. Dazu ziehen Sie die Batteriefachabdeckung an der Gehäuserückwand ab (siehe Abschnitte 1.5.1 und 1.5.2), setzen die Batterie unter Beachtung der auf der Rückwand aufgedruckten Polarität ein und schließen die Abdeckung wieder.

## <u>Warnung</u>

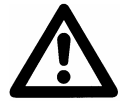

Arbeiten an der Batterie und der Batteriewechsel dürfen nur von qualifiziertem Fachpersonal durchgeführt werden.

Die Batterie kann bei falscher Behandlung explodieren: Vertauschen Sie die Polarität der Batterie nicht! Versuchen Sie nicht, die Batterie zu öffnen! Entladen Sie die Batterie nicht komplett! Werfen Sie die Batterie nicht ins Feuer!

## <u>Achtung</u>

Hinweis zur Batterie-Entsorgung

Die im Gerät befindliche Batterie darf nur durch Fachpersonal ausgetauscht werden.

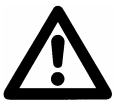

Bei unsachgemäßem Austausch besteht Explosionsgefahr.

Batterien dürfen nur durch den gleichen oder vom Hersteller empfohlenen Typ ersetzt werden.

Bei der Entsorgung der Batterien sind die örtlichen nationalen / internationalen Bestimmungen zu beachten.

## <u>Achtung</u>

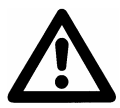

Transport: Die Lithium Batterien unserer Geräte erfüllen die internationalen Voraussetzungen der Gefahrgutvorschriften für die verschiedenen Verkehrsträger (Sonderbestimmung 188 aus den UN-Empfehlungen für den Transport gefährlicher Güter, Sonderbestimmung A45 der IATA Gefahrgutvorschrift und den technischen Anleitungen der ICAO) Dies gilt nur für die Originalbatterie oder Original-Ersatzbatterien

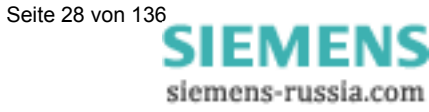

## 1.5.10 Elektrischer Anschluss

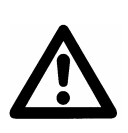

## <u>Warnung</u>

Die folgenden Arbeiten werden teilweise bei Vorhandensein gefährdender Spannungen durchgeführt. Sie dürfen deshalb nur von entsprechend qualifizierten Personen vorgenommen werden, die mit den Sicherheitsbestimmungen und Vorsichtsmaßnahmen vertraut sind und diese befolgen.

#### Bei der elektrischen Installation sind die Vorschriften über das Errichten von Starkstromanlagen zu beachten.

- Die Sekundäranschlüsse von zwischengeschalteten Stromwandlern müssen an diesen kurzgeschlossen sein, bevor die Stromzuleitungen zu dem Gerät unterbrochen werden.
- Die Erdungsklemme ist mit der Schutzerde der Schalttafel oder des Schrankes zu verbinden.
- Bei Anschluss einer Hilfsgleichspannung muss die Polarität beachtet werden.
- Vor der Inbetriebnahme sind alle Anschlüsse auf sachgerechte Ausführung zu prüfen.
- Die Polarität und die Phasenzuordnung der Messwandler ist zu überprüfen.
- Bevor das Gerät erstmalig an Spannung gelegt wird, sollte es mindestens zwei Stunden im Betriebsraum gelegen haben, um einen Temperaturausgleich zu schaffen und Feuchtigkeit und Betauung zu vermeiden.

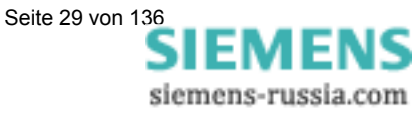

# 2

# Bedienung (7KG75xx und 7KG76xx)

Dieses Kapitel beschreibt die Bedienung der Geräte 7KG75xx bzw. 7KG76xx. Die Geräte 7KG7100 und 7KG7200 können nur mit einem PC bedient und parametriert werden.

| 2.1     | Anzeige der Screens                              |  |
|---------|--------------------------------------------------|--|
| 2.2     | Inhalte der Screens                              |  |
| 2.2.1   | Screentypen                                      |  |
| 2.2.2   | 2 Messwerte digital                              |  |
| 2.2.3   | Messwerte digital / analog                       |  |
| 2.2.4   | Messwerte digital                                |  |
| 2.2.5   | Messwerte digital / analog                       |  |
| 2.2.6   | Zeigerdiagramm                                   |  |
| 2.2.7   | Screens Harmonische                              |  |
| 2.2.8   | Min – Max Werte                                  |  |
| 2.2.9   | Oszilloskop                                      |  |
| 2.2.9.1 | Allgemein                                        |  |
| 2.2.9.2 | Menü                                             |  |
| 2.2.9.3 | Eigenschaften einer Aufzeichnung "Momentanwerte" |  |
| 2.2.9.4 | Eigenschaften einer Aufzeichnung "Effektivwerte" |  |
| 2.2.10  | Statuszeile                                      |  |

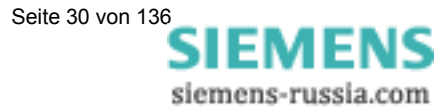

## 2.1 Anzeige der Screens

Ist SIMEAS P auf seine Messaufgabe eingestellt (Kapitel 4 und 5) und angeschlossen (Kapitel 1), erfolgt die Anzeige der von Ihnen festgelegten Messgrößen am Display in Screens.

- Die Screens können über die beiden Tasten angewählt werden.
- Durch einmaliges Drücken einer Taste wird der nächste bzw. der vorhergehende Screen angezeigt.
- Durch längeres Drücken erfolgt die Weiterschaltung automatisch.
- Ebenso kann eine feste automatische Weiterschaltung parametriert werden.

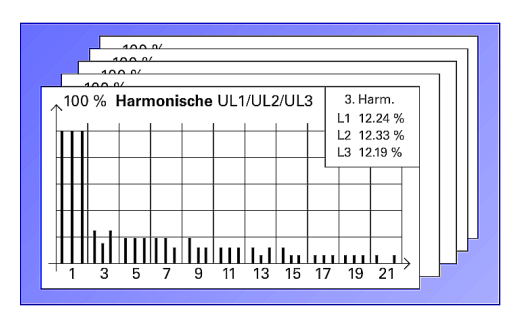

• Das Durchschalten der Screens erfolgt dabei über Rundlauf. Vom letzten Screen wird auf den Ersten geschaltet und umgekehrt.

## 2.2 Inhalte der Screens

Sie sind in der Lage, die für Ihre Messaufgabe relevanten Informationen auf einen Blick abzulesen.

Dies erfolgt durch die einfache und individuelle Gestaltung der Screens. Dabei können Sie die Anzahl der Screens (max. 20), die Screentypen und deren Inhalte beliebig parametrieren.

Folgende Screentypen stehen dabei zur Auswahl.

## 2.2.1 Screentypen

- 2 Messwerte digital
- 2 Messwerte digital / analog
- 4 Messwerte digital
- 4 Messwerte digital / analog
- Zeigerdiagramm
- Harmonische U / I
- Min Max Werte
- Oszilloskop Sinus / Effektivwerte

#### Anmerkung:

 Bei Geräten mit der Bestell-Nr. 7KG76xx finden Sie das Oszilloskop in der Gruppe Datalogger (vgl. Abschnitt 5.1, Seite 67).

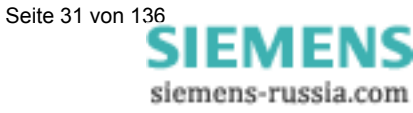

## 2.2.2 2 Messwerte digital

 Anzeige von 2 beliebigen Messgrößen aus Tabelle 3-1.

## 2.2.3 2 Messwerte digital / analog

- Anzeige von 2 beliebigen Messgrößen aus Tabelle 3-1.
- Parametrierbarer Anfangs- und Endwert für jeden Analogbalken.

## 2.2.4 4 Messwerte digital

• Anzeige von 4 beliebigen Messgrößen aus Tabelle 3-1.

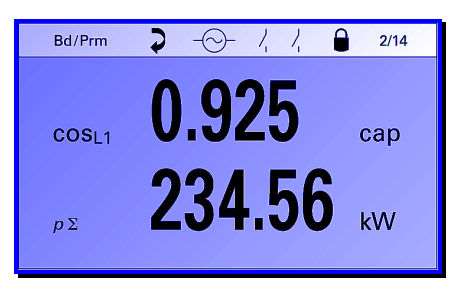

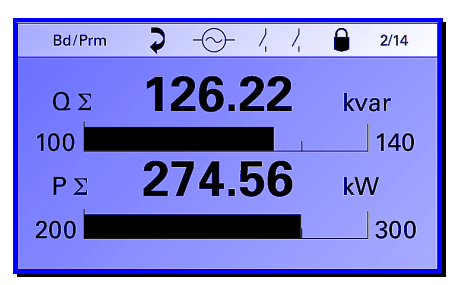

| Bd/Prm                 | ▶ -⊖- /, /, | 2/14 |
|------------------------|-------------|------|
|                        |             |      |
| P <sub>L1</sub>        | 256.48      | kW   |
| <b>P</b> <sub>L2</sub> | 234.56      | kW   |
| P <sub>L3</sub>        | 212.89      | kW   |
| $p_{\Sigma}$           | 702.93      | kW   |
|                        |             |      |

## 2.2.5 4 Messwerte digital / analog

- Anzeige von 4 beliebigen Messgrößen aus Tabelle 3-1.
- Parametrierbarer Anfangs- und Endwert von jedem Analogbalken.

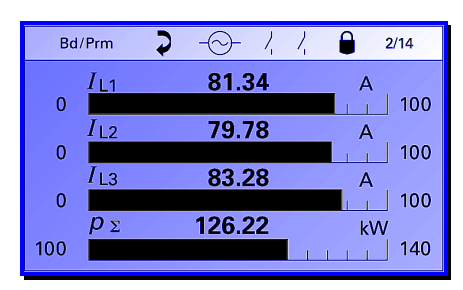

## 2.2.6 Zeigerdiagramm

- schneller Überblick über die Netzverhältnisse
- Digitale und graphische Anzeige aller angeschlossenen Leiter Messgrößen: U / I / cos phi

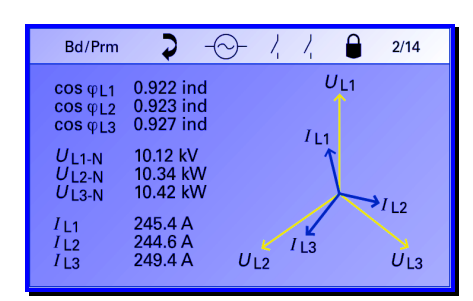

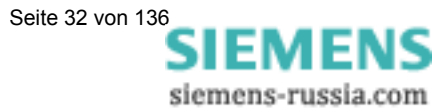

## 2.2.7 Screens Harmonische

- Graphische Anzeige von Screens mit Harmonischen von Strom oder Spannung.
- Anzeige aller ungeraden Harmonischen in allen 3 Leitern bis zur 21. Harmonischen.
- Durch Drücken der Taste ENTER wird rechts oben im Screen ein Fenster eingeblendet, in dem die digitalen Werte einer Harmonischen für alle 3 Leiter

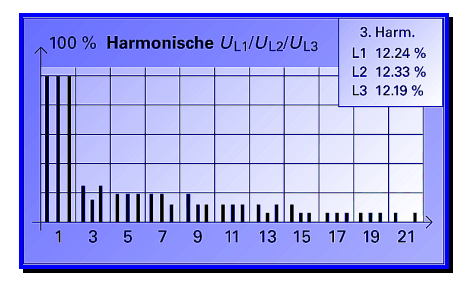

angezeigt werden. Durch längeres Drücken der Taste ENTER gelangen Sie ins Hauptmenü der Ebene 2.

- Mit den Tasten **V A** kann in dem eingeblendeten Fenster die Anwahl aller ungeraden Harmonischen bis zur 21. Erfolgen.
- Graphische Anzeige in % vom Messwert. Wobei 100% der höchste Wert der Grundschwingung eines der 3 Leiter ist. Digitale Werte: Spannungen in %, Strom in A.
- Die in der Norm als wichtig angesehenen Harmonischen (5., 7., 11., 13., 17. Und 19.) können zusätzlich einzeln als Messgröße in Messwertscreens angezeigt werden.

## 2.2.8 Min – Max Werte

- Bis zu 8 Messgrößen aus Tabelle 3-1 (außer Energie und Zählwerten) können hier überwacht werden.
- Angezeigt wird der minimale Wert, der Durchschnittswert und der maximale Wert einer Messgröße seit Aufzeichnungsbeginn.
- Aufzeichnungsbeginn mit "Reset" der Min – Max Werte in der Parametrierebene, oder dem Einschalten des Gerätes.

|                   | Min.   | Mtl.   | Max.   | 1:32 |
|-------------------|--------|--------|--------|------|
| U <sub>L1-N</sub> | 10.34  | 10.38  | 10.64  | kV   |
| U <sub>L2-N</sub> | 10.25  | 10.42  | 10.78  | kV   |
| U <sub>L3-N</sub> | 10.19  | 10.48  | 10.73  | kV   |
| I <sub>L1</sub>   | 36.5   | 46.72  | 48.59  | А    |
| $P_{\Sigma}$      | 564.41 | 753.82 | 822.80 | kW   |
| QΣ                | 318.37 | 377.81 | 378.06 | kvar |
| SΣ                | 648.01 | 843.20 | 902.19 | kVA  |
| $\cos \Sigma$     | ÷0.871 | ÷0.894 | ÷0.912 |      |

Bei Geräten mit der Bestell-Nr. 7KG76xx bleiben die Werte bei Spannungsausfall erhalten.

- Ist keine Uhrzeit eingestellt, wird die Dauer der Aufzeichnung in Std. und Min. angezeigt. Mit eingestellter Uhrzeit wird das Datum und die Uhrzeit des Startes der Aufzeichnung angezeigt.
- Es können beliebig viele Listenscreens parametriert werden.
- Mit Leerzeilen an Stelle von Messgrößen, kann die Darstellung übersichtlicher gestaltet werden.

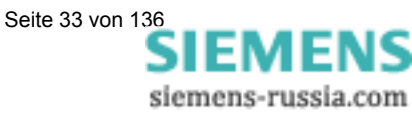

## 2.2.9 Oszilloskop

#### Anmerkung:

• Bei Geräten mit der Bestell-Nr. 7KG76xx finden Sie das Oszilloskop in der Gruppe Datalogger (vgl. Abschnitt 5.1, Seite 67).

#### 2.2.9.1 Allgemein

Das Oszilloskop besitzt eine Sonderstellung unter den Screens. Es kann nur ein Screen Oszilloskop ausgewählt werden. Die Einstellungen erfolgen direkt im Screen Oszilloskop über die Taste ENTER = Menü.

- Es werden immer 3 Messgrößen aufgezeichnet.
- Die Skalierung der y-Achse passt sich automatisch an den Pegel jeder Messgröße an.
- Anzeige des Messwertes jeder Messgröße bei Cursorposition.
- Generell werden von jeder Aufzeichnung 10% Vorgeschichte angezeigt.
- Es ist nur eine Aufzeichnung möglich. Beim Aktivieren einer neuen Aufzeichnung wird die vorherige gelöscht.
- Bei der Triggerung des Oszilloskops über Grenzwertverletzung kann die Aufzeichnung auch im Hintergrund ablaufen.
- Nur die erste von mehreren Grenzwertverletzungen, die eine Aufzeichnung triggert, wird aufgezeichnet. Jede weitere wird ignoriert. Eine erneute Aufzeichnung muss zuvor im Menü mit "OK + Freigabe" wieder aktiviert werden.
   Die gesamte Länge einer Aufzeichnung mit Vor- und Nachgeschichte ist auf 7040 Messwerte bei Sinuswerten und 14000 Messwerten bei Effektivwerten pro Messwert begrenzt.

#### Anmerkung:

• Bei Geräten mit der Bestell-Nr. 7KG76xx ist die Speichertiefe einstellbar.

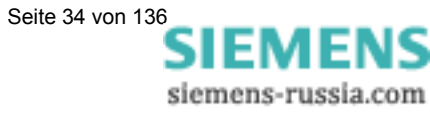

#### 2.2.9.2 Menü

#### Aufnahmeart:

- Momentanwerte
- Effektivwerte

#### Messwerte 1 bis 3

 Aus Tabelle 3-1 (Abhängig von Aufnahmeart)

| * | Aufnahmeart : | Momentanwerte |
|---|---------------|---------------|
| * | Messwert 1 :  | U L1          |
| * | Messwert 2 :  | I L2          |
| * | Messwert 3 :  | U E-N         |
| * | Trigger :     | Manuell       |
| * | Länge :       | 0: 0: 2       |
|   | _             |               |
| < | Zoom          | aus           |
| < | Cursor        | aus           |
| < | Abbruch       |               |
| < | OK + Freigabe |               |
| < | Hauptmenü     |               |

#### Trigger

- Manuell (Nach Anlauf über Taste ENTER)
- Grenzwert 1 bis 6 (Bei Anwahl und Bestätigung öffnet sich ein Eingabefenster zum Ändern oder Bestätigen der Grenzwertparameter. Hier können wie unter Kapitel: "Geräteparametrierung", "Eingabe Grenzwerte" Hysterese, Filterzeit sowie die Verknüpfung von mehreren Messgrößen angegeben werden.)

#### Länge

- Aufzeichnungslänge ist abhängig von Aufnahmeart.
- Bei Momentanwerten fest auf 2 Sekunden eingestellt (mit Ausnahme der Geräte 7KG76xx).
- Bei Effektivwerten einstellbar < 4,0 Std. (mit Ausnahme der Geräte 7KG76xx).</li>

#### Zoom

 Wird Zoom mit "ein" aktiviert und bestätigt, kann mit den Tasten die Zeitachse bis zur max. oder min. Größe geändert werden.

#### Cursor

- Messwerte der Messgrößen bei Cursorposition werden an der y-Achse automatisch angezeigt.

#### Abbruch

 Geänderte Einstellungen im Menü werden nicht übernommen. Zurück in Screen Oszilloskop.

#### **OK + Freigabe**

 Geänderte Einstellungen im Menü werden übernommen und aktivieren die Aufzeichnung. Zurück in Screen Oszilloskop.

#### Hauptmenü

 Hier können Sie auch vom Screen Oszilloskop in das Hauptmenü der Ebene 2 gelangen (vgl. Abschnitt 4.2).

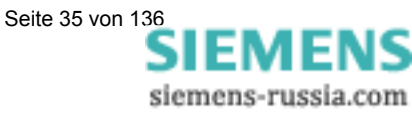

### 2.2.9.3 Eigenschaften einer Aufzeichnung "Momentanwerte"

- Aufzeichnungslänge 7KG7500/7KG7550: Die Aufzeichnungslänge ist nicht änderbar und auf ca. 2 s (200 ms Vorgeschichte und ca. 1800 ms Aufzeichnung nach Trigger) festgelegt. Das entspricht 7040 Messwerten je Messgröße.
- Aufzeichnungslänge 7KG76xx: Die Aufzeichnungslänge ist parametrierbar. Die im reservierten Speicher (siehe Abschnitt 6.8.1) maximal mögliche Aufzeichnungslänge kann nach folgender Formel berechnet werden:

$$t_{MAX}[s] = \frac{Speichergröße[Byte]}{64*16Byte*50}$$

• Die Zeitachse im Screen ist über Zoom von 60 ms bis 2000 ms veränderbar.

#### Abtastpunkte

Die Abtastung der Messgrößen wird auf die Frequenz so angepasst, dass jede Periode mit 64 Messwerten abgetastet wird.

Damit beträgt die Abtastrate:

- 3,20 kHz (50 Hz)
- 3,84 kHz (60 Hz)

#### Trigger über Grenzwertverletzung:

Es wird der Effektivwert jeder Halbwelle errechnet und auf Min/Max Verletzung überprüft. Eine Verletzung startet die Aufzeichnung sofort. Die Parameter Hysterese und Filterzeit sind ohne Bedeutung.

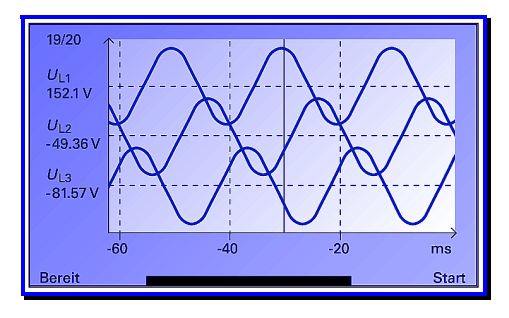

#### Anmerkung:

 In der Aufzeichnungsart "Momentanwerte" können nur die Messgrößen "Strom" und "Spannung" aufgezeichnet werden.

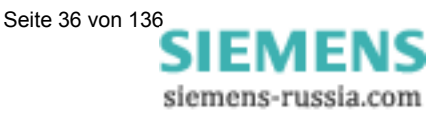
# 2.2.9.4 Eigenschaften einer Aufzeichnung "Effektivwerte"

- Es sind 3 Messgrößen aus Tabelle 3-1 außer Energie und Zählwerten auswählbar.
- Aufzeichnungslänge 7KG75xx: Die Aufzeichnungslänge ist änderbar bis max. 3 h 59 min. Das entspricht ca. 14000 Messwerten je Messgröße.
- Aufzeichnungslänge 7KG76xx: Die Aufzeichnungslänge ist parametrierbar. Die im reservierten Speicher (siehe Abschnitt 6.8.1) maximal mögliche Aufzeichnungslänge kann nach folgender Formel berechnet werden:

$$t_{MAX}[h] = \frac{Speichergröße[Byte]}{8Bvte*3600}$$

- Jede Sekunde wird ein Messwert einer Messgröße abgespeichert.
- Die Vorgeschichte beträgt immer 10% der gewählten Aufzeichnungslänge.
- Zeitachse in Screen ist über Zoom veränderbar:

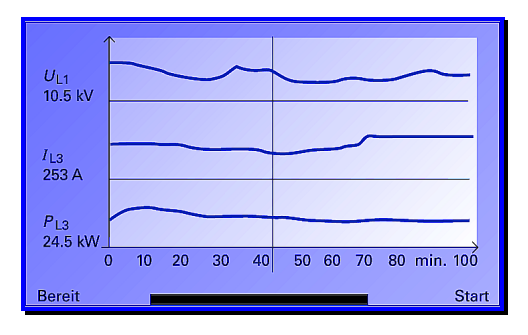

#### Anmerkungen:

- Da immer 10% der Aufzeichnungszeit als Vorgeschichte geschrieben werden, muss für die Startbereitschaft einer neuen Aufzeichnung die Zeit zum Schreiben der Vorgeschichte abgewartet werden.
- Die kleinste Zeitauflösung am Display ist bei der Aufzeichnungslänge durch die Anzahl der ca. 200 Pixel begrenzt. Je Messwert 1 Pixel = 1 s. Damit ist die kleinste darstellbare Zeit auf Zeitachse ca. 3 min. Bei Aufzeichnungszeiten von weniger als 3 min wird nur ein Teil der Breite des Displays zur Aufzeichnung genutzt.
- Mit der Aufzeichnung "Effektivwerte" können keine Messsignale von Analogeingaben aufgezeichnet werden (nur für 7KG7610 und 7KG7660).

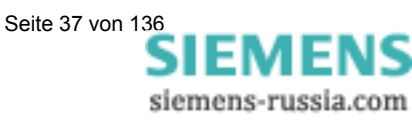

# 2.2.10 Statuszeile

In den Screens (außer Harmonische und Oszilloskop) befindet sich eine Statuszeile, die den Zustand des SIMEAS P angezeigt.

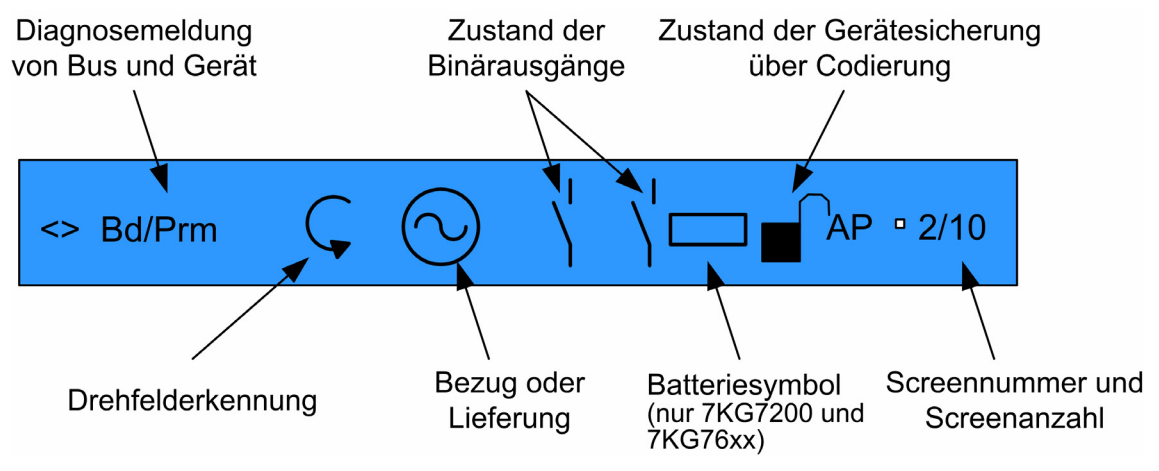

Abbildung 2-2: Statuszeile

#### Anmerkungen:

|       | -                                                                                             |
|-------|-----------------------------------------------------------------------------------------------|
| "<>"  | Serielles Telegramm senden / empfangen                                                        |
| "Bd"  | Baudrate für Profibus wird gesucht                                                            |
| "Cfg" | Es wird auf korrekte Konfiguration von Profibus gewartet                                      |
| "Prm" | Auf richtige Parameter von Profibus wird gewartet                                             |
| , O " | Drehrichtung UL1 zu UL2                                                                       |
|       | Erzeuger (dieses Symbol) oder Verbraucher (Widerstandssymbol)                                 |
| Ň     | Grenzwertverletzung Relais (Anzeige der Grenzwertverletzung – nicht des Zustandes der Relais) |
|       |                                                                                               |

Bei Unterschreitung der Batteriespannung erscheint ein blinkendes Batteriesymbol in der Statuszeile. Wechseln Sie in diesem Fall die Batterie (siehe Abschnitt 1.5.9, Seite 28).

Die Sicherung des Gerätes durch Codes wird durch ein Schloss mit geschlossenem Bügel angezeigt.

- "A" Mittelwertaufzeichnung aktiv
- "P" Leistungsaufzeichnung aktiv

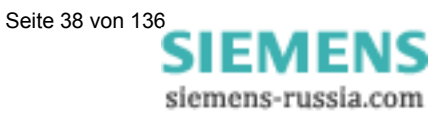

# 3

# Messgrößen

| 3.1   | Messgrößen abhängig von der Anschlussart                | 40 |
|-------|---------------------------------------------------------|----|
| 3.2   | Formeln und Rechenalgorithmen                           |    |
| 3.2.1 | Berechnung der Messgrößen                               |    |
| 3.3   | Anschlussarten                                          |    |
| 3.3.1 | Vierleiter Drehstrom beliebiger Belastung               |    |
| 3.3.2 | Einphasen-Wechselstrom                                  |    |
| 3.3.3 | Vierleiter Drehstrom gleicher (symmetrischer) Belastung |    |
| 3.3.4 | Dreileiter Drehstrom gleicher (symmetrischer) Belastung |    |
| 3.3.5 | Dreileiter Drehstrom beliebiger Belastung               |    |
| 3.4   | Messgrößendarstellung und Fehlergrenzen                 |    |

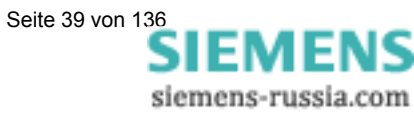

# 3.1 Messgrößen abhängig von der Anschlussart

Tabelle 3-1: Messgrößen abhängig von der Anschlussart

| Nr. | Messgröße                        | 1-Phasen-<br>Wechselstrom | 3 Leiter gleiche<br>Belastung | 3 Leiter<br>beliebige<br>Belastung (31) | 3 Leiter<br>beliebige<br>Belastung (2I) | 4 Leiter gleiche<br>Belastung | 4 Leiter<br>beliebige<br>Belastung | Bemerkung            |
|-----|----------------------------------|---------------------------|-------------------------------|-----------------------------------------|-----------------------------------------|-------------------------------|------------------------------------|----------------------|
| 1   | (Leerzeile)*                     | Х                         | Х                             | Х                                       | Х                                       | Х                             | Х                                  |                      |
| 2   | Spannung L1-N                    | Х                         |                               |                                         |                                         | Х                             | Х                                  | UL1                  |
| 3   | Spannung L2-N                    |                           |                               |                                         |                                         |                               | Х                                  | UL2                  |
| 4   | Spannung L3-N                    |                           |                               |                                         |                                         |                               | Х                                  | UL3                  |
| 5   | Spannung E-N                     | Х                         | Х                             | Х                                       | Х                                       | Х                             | Х                                  | UE-N                 |
| 6   | Spannung L1-L2                   |                           | Х                             | Х                                       | Х                                       |                               | Х                                  | UL12                 |
| 7   | Spannung L2-L3                   |                           | Х                             | Х                                       | Х                                       |                               | Х                                  | UL23                 |
| 8   | Spannung L3-L1                   |                           | Х                             | Х                                       | Х                                       |                               | Х                                  | UL31                 |
| 9   | Spannung Mittelwert L-N*         |                           | ΣL-N/3                        | ΣL-N/3                                  | ΣL-N/3                                  | L1-N                          | ΣL-N/3                             | U                    |
| 10  | Strom L1                         | Х                         | Х                             | Х                                       | Х                                       | Х                             | Х                                  | IL1                  |
| 11  | Strom L2                         |                           |                               | Х                                       | Х                                       |                               | Х                                  | IL2                  |
| 12  | Strom L3                         |                           |                               | Х                                       | Х                                       |                               | Х                                  | IL3                  |
| 13  | Strom Mittelwert*                |                           |                               | Х                                       | Х                                       |                               | ΙΣ / 3                             |                      |
| 14  | Strom N                          |                           |                               | Х                                       |                                         |                               | Х                                  | 10                   |
| 15  | Wirkleistung L1                  | Х                         |                               |                                         |                                         |                               | Х                                  | PL1                  |
| 16  | Wirkleistung L2                  |                           |                               |                                         |                                         |                               | Х                                  | PL2                  |
| 17  | Wirkleistung L3                  |                           |                               |                                         |                                         |                               | Х                                  | PL3                  |
| 18  | Wirkleistung $\Sigma$            |                           | Х                             | Х                                       | Х                                       | Х                             | Х                                  | ΡΣ                   |
| 19  | Blindleistung L1                 | Х                         |                               |                                         |                                         |                               | Х                                  | QL1                  |
| 20  | Blindleistung L2                 |                           |                               |                                         |                                         |                               | Х                                  | QL2                  |
| 21  | Blindleistung L3                 |                           |                               |                                         |                                         |                               | Х                                  | QL3                  |
| 22  | Blindleistung $\Sigma$           |                           | Х                             | Х                                       | Х                                       | Х                             | Х                                  | QΣ                   |
| 23  | Scheinleistung L1                | Х                         |                               |                                         |                                         |                               | Х                                  | SL1                  |
| 24  | Scheinleistung L2                |                           |                               |                                         |                                         |                               | Х                                  | SL2                  |
| 25  | Scheinleistung L3                |                           |                               |                                         |                                         |                               | Х                                  | SL3                  |
| 26  | Scheinleistung $\Sigma$          |                           | Х                             | Х                                       | Х                                       | Х                             | Х                                  | SΣ                   |
| 27  | Wirkfaktor cos                   | Х                         |                               |                                         |                                         |                               | Х                                  | CosL1                |
| 28  | Wirkfaktor cosφ L2               |                           |                               |                                         |                                         |                               | Х                                  | CosL2                |
| 29  | Wirkfaktor cos                   |                           |                               |                                         |                                         |                               | Х                                  | CosL3                |
| 30  | Wirkfaktor $\cos \varphi \Sigma$ |                           | Х                             | Х                                       | Х                                       | Х                             | Х                                  | Cos                  |
| 31  | Leistungsfaktor L1               | Х                         |                               |                                         |                                         |                               | Х                                  | LFL1                 |
| 32  | Leistungsfaktor L2               |                           |                               |                                         |                                         |                               | Х                                  | LFL2                 |
| 33  | Leistungsfaktor L3               |                           |                               |                                         |                                         |                               | Х                                  | LFL3                 |
| 34  | Leistungsfaktor $\Sigma$         |                           | Х                             | Х                                       | Х                                       | Х                             | Х                                  | LF                   |
| 35  | Phasenwinkel L1                  | Х                         |                               |                                         |                                         |                               | Х                                  | PhiL1                |
| 36  | Phasenwinkel L2                  |                           |                               |                                         |                                         |                               | Х                                  | PhiL2                |
| 37  | Phasenwinkel L3                  |                           |                               |                                         |                                         |                               | Х                                  | PhiL3                |
| 38  | Phasenwinkel $\Sigma$            |                           | Х                             | Х                                       | Х                                       | Х                             | Х                                  | Phi                  |
| 39  | Netzfrequenz                     | Х                         | Х                             | Х                                       | Х                                       | Х                             | Х                                  | Frq                  |
| 40  | Unsymmetrie Spg.                 |                           |                               |                                         |                                         |                               | Х                                  | UsymU                |
| 41  | Unsymmetrie Strom                |                           |                               |                                         |                                         |                               | Х                                  | Usyml                |
| 42  | THD Spannung L1                  | Х                         |                               |                                         |                                         |                               | Х                                  | THD UL1              |
| 43  | THD Spannung L2                  |                           |                               |                                         |                                         |                               | Х                                  | THD UL2              |
| 44  | THD Spannung L3                  |                           |                               |                                         |                                         |                               | Х                                  | THD UL3              |
| 45  | THD Strom L1                     | X                         |                               |                                         |                                         |                               | Х                                  | THD IL1              |
| 46  | THD Strom L2                     |                           |                               |                                         |                                         |                               | Х                                  | THD IL2              |
| 47  | THD Strom L3                     |                           |                               |                                         |                                         |                               | Х                                  | THD IL3              |
| 48  | Oberschwg. Spg L1*               | Х                         | X                             | X                                       | X                                       | X                             | X                                  | HUL1 5,7,11,13,17,19 |

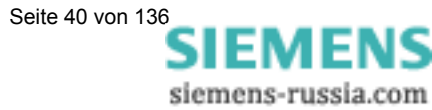

| Nr. | Messgröße                        | 1-Phasen-<br>Wechselstrom | 3 Leiter gleiche<br>Belastung | 3 Leiter<br>beliebige<br>Belastung (31) | 3 Leiter<br>beliebige<br>Belastung (21) | 4 Leiter gleiche<br>Belastung | 4 Leiter<br>beliebige<br>Belastung | Bemerkung            |
|-----|----------------------------------|---------------------------|-------------------------------|-----------------------------------------|-----------------------------------------|-------------------------------|------------------------------------|----------------------|
| 49  | Oberschwg. Spg L2*               |                           |                               | Х                                       | Х                                       |                               | Х                                  | HUL2 5,7,11,13,17,19 |
| 50  | Oberschwg. Spg L3*               |                           |                               | Х                                       | Х                                       |                               | Х                                  | HUL3 5,7,11,13,17,19 |
| 51  | Oberschwg. Strom L1*             | Х                         | Х                             | Х                                       | Х                                       | Х                             | Х                                  | HIL1 5,7,11,13,17,19 |
| 52  | Oberschwg. Strom L2*             |                           |                               | Х                                       | Х                                       |                               | Х                                  | HIL2 5,7,11,13,17,19 |
| 53  | Oberschwg. Strom L3*             |                           |                               | Х                                       | Х                                       |                               | Х                                  | HIL3 5,7,11,13,17,19 |
| 54  | Wirkenergie E Bezug L1*          | Х                         |                               |                                         |                                         |                               | Х                                  | PL1 Bez. /h          |
| 55  | Wirkenergie E Bezug L2*          |                           |                               |                                         |                                         |                               | Х                                  | PL2 Bez. /h          |
| 56  | Wirkenergie E Bezug L3*          |                           |                               |                                         |                                         |                               | Х                                  | PL3 Bez. /h          |
| 57  | Wirkenergie E Bezug $\Sigma^*$   |                           | Х                             | Х                                       | Х                                       | Х                             | Х                                  | PΣBez. /h            |
| 58  | Wirkenergie E Lieferg L1*        | Х                         |                               |                                         |                                         |                               | Х                                  | PL1 Lif. /h          |
| 59  | Wirkenergie E Lieferg L2*        |                           |                               |                                         |                                         |                               | Х                                  | PL2 Lif . /h         |
| 60  | Wirkenergie E Lieferg L3*        |                           |                               |                                         |                                         |                               | Х                                  | PL3 Lif. /h          |
| 61  | Wirkenergie E Lieferg $\Sigma^*$ |                           | Х                             | Х                                       | Х                                       | Х                             | Х                                  | PΣLif. /h            |
| 62  | Wirk-Energie Absolut L1*         |                           |                               |                                         |                                         |                               |                                    | PL1 Summe /h         |
| 63  | Wirk-Energie Absolut L2*         |                           |                               |                                         |                                         |                               |                                    | PL2 Summe /h         |
| 64  | Wirk-Energie Absolut L3*         |                           |                               |                                         |                                         |                               |                                    | PL3 Summe /h         |
| 65  | Wirk-Energie Absolut $\Sigma^*$  |                           |                               |                                         |                                         |                               |                                    | P $\Sigma$ Summe /h  |
| 66  | P Saldo*                         | Х                         | Х                             | Х                                       | Х                                       | Х                             |                                    | P Saldo /h           |
| 67  | Blindenergie ind. L1             | Х                         |                               |                                         |                                         |                               | Х                                  | QL1 Ind. /h          |
| 68  | Blindenergie ind. L2             |                           |                               |                                         |                                         |                               | Х                                  | QL2 Ind. /h          |
| 69  | Blindenergie ind. L3             |                           |                               |                                         |                                         |                               | Х                                  | QL3 Ind. /h          |
| 70  | Blindenergie ind. $\Sigma$       |                           | Х                             | Х                                       | Х                                       | Х                             | Х                                  | Q $\Sigma$ Ind. /h   |
| 71  | Blindenergie kap. L1             | Х                         |                               |                                         |                                         |                               | Х                                  | QL1 Kap. /h          |
| 72  | Blindenergie kap. L2             |                           |                               |                                         |                                         |                               | Х                                  | QL2 Kap. /h          |
| 73  | Blindenergie kap. L3             |                           |                               |                                         |                                         |                               | Х                                  | QL3 Kap. /h          |
| 74  | Blindenergie kap. Σ              |                           | Х                             | Х                                       | Х                                       | Х                             | Х                                  | QΣKap. /h            |
| 75  | Blindenergie Absolut L1*         | Х                         |                               |                                         |                                         |                               | Х                                  | QL1 Summe /h         |
| 76  | Blindenergie Absolut L2*         |                           |                               |                                         |                                         |                               | Х                                  | QL2 Summe /h         |
| 77  | Blindenergie Absolut L3*         |                           |                               |                                         |                                         |                               | Х                                  | QL3 Summe /h         |
| 78  | Blindenergie Absolut $\Sigma^*$  |                           | Х                             | Х                                       | Х                                       | Х                             | Х                                  | Q $\Sigma$ Summe /h  |
| 79  | Scheinenergie ES L1              | Х                         |                               |                                         |                                         |                               | Х                                  | SL1 /h               |
| 80  | Scheinenergie ES L2              |                           |                               |                                         |                                         |                               | Х                                  | SL2 /h               |
| 81  | Scheinenergie ES L3              |                           |                               |                                         |                                         |                               | Х                                  | SL3 /h               |
| 82  | Scheinenergie ES $\Sigma$        |                           | Х                             | Х                                       | Х                                       | Х                             | Х                                  | SΣ/h                 |
| 83  | Zähler 1 / 2 / 3 / 4*            | Х                         | Х                             | Х                                       | Х                                       | Х                             | Х                                  | Cntr.1,2,3,4         |
| 84  | Binäreingänge                    | X*                        | X*                            | X*                                      | X*                                      | X*                            | X*                                 |                      |
| 85  | Analogeingänge                   | X*                        | X*                            | X*                                      | X*                                      | X*                            | X*                                 |                      |

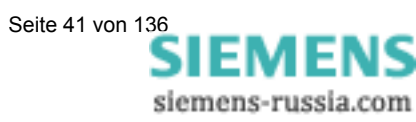

#### Erläuterungen zu Tabelle 3-1

| Nr. | Benennung               | Beschreibung                                                                                                    |  |  |  |
|-----|-------------------------|----------------------------------------------------------------------------------------------------|--|--|--|
| 1   | (Leerzeile)             | Bei Auswahl der Leerzeile bleibt das Feld dieser Messgröße in den                                                       |  |  |  |
|     |                         | Anzeigescreens leer.                                                                                                    |  |  |  |
| 9   | Spannung Mittelwert L-N | Hier wird der Durchschnittswert der angelegten Phasen-                                                                  |  |  |  |
|     |                         | Spannungen U-N angezeigt. Bei Anschlussart 3 Leiter wird                                                                |  |  |  |
|     |                         | dieser rechnerisch ermittelt.                                                                                           |  |  |  |
| 13  | Strom Mittelwert        | Hier wird der Durchschnittswert der 3 Phasen-Ströme angezeigt.                                                          |  |  |  |
| 48  | Oberschwingungen        | Sowohl in der IEC 61000-3-2 als auch in EN 50160 sind aus dem                                                           |  |  |  |
| bis | U/I                     | Bereich bis 21. Harmonischen die Kompatibilitätspegel nur für die                                                       |  |  |  |
| 53  |                         | Harmonischen der Ordnungen 5, 7, 11, 13, 17, 19 aufgeführt.                                                             |  |  |  |
|     |                         | Diejenigen gerader Ordnung und die durch 3 teilbaren werden als                                                         |  |  |  |
|     |                         | unbedeutend angesehen.                                                                                                  |  |  |  |
|     |                         | Die Auswahl im Screen "Harmonische" beschrankt sich daher auf                                                           |  |  |  |
|     |                         | alle Ungeraden Harmonischen bis zur 21. Harmonischen. Die                                                               |  |  |  |
|     |                         | Auswahl einzeiner Hamonischer in den Messwehlscheens                                                                    |  |  |  |
|     |                         | Deschildlikt sich auf die 5., 7., 11., 15., 17. und 19.<br>Rei der Spappung ist der prozentuele Mort der Obersehwingung |  |  |  |
|     |                         | auf den Messwert bezogen. Beim Strem werden die Werte direkt in                                                         |  |  |  |
|     |                         | A angezeigt                                                                                                    |  |  |  |
| 54  | Wirkenergie E Bezug/    | Im Lieferzustand ist Bezug gegeben, wenn sich bei normgerechtem                                                         |  |  |  |
| his | Lieferung               | Anschluss ein positiver Messwert ergibt (Industriemodus)                                                                |  |  |  |
| 61  | Liororang               | Abhängig von der Parametrierung im Menü "Sonstige                                                                       |  |  |  |
| •   |                         | Einstellungen" (siehe Abschnitt 4.3.1.7 bzw. 5.5.4) kann auch der                                                       |  |  |  |
|     |                         | EVU-Modus eingestellt werden. Im EVU-Modus wird ein positiver                                                           |  |  |  |
|     |                         | Messwert als Lieferung angezeigt.                                                                                       |  |  |  |
| 62  | Wirkenergie Absolut     | Die Summe der Absolutwerte (ohne Vorzeichen) von Bezug und                                                              |  |  |  |
| bis |                         | Lieferung der Wirkenergie.                                                                                              |  |  |  |
| 65  |                         |                                                                                                    |  |  |  |
| 66  | P Saldo                 | Es wird der Saldo der Wirkenergie aus Lieferung und Bezug                                                               |  |  |  |
|     |                         | angezeigt. Bezug ist Positiv. (Bezug minus Lieferung) Da die                                                            |  |  |  |
|     |                         | Größe unterschiedliche Polarität haben kann, ist die Ausgabe als                                                        |  |  |  |
|     |                         | Impuls mittels Relais nicht möglich.                                                                                    |  |  |  |
| 75  | Blindenergie Absolut    | Die Summe der Absolutwerte (ohne Vorzeichen) von kap. und ind.                                                          |  |  |  |
| bis |                         | der Blindenergie.                                                                                                    |  |  |  |
| 78  |                         |                                                                                                    |  |  |  |
| 83  | Zahler 1 / 2 / 3 / 4    | Anzahl der Grenzwertverletzungen                                                                                        |  |  |  |
| 84  | Binäreingänge           | nur 7KG7610/7KG7660 (optional)                                                                                          |  |  |  |
| 85  | Analogeingänge          |                                                                                                    |  |  |  |

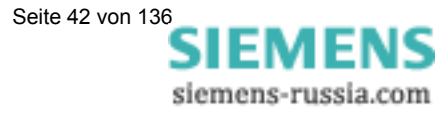

# 3.2 Formeln und Rechenalgorithmen

# 3.2.1 Berechnung der Messgrößen

Tabelle 3-2: Formeln zur Berechnung der Messgrößen

| Zeile | Rechengröße                                                      | Formel                                                                          | Bemerkung                                                               |
|-------|------------------------------------------------------------------|---------------------------------------------------------------------------------|-------------------------------------------------------------------------|
| 1.    | Effektivwert Spannung,<br>verzerrte Kurvenform<br>berücksichtigt | $U = \sqrt{\frac{1}{64} \sum_{\nu=1}^{64} u_{\nu}^2}$                           |                                                                         |
| 2.    | Effektivwert Spannung, nur<br>Grundschwingung U1                 | $U_1 = \sqrt{\frac{a^2 + b^2}{2}}$                                              | Aus Fourier-Koeffizienten a<br>und b der Grundschwingung                |
| 3.    | Effektivwert Strom,<br>verzerrte Kurvenform<br>berücksichtigt    | $I = \sqrt{\frac{1}{64} \sum_{\nu=1}^{64} i_{\nu}^2}$                           |                                                                         |
| 4.    | Effektivwert Strom;<br>nur Grundschwingung I <sub>1</sub>        | $I_1 = \sqrt{\frac{a^2 + b^2}{2}}$                                              | Aus Fourier-Koeffizienten a<br>und b der Grundschwingung                |
| 5.    | Wirkleistung P <sub>Stand</sub>                                  | $P = \frac{1}{64} \sum_{\nu=1}^{64} u_{\nu} i_{\nu}$                            | Aus Abtastwerten                                                        |
| 6.    | Wirkleistung P <sub>Four</sub>                                   | $P = Ua_1 Ia_1 + Ub_1 Ib_1$                                                     | Aus den Fourier-Koeffizienten der Grundschwingung                       |
| 7.    | Wirkleistung P <sub>DIN</sub>                                    | $P = \sum_{n=1}^{21} (Ua_n Ia_n + Ub_n Ib_n)$                                   | Aus den Fourier-Koeffizienten<br>der Grund- und der<br>Oberschwingungen |
| 8.    | Blindleistung Q <sub>Stand</sub>                                 | $Q = \frac{1}{64} \sum_{\nu=1}^{64} u_{\nu} i_{\nu} \cdot e^{-j\frac{1}{2}\pi}$ | Bisher Standard, Zusatzfehler bei Verzerrungen. <sup>1</sup>            |
| 9.    | Blindleistung Q <sub>Four</sub>                                  | $Q = Ua_1 Ib_1 + Ub_1 Ia_1$                                                     | Aus den Fourier-Koeffizienten der Grundschwingung                       |
| 10.   | Blindleistung Q <sub>DIN</sub>                                   | $Q_{tot} = \sum_{n=1}^{21} (Ua_n Ib_n + Ub_n Ia_n)$                             | Aus den Fourier-Koeffizienten<br>der Grund- und der<br>Oberschwingungen |
| 11.   | Scheinleistung S <sub>Stand</sub>                                | $S = U_{1N} \cdot I_1 + U_{2N} \cdot I_2 + U_{3N} \cdot I_3$                    | Aus den Effektivwerten nach<br>Zeile 1 und 3                            |
| 12.   | Scheinleistung S <sub>Four</sub>                                 | $S = \sqrt{U_{1N}^2 + U_{2N}^2 + U_{3N}^2} \cdot \sqrt{I_1^2 + I_2^2 + I_3^2}$  | Aus den Effektivwerten nach Zeilen 2 und 4                              |
| 13.   | Scheinleistung S <sub>DIN</sub>                                  | $S = \sqrt{U_{1N}^2 + U_{2N}^2 + U_{3N}^2} \cdot \sqrt{I_1^2 + I_2^2 + I_3^2}$  | Aus den Effektivwerten nach Zeile 1 und 3                               |
| 14.   | Leistungsfaktor                                                  | $\cos \varphi = \frac{ P }{S}$ bzw. $\frac{P_1}{S_{DIN}}$                       | Kein Vorzeichen!                                                        |
| 15.   | Leistungsfaktor DIN                                              | $\cos\varphi = \frac{ P }{S_{DIN}}$                                             | Kein Vorzeichen!                                                        |
| 16.   | Wirkfaktor                                                       | $\cos\varphi = \frac{P_1}{S_1}$                                                 | Vier Quadranten gemäß<br>Anmerkung 4                                    |
| 17.   | Phasenwinkel                                                     | $\varphi = \arctan \frac{Q_1}{P_1}$                                             | Nur aus Grundschwingung!                                                |

<sup>1</sup> Nach Art der klassischen Messgeräte (elektrodynamischer Leistungsmesser)

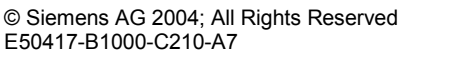

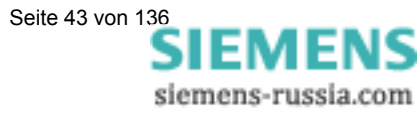

| Zeile | Rechengröße                             | Formel                                                                | Bemerkung                                                                 |
|-------|-----------------------------------------|-----------------------------------------------------------------------|---------------------------------------------------------------------------|
| 18.   | Netzfrequenz                            | $f = \frac{\frac{N}{T}}{P}$                                           | Siehe Anmerkung 1                                                         |
| 19.   | Wirkenergie, Blindenergie,<br>Bezug     | $W = \sum_{\nu=1} P_{\nu}  f \ddot{u} r P g r \ddot{o} \beta e r \ 0$ | Die bezogene Leistung wird<br>sekündlich aufsummiert                      |
| 20.   | Wirkenergie, Blindenergie,<br>Lieferung | $W = \sum_{\nu=1} P_{\nu}  f \ddot{u}r \ P \ kleiner \ 0$             | Die gelieferte Leistung wird<br>sekündlich aufsummiert                    |
| 21.   | Vorzeichenlose Energien                 | $W = \sum_{\nu=1} P_{\nu}$                                            | Summierung ohne Vorzeichen.                                               |
| 22.   | Energiesaldo                            | $W = \sum_{\nu=1} P_{\nu}$                                            | Summierung mit<br>Berücksichtigung des<br>Vorzeichens                     |
| 23.   | Unsymmetrie von U, I                    | $V = \frac{G}{M}$                                                     | Siehe Anmerkung 2<br>Bereich ist 0 bis ∞, Division<br>durch 0 verhindern! |
| 24.   | THD Spannung, Strom                     | $THD = \sqrt{\frac{M_{ges}}{M_1} - 1}$                                | Siehe Anmerkung 3                                                         |
| 25.   | Oberschwingungen                        | Aus Fourier-Transformation                                            |                                                                           |

#### **Anmerkung 1**

N: Nennwert der Zählimpulse für eine Zählperiode bei Nennwert der Netzfrequenz

- T: Nennwert der Periodendauer der Netzfrequenz in µs
- P: gezählte Impulse in einer Zählperiode

# Anmerkung 2

Gleichung 1

 $G = \sqrt{A^2 + B^2}$ 

Gleichung 2

 $A = M_1 + M_2 \cos\left(\varphi_{12} - \frac{2}{3}\pi\right) + M_3 \cos\left(\varphi_{13} + \frac{2}{3}\pi\right)$ 

Gleichung 3

 $B = M_2 \sin\left(\varphi_{12} - \frac{2}{3}\pi\right) + M_3 \sin\left(\varphi_{13} + \frac{2}{3}\pi\right)$ 

Gleichung 4  $M = \sqrt{C^2 + D^2}$ 

Gleichung 5

$$C = M_1 + M_2 \cos\left(\varphi_{12} + \frac{2}{3}\pi\right) + M_3 \cos\left(\varphi_{13} - \frac{2}{3}\pi\right)$$

Gleichung 6 
$$D = M_2 \sin\left(\varphi_{122} + \frac{2}{3}\pi\right) + M_3 \sin\left(\varphi_{13} - \frac{2}{3}\pi\right)$$

V: Unsymmetrie

G: Gegensystem

M: Mitsystem

 $M_n$ : Vektor der Messgröße, entweder  $U_{LN}$  oder  $I_L$ , aus Fourier-Transformation

# Anmerkung 3

Ableitung der Formel:

Nach IEC 61000-2-2 ist die Gesamtverzerrung D:

Gleichung 7 
$$D = \sqrt{\sum_{n=2}^{N} u_n^2} = \frac{1}{M_1} \sqrt{\sum_{n=2}^{N} M_n^2}$$

 $u_n$ :  $U_n/U_1$ 

n Ordnung der Harmonischen

U<sub>n</sub> Spannung der Harmonischen n

U<sub>1</sub> Spannung der Grundschwingung

N 40, bei SIMEAS P jedoch 21

M<sub>n</sub> Harmonische n-ter Ordnung der Messgröße Spannung oder Strom

M<sub>1</sub> Grundschwingung der Messgröße Spannung oder Strom

Anstatt alle Harmonischen zu ermitteln, kann das Ergebnis auch aus einer einzigen ( $M_1$ ) und dem Effektivwert  $M_{ges}$  der verzerrten Messgröße ermittelt werden. Nennen wir den Wurzelausdruck aus Gleichung 7 **H**, dann gilt:

Mges: Effektivwert der verzerrten Messgröße U oder I

M<sub>1</sub>: Effektivwert der Grundschwingung der Messgröße

Gleichung 8 
$$H = \sqrt{M_{ges}^2 - M_1^2}$$

Eingesetzt in Gleichung 1 ergibt sich

Gleichung 9 
$$THD = \frac{1}{M_1}H = \frac{1}{M_1}\sqrt{M_{ges}^2 - M_1^2}$$
.

 $1/M_1$  in die Wurzel genommen ergibt dann

Gleichung 10 
$$THD = \sqrt{\frac{M_{ges}^2 - M_1^2}{M_1^2}} = \sqrt{\frac{M_{ges}^2}{M_1^2} - 1}$$
,

die für THD in Tabelle 3-2 angegebene Formel.

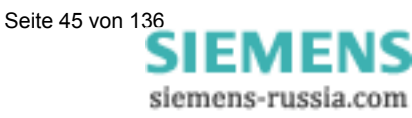

# **Anmerkung 4**

4-Quadrantensystem

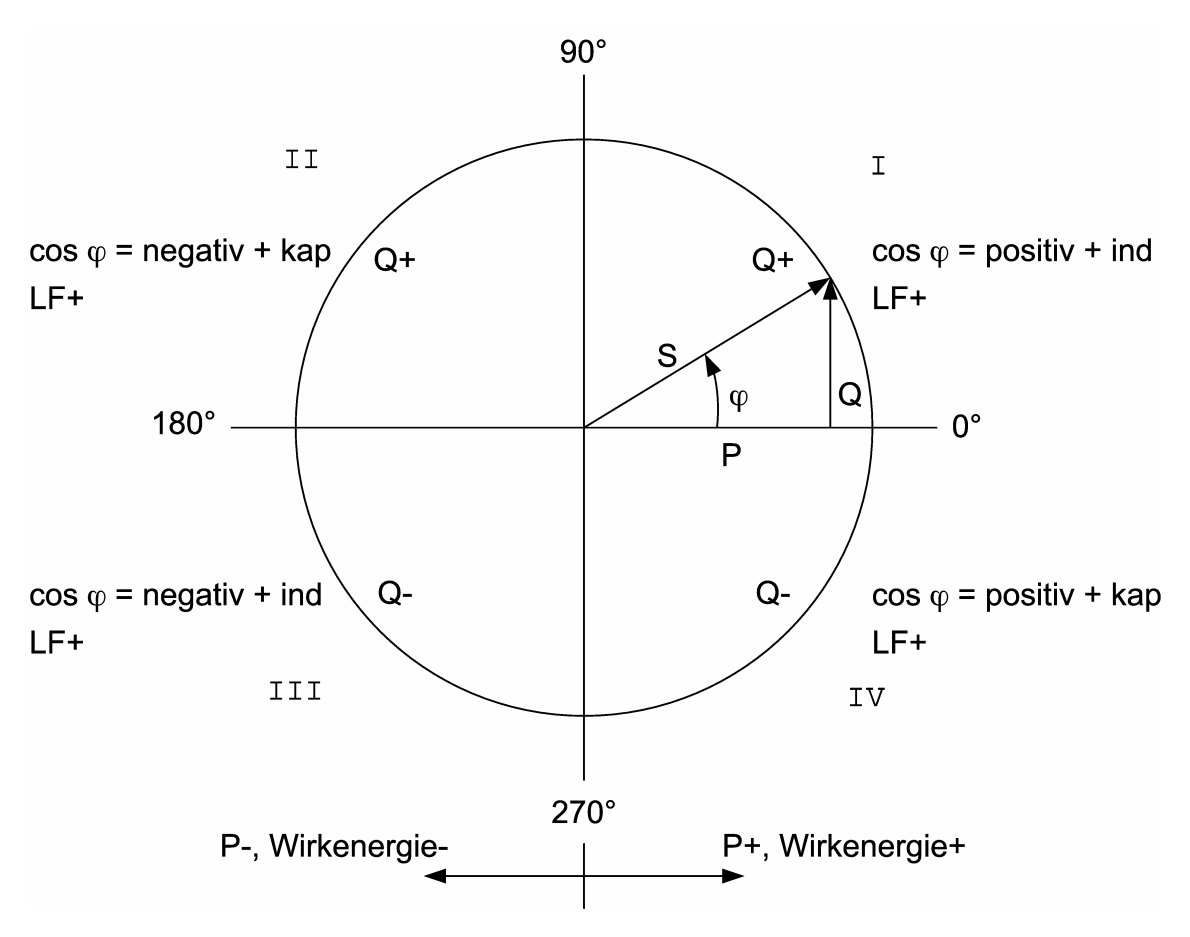

# 3.3 Anschlussarten

# 3.3.1 Vierleiter Drehstrom beliebiger Belastung

Abhängig von der eingestellten Messmethode scheiden bestimmte Messgrößen aus. Die Methode nach DIN schließt z.B. die Scheinleistungen S und S<sub>1</sub> aus, zu berechnen ist allein S<sub>DIN</sub>.

# 3.3.2 Einphasen-Wechselstrom

Als Messpfad kommt nur L1-N für die Spannung und L1 für die übrigen Größen in Betracht. Das gilt auch für die Berechnung der Leistungen. Die Scheinleistung nach DIN und damit auch die Blindleistung  $Q_{tot}$  DIN sind hier gegenstandslos, ebenso die Unsymmetrie.

# 3.3.3 Vierleiter Drehstrom gleicher (symmetrischer) Belastung

Es ist der Strom L1 und auch die Spannung L1-N verfügbar. Es können die gleichen Messgrößen wie bei Einphasen-Wechselstrom dargestellt werden. Für die Leistung  $\Sigma$  muss die aus U und I errechnete Größe mit drei multipliziert werden. Für die Leistungen, Leistungsfaktor, Wirkfaktor, Phasenwinkel und die Energien ist immer nur die Summengröße  $\Sigma$  relevant. Die Messgröße Unsymmetrie ist nicht verfügbar, THD und Oberschwingungen können nur für L1 bestimmt werden.

# 3.3.4 Dreileiter Drehstrom gleicher (symmetrischer) Belastung

Für diese Anschlussart wird üblicherweise durch Widerstände ein künstlicher Nullpunkt gebildet. Wegen der Verbindung dieses internen Nullpunktes mit dem Schutzleiter, wie sie in der Hardware realisiert ist, ist er aber hier nicht brauchbar. So ist etwa bei einem V-Wandler L2 geerdet und damit liegt der Nullpunkt praktisch an U2. Die Blindleistung nach der traditionellen Art (Standard) kann direkt aus  $U_{32}$  und  $I_1$  errechnet werden.

Gleichung 11 
$$Q = \frac{\sqrt{3}}{64} \sum_{\nu=1}^{64} u_{32} i_1$$

Dazu muss jeweils  $u_{32}$  aus  $u_{3E} - u_{2E}$  gebildet werden. Zur Bestimmung der Blindleistung der Grundschwingung  $Q_1$  werden die entsprechenden Zeiger benutzt. Für die Wirkleistung nach der Standardmethode müssen für die Spannung Abtastpunkte benutzt werden, welche um 90° verschoben sind.

Gleichung 12 
$$P = \frac{\sqrt{3}}{64} \sum_{\nu=1}^{64} u_{32} \cdot e^{-j\frac{\pi}{2}} i_1$$

Zur Bestimmung der Wirkleistung der Grundschwingung P<sub>1</sub> werden die entsprechenden Zeiger benutzt. Die Messgröße Unsymmetrie ist nicht verfügbar, THD und Oberschwingungen können nicht bestimmt werden. Die Scheinleistung ist das Produkt der Effektivwerte einer Spannung und eines Stromes z. B:

Gleichung 13 
$$S = \sqrt{3} \cdot U_{32} \cdot I_1$$

Für S1 werden die Effektivwerte der entsprechenden Grundschwingung benutzt, da symmetrische Belastung vorausgesetzt wird, ist  $S_{DIN} = S$ .

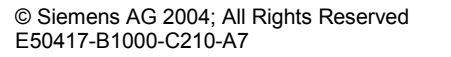

Seite 47 von 136 SIEMENS siemens-russia.com

# 3.3.5 Dreileiter Drehstrom beliebiger Belastung

In dieser Schaltung sind die Leiter-Erdspannungen nicht verfügbar. Die Wirk- und Blindleistung wird aus den Formeln der Aron-Schaltung errechnet:

Gleichung 14 
$$P = \frac{1}{64} \sum_{\nu=1}^{64} u_{12}i_1 + \frac{1}{64} \sum_{\nu=1}^{64} u_{23}i_3$$

Sinngemäß gilt das auch für die Ermittlung aus den Fourier-Koeffizienten. Für die Blindleistung nach der "Standard-Methode", also nach Art der elektrodynamischen Leistungsmesser, gilt:

Gleichung 15 
$$Q = \frac{1}{64} \sum_{\nu=1}^{64} u_{12} i_1 e^{-j\frac{1}{2}\pi} + \frac{1}{64} \sum_{\nu=1}^{64} u_{23} i_3 e^{-j\frac{1}{2}\pi}$$

Verzerrungen verursachen hier Zusatzfehler. Die Scheinleistung nach der herkömmlichen Art ist:

Gleichung 16 
$$S = \sqrt{3} (U_{12}I_1 + U_{23}I_3)$$

Die Scheinleistung nach DIN aus den Spannungen der Außenleiter:

Gleichung 17 
$$S = \sqrt{\frac{1}{3} \left( U_{12}^2 + U_{23}^2 + U_{13}^2 \right)} \cdot \sqrt{I_1^2 + I_2^2 + I_3^2}$$

In beiden Fällen muss der Strom  $I_2$  aus der geometrischen Summe der Ströme  $-I_1$  und  $-I_3$  gebildet werden, entweder durch Addition der Abtastpunkte oder aus den Fourier-Koeffizienten.

Die Unsymmetrie der Spannungen kann mit Hilfe des künstlichen Sternpunktes ungenau gemessen werden und unterbleibt. Die Messgrößen sind nur dann wirklich verlässlich, wenn es sich um ein Vierleiternetz handelt und der Sternpunkt angeschlossen ist. Häufig wird Dreileiter-Anschluss nur deshalb gewählt, um die Kabelverbindung zum Stromwandler 2 einzusparen. Nur in einem solchen Fall wäre die Messung der Unsymmetrie sinnvoll.

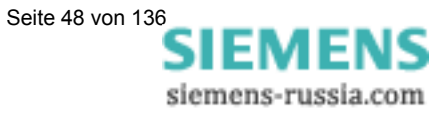

#### 3.4 Messgrößendarstellung und Fehlergrenzen

| Messgröße                                            | Messpfad <sup>1</sup>                      | Auswahl | Fehlergrenzen <sup>2</sup>                        |
|------------------------------------------------------|--------------------------------------------|---------|---------------------------------------------------|
| Spannung                                             | L1-N, L2-N, L3-N, (N-E)                    | ▼ ∎ ●   | $\pm$ 0,1% $^{2}\!/\pm$ 0,3% $^{7}$               |
| Spannung                                             | L1-L2, L2-L3, L3-L1, $\Sigma$ <sup>3</sup> | ▼ ∎ •   | $\pm$ 0,1% <sup>2</sup> / $\pm$ 0,3% <sup>7</sup> |
| Strom                                                | L1, L2, L3, Ν, Σ <sup>3</sup>              | ▼ ∎ •   | $\pm$ 0,1% <sup>2</sup> / $\pm$ 0,3% <sup>7</sup> |
| Wirkleistung P<br>+ Bezug, - Lieferung               | L1, L2, L3, Σ                              | ▼ ∎ ●   | ± 0,5%                                            |
| Blindleistung Q<br>+ kap, - ind                      | L1, L2, L3, Σ                              | ▼ ∎ ●   | ± 0,5%                                            |
| Scheinleistung S                                     | L1, L2, L3, Σ                              | ▼ ∎ •   | ± 0,5%                                            |
| Leistungsfaktor  cosø  <sup>4</sup>                  | L1, L2, L3, Σ                              | ▼ ∎ •   | ± 0,5%                                            |
| Wirkfaktor $\cos \phi^4$                             | L1, L2, L3, Σ                              | ▼ ∎ ●   | ± 0,5%                                            |
| Phasenwinkel <sup>4</sup>                            | L1, L2, L3, Σ                              | ▼ ∎ ●   | ± 2°                                              |
| Netzfrequenz <sup>5</sup>                            | L1-N                                       | ▼ ∎ •   | ± 10 mHz                                          |
| Wirkenergie E Bezug                                  | L1, L2, L3, Σ                              | ▼ ■     | ± 0,5%                                            |
| Wirkenergie E Lieferung                              | L1, L2, L3, Σ                              | ▼ ■     | ± 0,5%                                            |
| Wirkenergie absolut                                  | L1, L2, L3, Σ                              | ▼ ■     | ± 0,5%                                            |
| Wirkenergie Saldo                                    | Σ                                          | ▼ ■     | ± 0,5%                                            |
| Blindenergie Q kap                                   | L1, L2, L3, Σ                              | ▼ ■     | ± 0,5%                                            |
| Blindenergie Q ind                                   | L1, L2, L3, Σ                              | ▼ ■     | ± 0,5%                                            |
| Blindenergie Q Absolut                               | L1, L2, L3, Σ                              | ▼ ■     | ± 0,5%                                            |
| Scheinenergie                                        | L1, L2, L3, Σ                              | ▼ ■     | ± 0,5%                                            |
| Unsymmetrie Spannung                                 | Vierleiternetz                             | ▼ ∎ •   | ± 0,5%                                            |
| Unsymmetrie Strom                                    | Vierleiternetz                             | ▼ ∎ •   | ± 0,5%                                            |
| THD Spannung                                         | L1, L2, L3                                 | ▼ ∎ •   | ± 0,5%                                            |
| THD Strom                                            | L1, L2, L3                                 | ▼ ∎ •   | ± 0,5%                                            |
| Oberschwingung U<br>5., 7., 11., 13., 17. und 19. H. | L1, L2, L3                                 | ▼ ∎ ●   | ± 0,5%                                            |
| Oberschwingung I<br>5., 7., 11., 13., 17. und 19. H. | L1, L2, L3                                 | ▼ ∎ ●   | ± 0,5%                                            |
| Grenzwertverletzung                                  | Zähler 1 bis 4                             | ▼ ■     |                                                   |
| Analogeingänge <sup>6</sup>                          | extern                                     | ▼ ■     | ± 0,5%                                            |
| Binäreingänge <sup>6</sup>                           | extern                                     |         |                                                   |

Tabelle 3-3: Messgrößendarstellung und Fehlergrenzen

1) Die Darstellung der Leiter ist abhängig von der Anschlussart

2) Fehlergrenzen bei Referenzbedingungen (s. Abschnitt 8) bezogen auf: 0,1 bis 1,2 x Nennbereich.

3) Mittelwert aller Leiterkreise

4) Messung ab 2% der internen Scheinleistung
5) Messung ab 30% der Eingangsspannung L1-N

6) nur 7KG7610 und 7KG7660

7) Fehlergrenzen über den gesamten Temperaturbereich (s. Abschnitt 8) bezogen auf: 0,1 bis 1,2 x Nennbereich.

Darstellbare Messgrößen in Messwertscreens (nur bei den Geräten 7KG75xx und 7KG76xx) T

Wählbare Messgrößen über Kommunikation 

Wählbare Messgrößen für Listenscreens und Oszilloskop (nur bei den Geräten 7KG75xx und 7KG76xx) •

Seite 49 von 136 SIEMENS siemens-russia.com

# Geräteparametrierung 7KG75xx

| 4.1     | Bedienungshinweise                            | 51 |
|---------|-----------------------------------------------|----|
| 4.1.1   | Tastenfunktion                                | 51 |
| 4.1.2   | Fensteraufbau                                 | 51 |
| 4.1.3   | Anmerkungen zur Parametrierung                | 52 |
| 4.2     | Parametrierung am Gerät: Übersicht der Ebenen | 53 |
| 4.3     | Hauptmenü                                     |    |
| 4.3.1   | Grundparameter                                | 54 |
| 4.3.1.1 | Übersicht der Parameter                       | 54 |
| 4.3.1.2 | Anschluss / Wandler                           | 54 |
| 4.3.1.3 | Ausgänge                                      | 57 |
| 4.3.1.4 | Schnittstelle                                 | 60 |
| 4.3.1.5 | Code ändern                                   | 61 |
| 4.3.1.6 | Kalibrieren                                   | 61 |
| 4.3.1.7 | Sonstige Einstellungen                        | 62 |
| 4.3.2   | Sprache / Bezeichnung                         | 63 |
| 4.3.3   | Über SIMEAS                                   | 63 |
| 4.3.4   | Datum / Zeit                                  | 63 |
| 4.3.5   | Reset                                         | 64 |
| 4.3.6   | Parametrierung Screens                        | 64 |
| 4.3.6.1 | Screen Aufbau                                 | 65 |

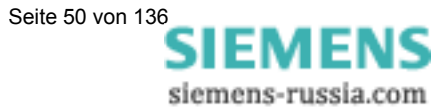

# 4.1 Bedienungshinweise

In diesem Kapitel werden alle Einstellungsmöglichkeiten des SIMEAS P über seine Tasten beschrieben.

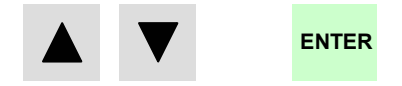

Das Hauptmenü (Parametrierungsebene 2, s. Kapitel 4.2) erreichen Sie

- aus den Messwertscreens, Min-Max-Screens und dem Screen Zeigerdiagramm über die Taste ENTER
- aus dem Screen Harmonische durch längeres Drücken der Taste ENTER
- aus dem Screen Oszilloskop über die Taste ENTER und den Eintrag <Hauptmenue.

# 4.1.1 Tastenfunktion

Mit den Tasten

können folgende Funktionen ausgeführt werden:

- Bewegen des Cursors auf Eingabezeile.
- Durchschalten bei Parametereingaben aus Auswahllisten.
- Durchschalten von Ziffern und Zeichen bei Eingabe von Zahlenwerten.

Durch längeres Drücken der Tasten erfolgt die Weiterschaltung automatisch. Mit den Tasten erfolgt generell ein Rundlauf bei Cursor, Parametern oder Zahlen.

Die Bestätigung der ausgewählten Zeile, des Parameters oder der Zahl erfolgt mit Taste ENTER

# 4.1.2 Fensteraufbau

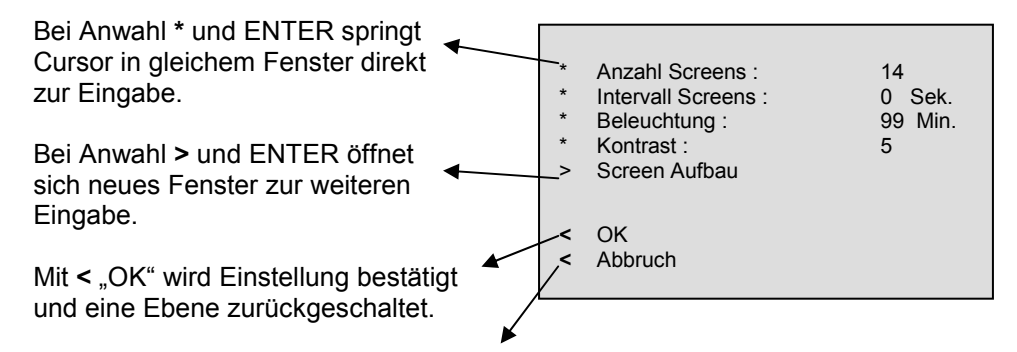

Mit < "Abbruch" werden die geänderten Einstellungen nicht gespeichert und zu den Screens in Ebene 1 zurückgeschaltet.

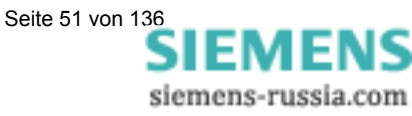

# 4.1.3 Anmerkungen zur Parametrierung

- Die Auswahl an Messgrößen in den Screens ist abhängig von der gewählten Anschlussart.
- Die Eingabe von Zahlen wird plausibilisiert und gegebenenfalls mit Hinweis: "Überlauf" angezeigt. Der Eingabewert wird dann auf den Maximalwert gesetzt.
- Wird während des Parametrierens die Hilfsenergie abgeschaltet, erscheint bei erneutem Einschalten des Gerätes ein Hinweistext zur Auswahl. Deshalb sollte die Hilfsenergie nur in Parametrierungs-Ebene 1 (Messscreens, s. Kapitel 4.3) abgeschaltet werden.

Bei "Nein" durch verden die Einstellungen vor dem Ausfall der Hilfsenergie übernommen.

Bei "Ja" durch Taste ENTER werden Alle Parameter auf Werkseinstellung zurückgesetzt.

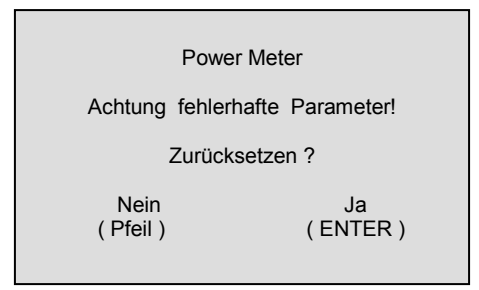

# <u>Hinweis</u>

Insbesondere bedeutet dies, dass Sie bei jeder Parametrierung immer vollständig die Parametrierscreens verlassen sollten (OK oder Abbruch), bis Sie wieder die Anzeige der Messwerte erreicht haben. Nur so stellen Sie sicher, dass alle Parameter übernommen werden.

# <u>Hinweis</u>

Bitte prüfen Sie anschließend die Parametrierung, um die korrekte Funktion des SIMEAS P sicher zu stellen.

Falls Sie das Gerät selbst abgeglichen haben (siehe Kapitel Abgleich auf Seite 124), wird dieser Abgleich nicht durch Werkseinstellungen ersetzt.

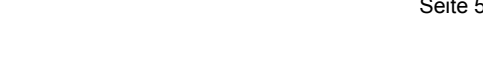

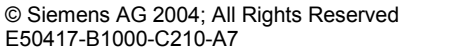

# 4.2 Parametrierung am Gerät: Übersicht der Ebenen

- Ebene 1 ist die Ebene mit den Messscreens.
- Ebene 2 bis 4 sind die nachfolgend dargestellten Parametrierebenen:

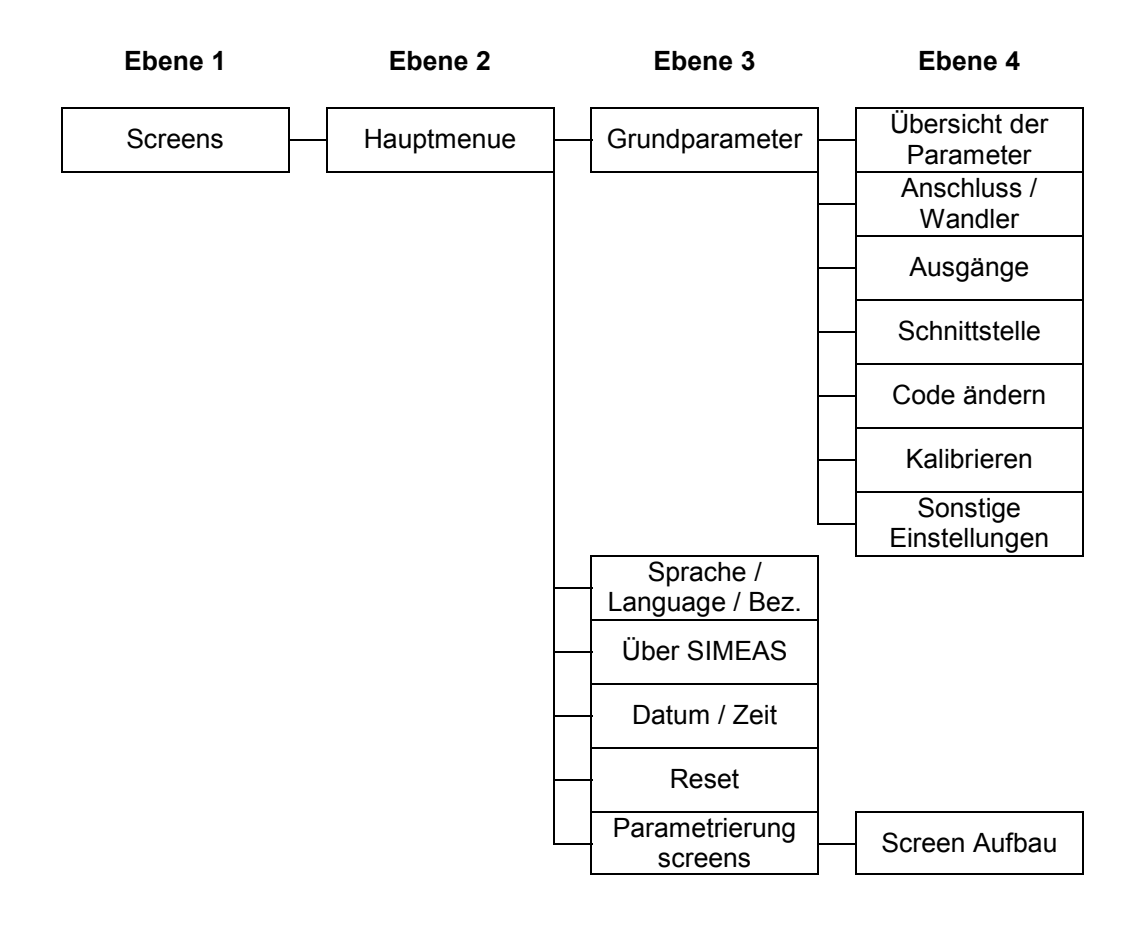

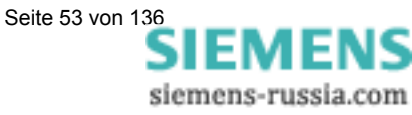

# 4.3 Hauptmenü

Vom Hauptmenü gelangt man in die weiteren Untermenüs.

- > Grundparameter
- > Sprache / Language / Bez.
- > Über SIMEAS
- Datum / ZeitReset
- Parametrierung Screens

< Beenden

# 4.3.1 Grundparameter

Vom Menü Grundparameter können die Einstellmasken zum Parametrieren des Gerätes angewählt werden.

- > Übersicht der Parameter
- > Anschluss / Wandler
- > Ausgänge
- SchnittstelleCode ändern
- Kalibrieren
- Sonstige Einstellungen
- < 0K
- < Beenden

# 4.3.1.1 Übersicht der Parameter

Hier werden die wichtigsten Einstellungen des Gerätes In einer Maske angezeigt.

|   | Berechnungsmodus:<br>4 Leiter bel. Belastung | Standard    |
|---|----------------------------------------------|-------------|
|   | Strom:                                       | 1,2 A       |
|   | Spannung:                                    | 480V        |
|   | Rel 1:                                       | Grenzwert 1 |
|   | Rel 1:                                       | Grenzwert 2 |
|   | Bus Adr,:                                    | 01          |
|   |                                              |             |
| < | Abbruch                                      |             |

# 4.3.1.2 Anschluss / Wandler

#### Anschluss:

Hier kann wie im Kapitel "Anschlussbeispiele" gezeigt, die Netzart ausgewählt werden.

- 1 Phasen Wechselstrom
- 4 Leiter gleicher Belastung
- 4 Leiter beliebige Belastung
- 3 Leiter gleicher Belastung
- 3 Leiter beliebige Belastung (2 x I)
- 3 Leiter beliebige Belastung (3 x l)

"3 Leiter bel. Belastung" kann mit Anschluss von 2 Stromwandlern (Standard bzw. Aronschaltung) oder 3 Stromwandlern gewählt werden.

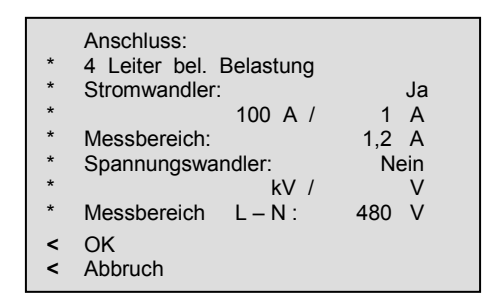

SIEMENS

#### Stromwandler:

- **Ja** Wandlereingabe steht zur Auswahl:
  - maximal primär 999 999 A, sekundär 6 A
- **Nein** Wandlereingabe steht nicht zur Auswahl

#### Messbereich:

- 1,2 A (Nennbereich 1 A)
- 6 A (Nennbereich 5 A)

Hier haben Sie die Möglichkeit, den internen Strommessbereich des SIMEAS P selbst zu wählen.

#### Anmerkungen:

- Die Angabe muss bei Direktanschluss oder Anschluss über Stromwandler erfolgen.
- Die Angabe des Messbereichs muss größer als der Sekundärwert des Wandlers sein.
- Die angegebenen Fehlergrenzen (s. Tabelle 3-3) des SIMEAS P beziehen sich auf den eingestellten Messbereich.
- Die Einstellung bestimmt den maximal anzeigbaren Strommesswert am Gerät.

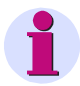

# <u>Hinweis</u>

Bei Änderung der Stromwandler-Einstellungen muss die Energiezählung im Gerät zurückgesetzt werden.

#### **Beispiel:**

| Wandler:    | 500 / 1 A |                              |              |
|-------------|-----------|------------------------------|--------------|
| Messbereich | 1,2 A:    | Maximal anzeigbarer Bereich: | 0 bis 600 A  |
| Messbereich | 6 A:      | Maximal anzeigbarer Bereich: | 0 bis 3000 A |

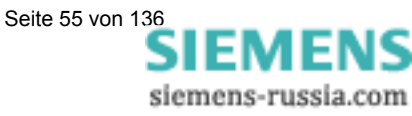

#### **Spannungswandler**

- Ja Wandlereingabe steht zur Auswahl:
  - maximal primär 1000.00 kV, sekundär 420 V
- Nein (Wandlereingabe steht nicht zur Auswahl)

#### Messbereich L-L:

#### 7KG7500

- 132 V (Nennbereich 100/110 V)
- 228 V (Nennbereich 190 V)
- 480 V (Nennbereich 400 V)
- 828 V (Nennbereich 690 V)

Tabelle 4 -1 Umrechnungstabelle von Leiterspannung L-L zu Phasenspannung L-N

| Auswählbarer Messbereich L-L | Entspricht Messbereich L-N |
|------------------------------|----------------------------|
| 0 bis 132 V                  | 0 bis 76,2 V               |
| 0 bis 228 V                  | 0 bis 132 V                |
| 0 bis 480 V                  | 0 bis 276 V                |
| 0 bis 828 V                  | 0 bis 480 V                |

#### 7KG7550

- 132 V (Nennbereich 100/110 V)
- 228 V (Nennbereich 190 V)
- 576 V (Nennbereich 480 V)
- 720 V (Nennbereich 600 V)

Tabelle 4-2 Umrechnungstabelle von Leiterspannung L-L zu Phasenspannung L-N

| Auswählbarer Messbereich L-L | Entspricht Messbereich L-N |
|------------------------------|----------------------------|
| 0 bis 132 V                  | 0 bis 76,2 V               |
| 0 bis 228 V                  | 0 bis 132 V                |
| 0 bis 576 V                  | 0 bis 332 V                |
| 0 bis 720 V                  | 0 bis 420 V                |

Bis zu ULN 480 bzw. ULL 600V kann das Gerät SIMEAS P direkt ohne Wandler angeschlossen werden.

#### Anmerkungen:

- Die Angabe muss bei Direktanschluss und Abschluss über Spannungswandler erfolgen.
- Die Angabe des Messbereichs muss größer als der Sekundärwert des Wandlers sein
- Die angegebenen Fehlergrenzen des SIMEAS P beziehen sich auf den eingestellten Nennbereich.
- Die Einstellung bestimmt den maximal anzeigbaren Messwert am Gerät.
- Die Frequenzmessung des SIMEAS P erfolgt erst bei >20% der eingestellten Nennspannung.
- Auch bei "Anschluss: Einphasen Wechselstrom" erfolgt die Eingabe des Messbereichs als Leiter-Leiter-Spannung. Hier muss der Messbereich L-N nach der Umrechnungstabelle ermittelt werden.

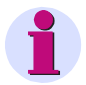

# <u>Hinweis</u>

Bei Änderung der Spannungswandler-Einstellungen muss die Energiezählung im Gerät zurückgesetzt werden.

#### **Beispiel:**

| Wandler: 10 kV / 100 V |                              |               |
|------------------------|------------------------------|---------------|
| Messbereich 132 V:     | Maximal anzeigbarer Bereich: | 0 bis 13,2 kV |
| Messbereich 228 V:     | Maximal anzeigbarer Bereich: | 0 bis 22,8 kV |

#### Empfehlungen:

- Bei Anschluss an einen Wandler mit Sekundärspannungen von 100, 115 oder
   120 V sollte der Messbereich "132 V" gewählt werden.
- Bei direktem Anschluss an ULN 230 bzw. ULL 400 V sollte der Messbereich "480 V" gewählt werden.
- Bei direktem Anschluss an ULN 400 bzw. ULL 690 V sollte der Messbereich "828 V" gewählt werden.
- Bei "Anschluss: Einphasen Wechselstrom" an 230 V sollte der Messbereich "480 V" (entspricht ULN = 277 V) gewählt werden.

# 4.3.1.3 Ausgänge

Hier können Sie die Funktion der Binärausgänge festlegen. (Elektronische Relais, potentialfrei)

| * Relais 1:       | Grenzwerte 5   |
|-------------------|----------------|
| * Relais 2:       | Energieimpulse |
| < OK<br>< Abbruch |                |

#### Auswahl: Aus

- keine Funktion
- Gerät in Betrieb Relaiskontakt geschlossen bei angelegter Hilfsenergie
- Energieimpulse Bei Auswahl erscheint neues Fenster "Energieimpulse"
- Grenzwerte 1
   Bei Auswahl erscheint neues Fenster "Grenzwert 1"
- Grenzwerte 2 Bei Auswahl erscheint neues Fenster "Grenzwert 2"
- Grenzwerte 3 Bei Auswahl erscheint neues Fenster "Grenzwert 3"
- Grenzwerte 4
   Bei Auswahl erscheint neues Fenster "Grenzwert 4"
- Grenzwerte 5 Bei Auswahl erscheint neues Fenster "Grenzwert 5"
- Grenzwerte 6 Bei Auswahl erscheint neues Fenster "Grenzwert 6"
- Drehrichtung Ausgabe der Drehrichtung der Spannung
  - 1: Kontakt geschlossen, Phasenfolge L1-L2-L3, Anzeige Drehrichtung im Uhrzeigersinn, Rechtslauf
  - 0: Kontakt offen, 2 Phasen vertauscht, Anzeige Drehrichtung im Gegen-Uhrzeigersinn, Linkslauf

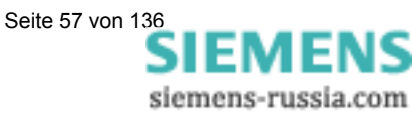

#### Eingabefenster Energieimpulse

#### Energie

 Auswahl aller Energiegrößen aus Tabelle 3-1 in Abhängigkeit von der Anschlussart.

#### Wert

• Eingabe des Energiewertes pro Impuls

#### Impulslänge

• Wählbar von 50, 100, 150, 200, ..., 500 ms

Eine Erläuterung zur Energiezählung finden Sie in Abschnitt 6.6.2.

#### **Eingabefenster Grenzwert**

Die Angaben für Hysterese, Impulslänge und Filterzeit gelten für alle ausgewählten Messgrößen.

#### Hysterese

- Eingabe von 0,1 bis maximal 10%
- Angabe bezieht sich auf Nennwerte

#### Impulslänge

- 0,5 s, 1 s, 5 s, 10 s, 30 s, 60 s, 300 s
- ∞ (Dauerimpuls solange Grenzwertverletzung ansteht)

#### Filterzeit

• Eingabe von 0,0 bis max. 9,9 s (Zeit, in der eine Grenzwertverletzung mindestens anstehen muss, um einen Ausgabeimpuls zu aktivieren)

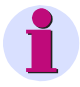

# <u>Hinweis</u>

Grenzwertverletzungen werden erst ab einer Dauer von ≥1 s zuverlässig registriert.

| Energieimpulse |                                   |                                             |
|----------------|-----------------------------------|---------------------------------------------|
| * *            | Energie:<br>Wert:<br>Impulslänge: | P L1 Bez. / h<br>1.0000 kWh / Imp<br>200 ms |
| <<br><         | OK<br>Abbruch                     |                                             |

|   | Grenzwert 5    |       |
|---|----------------|-------|
| * | Hysterese:     | 1.0 % |
| * | Impulslänge:   | 30 s  |
| * | Filterzeit:    | 1.0 s |
| * | U L1 < 9,8 kV  | or    |
| * | U L1 > 10,2 kV |       |
| < | ОК             |       |
| < | Abbruch        |       |
|   |                |       |

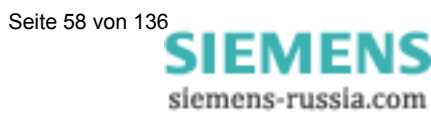

#### Grenzwerte

- Auswahl einer beliebigen Messgröße aus Tabelle 3-1 (keine Energie- oder Zählgröße).
- Angabe, ob Impulsausgabe bei Unter- oder Überschreitung (< >) der Messgröße erfolgt.
- Angabe des Messwertes, bei dem die Impulsausgabe erfolgt.
- Verknüpfungsmöglichkeit weiterer Messgrößen mit "AND", "OR" oder "XOR" (bis zu maximal 6 beliebige Messgrößen).

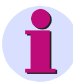

# <u>Hinweis</u>

Grenzwertgruppen können auch über sonstige Einstellungen – Zähler (Ebene 4, s. Kapitel 4.2) parametriert werden!

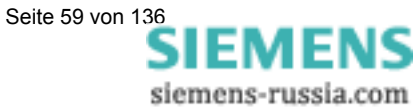

# 4.3.1.4 Schnittstelle

#### Busadresse

• Eingabe Adresse 1 bis 254

#### Baudrate

- Auswahl nur für Modbus oder PC-Anbindung.
   Folgende Baudraten sind zulässig: 300, 600, 1200, 3400, 4800, 9600, 19200, 38400, 75600, 115200
- Profibus Baudrate wird bis 12 MBd automatisch unterstützt wobei die Auswahl über Masterstation erfolgt.

| *        | Bus Adresse: | 1           |  |
|----------|--------------|-------------|--|
| *        | Baudrate:    | 9600 Bd     |  |
| *        | Parity:      | Ν           |  |
| *        | Protokoll:   | PC – RS 485 |  |
| _        | OK           |             |  |
| <u> </u> | UK           |             |  |
| <        | Abbruch      |             |  |

#### Parity

- Nur f
  ür Betrieb: Modbus
- N (None = Keine), E (Even = Gerade), O (Odd = Ungerade)

#### Protokolle

- SIMEAS P ASCII-Protokoll: PC-RS485 (bei Anbindung an PC mit Parametriersoftware)
- Profibus DP
- Modbus RTU
- Modbus ASCII

Weitere Informationen finden Sie im Vorwort dieses Handbuches.

# **Hinweis**

Im Lieferzustand sind folgende Verbindungsparameter im Gerät eingestellt:

- Adresse: Protokoll: Baudrate: Parität:
- 0 PC-RS485 9600 N

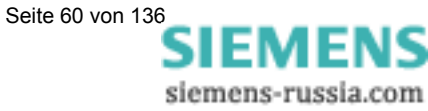

## 4.3.1.5 Code ändern

#### Code 1:

- Aus: Ohne Funktion
- Ein: (Nur in Verbindung mit Code 2 aktiv.)

#### **Gesicherte Funktionen:**

- Parametrierung Screens
- Reset
- Sprache / Language / Bezeichnung

# Code 2:

- Aus: Ohne Funktion (Auch Code 1 deaktiviert)
- Ein: Code aktiviert.

#### Gesicherte Funktionen:

• Grundparameter

#### Anmerkungen:

- Ein Passwort besteht immer aus einer 6-stelligen Zahl.
- Bei vergessenem Passwort kann das Gerät mit einem Masterpasswort entsichert werden.
- Code 1 ist nur aktiv, wenn auch Code 2 aktiviert ist.
- Ist Code 1 und 2 aktiviert, können mit dem Passwort von Code 2 auch alle gesicherten Funktionen von Code 1 entsichert werden.
- Wird für Code1 und 2 gleiches Passwort gewählt, können alle Funktionen von Code 1 und 2 mit nur einem Passwort entsichert werden.
- In Ebene 1 wird in der Statusleiste ein Schloss dargestellt, das den gesicherten (geschlossen) oder ungesicherten (offen) Zustand des Gerätes anzeigt.
- Nach dem Parametrieren eines Codewortes wird dieses erst nach einer Wartezeit von 1 Minute in Ebene 1 aktiviert. (Aktivierung ist zu Erkennen am Schließen des Schlosses in der Statusleiste.)
- Werden die gesicherten Funktionen im Hauptmenü aufgerufen, erscheint ein Fenster zum Eingeben des Passwortes.
- Wird ein gesicherter Parameter mit einem Passwort entsichert, sind auch alle anderen Parameter des Codes entsichert. Eine erneute Aktivierung erfolgt erst nach einer Wartezeit von 1 Minute in Ebene 1.

# 4.3.1.6 Kalibrieren

Siehe Kapitel 7.1 "Abgleich".

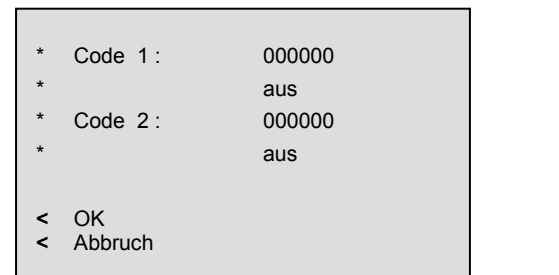

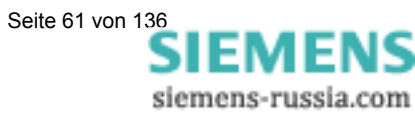

# 4.3.1.7 Sonstige Einstellungen

#### Zähler 1 bis 4

In den Screens können Zähler 1 bis 4 dargestellt werden. Diese Zähler können mit Grenzwertgruppen belegt werden. Bei Auswahl eines Zählers öffnet sich ein weiteres Fenster zur Definition der Grenzwert-Gruppe (Siehe Ausgänge).

| > | Zähler 1 -       | Grenzwert 1 |
|---|------------------|-------------|
| > | Zähler 2 -       | Grenzwert 2 |
| > | Zähler 3 -       | Grenzwert 3 |
| > | Zähler 4 -       | Grenzwert 4 |
| * | Berechnungsmodus | s: Standard |
| * | Stromrichtung:   | +           |
| * | Energierichtung: | +           |
| * | Nullpunkt:       | 1.0000%     |
| < | OK               |             |
| < | Abbruch          |             |

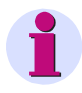

# <u>Hinweis</u>

Grenzwertgruppen können auch über Ausgänge – Grenzwertgruppen (Ebene 4, s. Kapitel 4.2) parametriert werden!

#### Berechnungsmodus

- Standard
- DIN
- Fourier

Hier kann der Berechnungsmodus für einige Messgrößen geändert werden. Weitere Informationen unter Kapitel Messgrößen.

#### Stromrichtung

- + (Standard bei korrektem Anschluss nach Norm)
- (Stromrichtung wird negiert)

Um Anschlüsse nicht tauschen zu müssen, kann hier die Stromrichtung geändert werden.

#### Energierichtung

- + positive Energierichtung = Verbraucher negative Energierichtung = Erzeuger (Voreinstellung; Industriemodus)
- positive Energierichtung = Erzeuger negative Energierichtung = Verbraucher (EVU-Modus)

#### Nullpunkt

Hier können Sie die Nullpunktunterdrückung einstellen. Einstellbare Werte: 0,0 ... 10,0% vom Messbereichsendwert (Voreinstellung: 1%)

# <u>Hinweis</u>

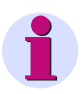

Bedingt durch seine hohe Messempfindlichkeit kann ein SIMEAS P auch ohne anliegende Messgrößen geringste Störströme und Störspannungen messen. Falls dies in einer Anwendung unerwünscht ist, kann die Messung von Störgrößen unterhalb einer einstellbaren Schwelle mit diesem Parameter unterdrückt werden.

# 4.3.2 Sprache / Bezeichnung

#### Sprache / Language

Hier kann die Sprache des SIMEAS P gewählt werden.

- D = deutsch
- GB = englisch

| * | Sprache / Language : | D          |
|---|----------------------|------------|
| * | Bezeichnung :        | L1, L2, L3 |
|   |                      |            |
| < | ОК                   |            |
| < | Abbruch              |            |

#### Bezeichnung

Änderung der Leiterbezeichnungen in Screens:

- L1, L2, L3
- a, b, c

# 4.3.3 Über SIMEAS

Es werden Geräte-Informationen angezeigt.

| Bestellnummer:<br>F. nummer:<br>Versionsnummer:<br>Bus-Adresse:<br>Kalibriert am: | 7KG7500<br>BF0101047653<br>01.00.12<br>1<br>18.01.2000 |  |
|-----------------------------------------------------------------------------------|--------------------------------------------------------|--|
| < OK                                                                              |                                                        |  |

# 4.3.4 Datum / Zeit

Die Standardversion des SIMEAS P benötigt nur für wenige Funktionen eine Zeitinformation und dort auch nicht zwingend notwendig.

- Oszilloskop
- Abgleichdatum

| *      | Datum :       | 01. 02. 2001    |
|--------|---------------|-----------------|
| *      | Zeit :        | 10 : 17 : 57 am |
| *      | 12 / 24h :    | 12              |
| <<br>< | OK<br>Abbruch |                 |

Da die Standardversion keine Batterie-

Pufferung enthält, wird die Zeitinformation beim Ausfallen der Hilfsenergie wieder zurückgesetzt.

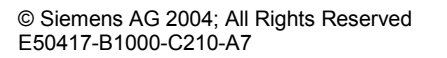

# 4.3.5 Reset

#### Reset

- SIMEAS P gesamt
- Alle Energiewerte
- Min Mtl Max Werte
- Alarmzähler (Zähler für Grenzwertverletzungen)

| * * *  | Reset SIMEAS P gesamt :<br>Reset Energiewerte :<br>Reset Min-Mtl-Max :<br>Reset Alarmzähler : | Nein<br>Nein<br>Nein<br>Nein |
|--------|-----------------------------------------------------------------------------------------------|------------------------------|
| <<br>< | OK<br>Abbruch                                                                                 |                              |

# 4.3.6 Parametrierung Screens

In diesem Fenster können Inhalt und Darstellung der Screens festgelegt werden.

#### **Anzahl Screens**

• 1 bis 20

| * * * > | Anzahl Screens :<br>Intervall Screens :<br>Beleuchtung :<br>Kontrast :<br>Screen Aufbau | 14<br>0 Sek.<br>99 Min.<br>5 |
|---------|-----------------------------------------------------------------------------------------|------------------------------|
| <<br><  | OK<br>Abbruch                                                                           |                              |

Anzahl der Screens, die in Ebene 1 mit den Tasten V A durchgeschaltet werden können.

#### Intervall Screens

• 0 bis 60 Sekunden

| 0 Sekunden:   | Feststehende Screens (Nur mit Tasten anwählbar) |
|---------------|-------------------------------------------------|
| 160 Sekunden: | automatische Weiterschaltung nach 160 Sekunden  |
|               | (Rundlauf)                                      |

#### **Beleuchtung:**

• 0 bis 99 Minuten

0 Min. = Beleuchtung aus 99 Min. = Beleuchtung permanent an

#### Kontrast:

• 0 bis 9

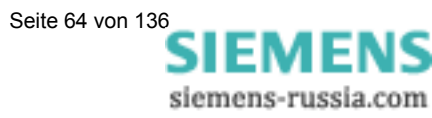

## 4.3.6.1 Screen Aufbau

Im Fenster Screen Aufbau werden die Inhalte der Screens festgelegt.

#### Screen:

Anwahl eines Screens der zuvor unter "Anzahl" festgelegten Menge.

Die Inhalte der Screens werden beim Durchschalten automatisch angezeigt.

| * | Screen : | 14           |
|---|----------|--------------|
| * | Inhalt : | 4 MW digital |
| * | 1: IL1   | Ũ            |
| * | 2: IL2   |              |
| * | 3: IL3   |              |
| * | 4: freq  |              |
|   | •        |              |
| < | OK       |              |
| 2 | Abbruch  |              |
|   | ADDIUCII |              |

#### Inhalt:

Der Inhalt des angewählten Screens kann hier geändert werden.

- 2 Messwerte digital
- 2 Messwerte digital / analog
- 4 Messwerte digital
- 4 Messwerte digital / analog
- Harmonische U / I
- Min Max Werte
- Zeigerdiagramm
- Oszilloskop Momentanwerte / Effektivwerte

Bei Auswahl eines Screen-Inhaltes wird eine Eingabemaske zur Eingabe weiterer Kenngößen sichtbar.

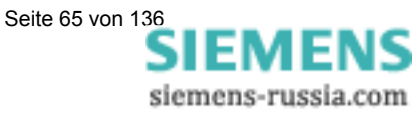

# Geräteparametrierung 7KG76xx 5

| 5.1                                                 | Hinweis zu den Geräten 7KG76xx                                                                                      | . 67                                         |
|-----------------------------------------------------|----------------------------------------------------------------------------------------------------|----------------------------------------------|
| <b>5.2</b><br>5.2.1<br>5.2.2<br>5.2.3               | Bedienungshinweise<br>Tastenfunktion<br>Fensteraufbau<br>Anmerkungen zur Parametrierung                             | . <b>67</b><br>. 67<br>. 68<br>. 68          |
| 5.3                                                 | Übersicht der Ebenen                                                                                                | . 69                                         |
| <b>5.4</b><br>5.4.1<br>5.4.2<br>5.4.3<br>5.4.4      | Hauptmenü<br>Screens<br>Parameter<br>Datum / Zeit<br>Log-Einträge                                                   | . 70<br>. 70<br>. 70<br>. 70<br>. 70<br>. 70 |
| <b>5.5</b><br>5.5.1<br>5.5.2<br>5.5.3<br>5.5.4      | Grundparameter                                                                                                    | . <b>71</b><br>. 71<br>. 73<br>. 74<br>. 74  |
| 5.6                                                 | Über SIMEAS                                                                                                    | . 76                                         |
| 5.7                                                 | Reset                                                                                                    | . 76                                         |
| <b>5.8</b><br>5.8.1                                 | Parametrierung Screens<br>Screen Aufbau                                                                             | . <b>77</b><br>. 77                          |
| 5.9                                                 | Ein-/Ausgabemodule                                                                                                  | . 78                                         |
| 5.10                                                | Speicher                                                                                                    | . 78                                         |
| <b>5.11</b><br>5.11.1<br>5.11.2<br>5.11.3<br>5.11.4 | Datalogger<br>Datalogger Datum und Uhrzeit<br>Datalogger Oszilloskop<br>Datalogger Grenzwertgruppe<br>Binärzustände | . <b>79</b><br>. 79<br>. 79<br>. 80<br>. 80  |

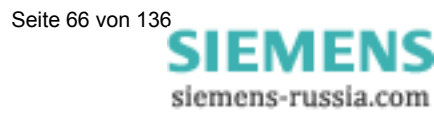

# 5.1 Hinweis zu den Geräten 7KG76xx

Einige Parameter des SIMEAS P sind bei den Geräten 7KG76xx nur mit der PC-Software **SIMEAS P Parametrierung** (Bestell-Nr. s. 1.2) einstellbar. Diese Parameter sind im Abschnitt 6 beschrieben.

Die Geräte 7KG76xx bieten Ihnen zusätzlich zur Standardversion (siehe Abschnitt 4) weitere Screens, die in einer zweiten Gruppe untergebracht sind:

- **Standardmesswerte auf Screens**: wie Standardversion. Ausnahme: den Screen Oszilloskop finden Sie in der Gruppe Datalogger.
- Datalogger (Funktionen der Geräte 7KG76xx) In der Gruppe Datalogger finden Sie die folgenden Bilder:
  - Datum und Uhrzeit
  - Oszilloskop
  - Grenzwertgruppe
  - Binärzustände

# 5.2 Bedienungshinweise

In diesem Kapitel werden alle Einstellungsmöglichkeiten des SIMEAS P über seine Tasten beschrieben.

In das Hauptmenü (Parametrierungsebene 2, s. Kapitel 5.3) wechseln Sie

- aus den Messwertscreens, Min-Max-Screens und dem Screen Zeigerdiagramm über die Taste ENTER
- aus dem Screen Harmonische durch längeres Drücken der Taste ENTER
- aus dem Screen Oszilloskop über die Taste ENTER und den Eintrag <Hauptmenue.</li>
- aus dem Datalogger: mit den Pfeiltasten bis Screen Datum/Uhrzeit blättern und Taste ENTER drücken.

# 5.2.1 Tastenfunktion

Mit den Tasten **V A** können folgende Funktionen ausgeführt werden:

- Bewegen des Cursors auf Eingabezeile.
- Durchschalten bei Parametereingaben aus Auswahllisten.
- Durchschalten von Ziffern und Zeichen bei Eingabe von Zahlenwerten.

Durch längeres Drücken der Tasten erfolgt die Weiterschaltung automatisch. Mit den Tasten erfolgt generell ein Rundlauf bei Cursor, Parametern oder Zahlen.

Die Bestätigung der ausgewählten Zeile, des Parameters oder der Zahl erfolgt mit Taste ENTER

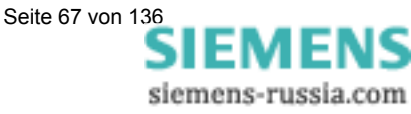

# 5.2.2 Fensteraufbau

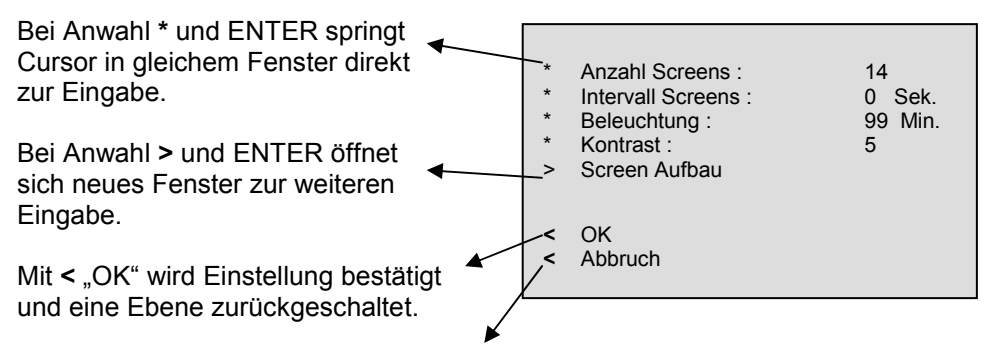

Mit < "Abbruch" werden die geänderten Einstellungen nicht gespeichert und zu den Screens in Ebene 1 zurückgeschaltet.

# 5.2.3 Anmerkungen zur Parametrierung

- Die Auswahl an Messgrößen in den Screens ist abhängig von der gewählten Anschlussart.
- Die Eingabe von Zahlen wird plausibilisiert und gegebenenfalls mit Hinweis: "Überlauf" angezeigt. Der Eingabewert wird dann auf den Maximalwert gesetzt.
- Wird während des Parametrierens die Hilfsenergie abgeschaltet, erscheint bei erneutem Einschalten des Gerätes ein Hinweistext zur Auswahl. Deshalb sollte die Hilfsenergie nur in Parametrierungs-Ebene 1 (Messscreens, s. Kapitel 4.3) abgeschaltet werden.

Bei "Nein" durch **V A** werden die Einstellungen vor dem Ausfall der Hilfsenergie übernommen.

Bei "Ja" durch Taste ENTER werden Alle Parameter auf Werkseinstellung zurückgesetzt.

| Power I           | Vleter          |
|-------------------|-----------------|
| Achtung fehlerha  | fte Parameter!  |
| Zurückse          | etzen ?         |
| Nein<br>( Pfeil ) | Ja<br>( ENTER ) |

# <u>Hinweis</u>

Insbesondere bedeutet dies, dass Sie bei jeder Parametrierung immer vollständig die Parametrierscreens verlassen sollten (OK oder Abbruch), bis Sie wieder die Anzeige der Messwerte erreicht haben. Nur so stellen Sie sicher, dass alle Parameter übernommen werden.

# <u>Hinweis</u>

Bitte prüfen Sie anschließend die Parametrierung, um die korrekte Funktion des SIMEAS P sicher zu stellen.

Falls Sie das Gerät selbst abgeglichen haben (siehe Kapitel Abgleich auf Seite 124), wird dieser Abgleich nicht durch Werkseinstellungen ersetzt.

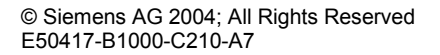

# 5.3 Übersicht der Ebenen

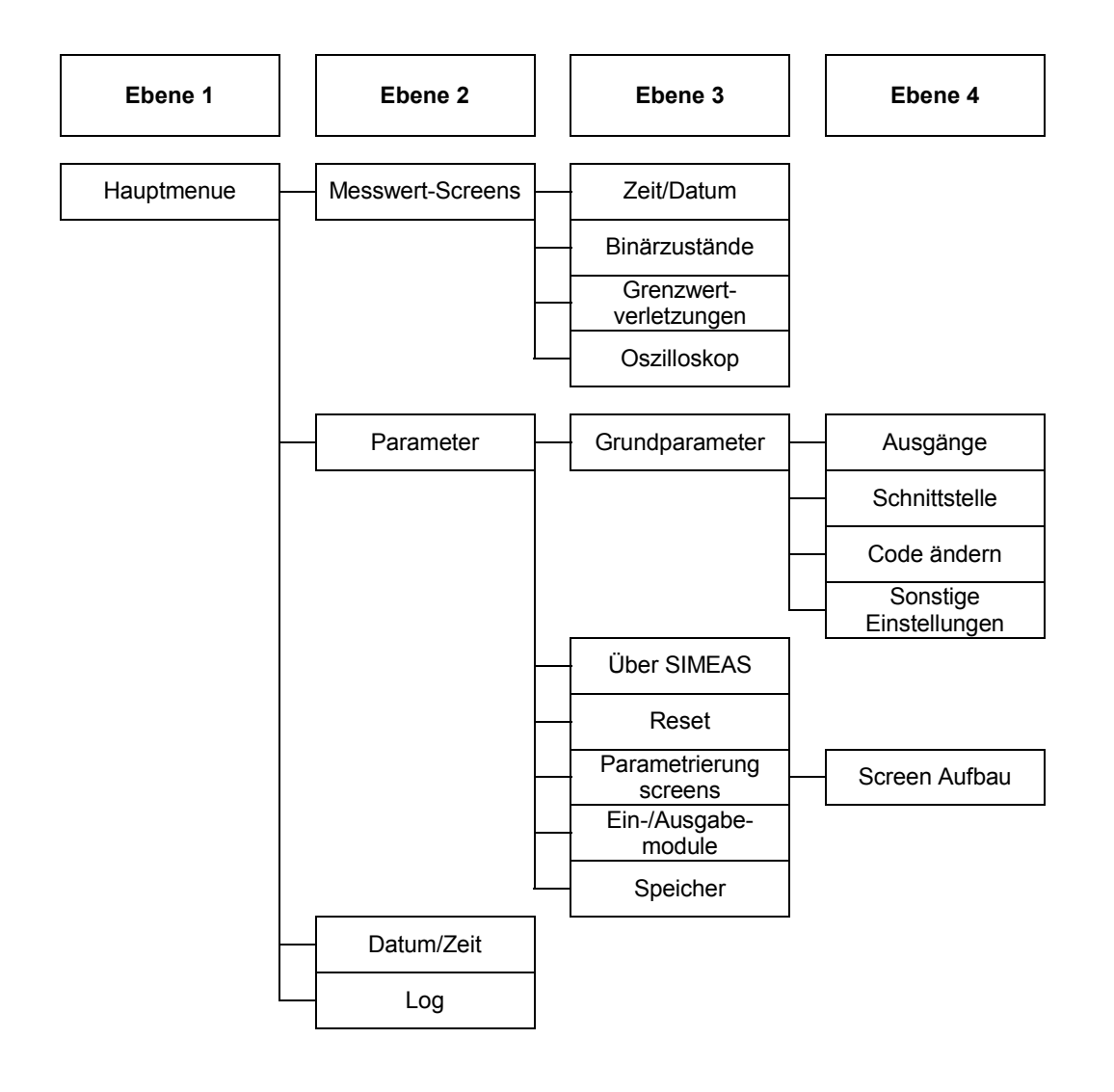

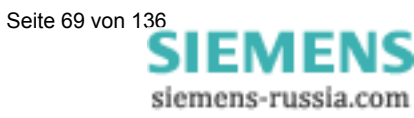

# 5.4 Hauptmenü

Vom Hauptmenü gelangt man in die weiteren Untermenüs.

| > | Screens |
|---|---------|
|   |         |

- > Parameter
- > Datum / Zeit> Log

5.4.1 Screens

Mit der ENTER-Taste wechseln Sie zwischen den Anzeigen

- Hauptmenü
- Messwert-Screens
- Datalogger

# 5.4.2 Parameter

Vom Menü Parameter können die Einstellmasken zum Parametrieren des Gerätes angewählt werden (siehe Abschnitt 5.5).

- > Grundparameter
- > über SIMEAS
- Reset
   Barametriarung Sara
- Parametrierung Screens
   I/O-Modul
- I/O-ModuSpeicher
- < Beenden

# 5.4.3 Datum / Zeit

SIMEAS P benötigt für folgende Funktionen eine Zeitinformation:

- Oszilloskop
- Log-Einträge
- Messwert-Speicher

> Datum : 12. 11. 2002
 > Zeit : 10 : 17 : 57 am
 > 12 / 24h : 12
 Sommerzeit: 31.03. bis 27.10.
 Binäreingang: BE1
 < OK</li>
 < Abbruch</li>

Ein Binäreingang (optional 7KG7610/7KG7660) kann zur Uhrzeitsynchronisierung über Minutenimpuls verwendet werden.

Die Eingabe der Parameter zur Sommer-/Winterzeitumschaltung und des Binäreingangs zur Uhrzeitsynchronisierung erfolgt ausschließlich mit der PC-Software SIMEAS P Parametrierung (siehe Abschnitt 6).

# 5.4.4 Log-Einträge

Im Bild "Log-Einträge" wird für die aufgeführten Zustände jeweils Datum und Zeit der letzten Zustandsänderung angezeigt.

| Ausfall      | 10.10.03 | 12:23:40 |
|--------------|----------|----------|
| Einschalten  | 10.10.03 | 12:25:20 |
| Parameter    | 19.09.03 | 16:20:55 |
| Res. Grenze  | 09.10.03 | 10:12:05 |
| Res. Mittel  | 22.10.03 | 09:22:10 |
| Res. Leistg. | 24.10.03 | 17:13:44 |
| Res. Oszi.   | 12.06.03 | 08:56:15 |
| Uhr stellen  | 10.10.03 | 12:00:00 |
| Uhr stellen  | 10.10.03 | 12:00:00 |
| Res. Binär   | 10.10.03 | 12:35:17 |

#### 5.5 Grundparameter

Hier können Sie die wichtigsten Einstellungen direkt am Gerät durchführen.

#### 5.5.1 Ausgänge

Hier können Sie die Funktion der Binärausgänge 1 und 2 festlegen. (Elektronische Relais, potentialfrei) Bei Geräten mit I/O-Modulen vom Typ Binärausgang oder Relaisausgang (optional) können weitere Kontakte belegt werden.

| Relais 1:     | Grenzwerte 5   |
|---------------|----------------|
| Relais 2:     | Energieimpulse |
| Modul A-1:    | Grenzwerte 1   |
| Modul A-2:    | aus            |
| Modul B-1:    | Drehrichtung   |
| Modul B-2:    | aus            |
| OK<br>Abbruch |                |

#### Auswahl:

Aus

keine Funktion

- Kontakt geschlossen bei angelegter Hilfsenergie Gerät in Betrieb
- Energieimpulse Bei Auswahl erscheint neues Fenster "Energieimpulse"

>

>

>

>

< OK

\*

\*

\*

\*

< < Ausgänge Schnittstelle

Code ändern

Sonstige Einstellungen

- Grenzwerte 1 Bei Auswahl erscheint neues Fenster "Grenzwert 1"
- Grenzwerte 2 Bei Auswahl erscheint neues Fenster "Grenzwert 2"
- Grenzwerte 3 Bei Auswahl erscheint neues Fenster "Grenzwert 3"
- Grenzwerte 4 Bei Auswahl erscheint neues Fenster "Grenzwert 4"
- Grenzwerte 5 Bei Auswahl erscheint neues Fenster "Grenzwert 5"
- Grenzwerte 6 Bei Auswahl erscheint neues Fenster "Grenzwert 6"
- Grenzwerte 7 Bei Auswahl erscheint neues Fenster "Grenzwert 7"
  - Drehrichtung Ausgabe der Drehrichtung der Spannung
  - 1: Kontakt geschlossen, Phasenfolge L1-L2-L3, Anzeige Drehrichtung im Uhrzeigersinn, Rechtslauf
  - 0: Kontakt offen, 2 Phasen vertauscht, Anzeige Drehrichtung im Gegen-Uhrzeigersinn, Linkslauf

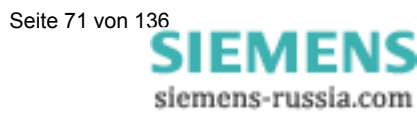

#### Eingabefenster Energieimpulse

#### Energie

 Auswahl aller Energiegrößen aus Tabelle 3-1 in Abhängigkeit von der Anschlussart.

#### Wert

• Eingabe des Energiewertes pro Impuls

#### Impulslänge

• Wählbar von 50, 100, 150, 200, ..., 500 ms

Eine Erläuterung zur Energiezählung finden Sie in Abschnitt 6.6.2.

#### **Eingabefenster Grenzwert**

Die Angaben für Hysterese, Impulslänge und Filterzeit gelten für alle ausgewählten Messgrößen.

#### Hysterese

- Eingabe von 0,1 bis maximal 10%
- Angabe bezieht sich auf Nennwerte

#### Impulslänge

- 0,5 s, 1 s, 5 s, 10 s, 30 s, 60 s, 300 s
- ∞ (Dauerimpuls solange Grenzwertverletzung ansteht)

#### Filterzeit

• Eingabe von 0,0 bis max. 9,9 s (Zeit, in der eine Grenzwertverletzung mindestens anstehen muss, um einen Ausgabeimpuls zu aktivieren)

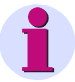

#### <u>Hinweis</u>

Grenzwertverletzungen werden erst ab einer Dauer von  $\geq 1$  s zuverlässig registriert.

#### Grenzwerte

- Auswahl einer beliebigen Messgröße aus Tabelle 3-1 (keine Energie- oder Zählgröße).
- Angabe, ob Impulsausgabe bei Unter- oder Überschreitung (< >) der Messgröße erfolgt.
- Angabe des Messwertes, bei dem die Impulsausgabe erfolgt.
- Verknüpfungsmöglichkeit weiterer Messgrößen mit "AND", "OR" oder "XOR" (bis zu maximal 6 beliebige Messgrößen).

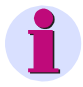

#### <u>Hinweis</u>

Grenzwertgruppen können auch über sonstige Einstellungen – Zähler (Ebene 4, s. Kapitel 5.3) und im Menü Oszilloskop parametriert werden!y

|     | Energieimpulse                    |                                             |  |
|-----|-----------------------------------|---------------------------------------------|--|
| * * | Energie:<br>Wert:<br>Impulslänge: | P L1 Bez. / h<br>1.0000 kWh / Imp<br>200 ms |  |
| < < | OK<br>Abbruch                     |                                             |  |

Hysterese: 1.0 %
 Impulslänge: 30 s
 Filterzeit: 1.0 s
 U L1 < 9,8 kV or</li>
 U L1 > 10,2 kV
 OK
 Abbruch

Grenzwert 5
# 5.5.2 Schnittstelle

### Busadresse

• Eingabe Adresse 1 bis 254

### Baudrate

 Auswahl nur für Modbus oder PC-Anbindung.
 Folgende Baudraten sind zulässig: 300, 600, 1200, 3400, 4800, 9600, 19200, 38400, 75600, 115200

| * | Bus Adresse: | 1           |
|---|--------------|-------------|
| * | Baudrate:    | 9600 Bd     |
| * | Parity:      | Ν           |
| * | Protokoll:   | PC – RS 485 |
|   |              |             |
| < | ОК           |             |
| < | Abbruch      |             |

 Profibus Baudrate wird bis 12 MBd automatisch unterstützt (Auswahl erfolgt über Masterstation).

### Parity

- Nur für Betrieb: Modbus
- N (None = Keine), E (Even = Gerade), O (Odd = Ungerade)

### Protokolle

- SIMEAS P ASCII-Protokoll: PC-RS485 (bei Anbindung an PC mit Parametriersoftware)
- Profibus DP
- Modbus RTU
- Modbus ASCII

Weitere Informationen finden Sie im Vorwort dieses Handbuches.

### **Hinweis**

Im Lieferzustand sind folgende Verbindungsparameter im Gerät eingestellt:

Adresse: 0 Protokoll: PC-RS485 Baudrate: 9600 Parität: N

© Siemens AG 2004; All Rights Reserved E50417-B1000-C210-A7

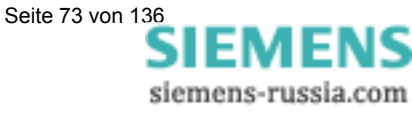

# 5.5.3 Code ändern

### <u>Code 1:</u>

- Aus: Ohne Funktion
- Ein: (Nur in Verbindung mit Code 2 aktiv.)

### **Gesicherte Funktionen:**

- Parametrierung Screens
- Reset
- Sprache / Language / Bezeichnung

| * * *  | Code 1:<br>Code 2: | 000000<br>aus<br>000000<br>aus |
|--------|--------------------|--------------------------------|
| <<br>< | OK<br>Abbruch      |                                |

### Code 2:

- Aus: Ohne Funktion (Auch Code 1 deaktiviert)
- Ein: Code aktiviert.

### Gesicherte Funktionen:

• Grundparameter

### Anmerkungen:

- Ein Passwort besteht immer aus einer 6-stelligen Zahl.
- Bei vergessenem Passwort kann das Gerät mit einem Masterpasswort entsichert werden.
- Code 1 ist nur aktiv, wenn auch Code 2 aktiviert ist.
- Ist Code 1 und 2 aktiviert, können mit dem Passwort von Code 2 auch alle gesicherten Funktionen von Code 1 entsichert werden.
- Wird für Code1 und 2 gleiches Passwort gewählt, können alle Funktionen von Code 1 und 2 mit nur einem Passwort entsichert werden.
- In Ebene 1 wird in der Statusleiste ein Schloss dargestellt, das den gesicherten (geschlossen) oder ungesicherten (offen) Zustand des Gerätes anzeigt.
- Nach dem Parametrieren eines Codewortes wird dieses erst nach einer Wartezeit von 1 Minute in Ebene 1 aktiviert. (Aktivierung ist zu Erkennen am Schließen des Schlosses in der Statusleiste.)
- Werden die gesicherten Funktionen im Hauptmenü aufgerufen, erscheint ein Fenster zum Eingeben des Passwortes.
- Wird ein gesicherter Parameter mit einem Passwort entsichert, sind auch alle anderen Parameter des Codes entsichert. Eine erneute Aktivierung erfolgt erst nach einer Wartezeit von 1 Minute in Ebene 1.

# 5.5.4 Sonstige Einstellungen

### Zähler 1 bis 4

In den Screens können Zähler 1 bis 4 dargestellt werden. Diese Zähler können mit Grenzwertgruppen belegt werden. Bei Auswahl eines Zählers öffnet sich ein weiteres Fenster zur Definition der Grenzwert-Gruppe (Siehe Ausgänge).

| > > > > * | Zähler 1 -<br>Zähler 2 -<br>Zähler 3 -<br>Zähler 4 -<br>Berechnungsmodu | Grenzwert 1<br>Grenzwert 2<br>Grenzwert 3<br>Grenzwert 4<br>Is: Standard |
|-----------|-------------------------------------------------------------------------|--------------------------------------------------------------------------|
| >         | Zähler 3 -<br>Zähler 4 -                                                | Grenzwert 3<br>Grenzwert 4                                               |
| *         | Berechnungsmodu<br>Stromrichtung:                                       | is: Standard<br>+                                                        |
| *         | Energierichtung:                                                        | +                                                                        |
| <         | OK<br>Abbruch                                                           | 1.000076                                                                 |
|           | ADDIUCII                                                                |                                                                          |

Siemens-russia.com

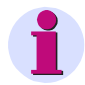

### <u>Hinweis</u>

Grenzwertgruppen können auch über Ausgänge – Grenzwertgruppen (Ebene 4, s. Kapitel 5.5.1) und über das Menü Oszilloskop parametriert werden!

### Berechnungsmodus

- Standard
- DIN
- Fourier

Hier kann der Berechnungsmodus für einige Messgrößen geändert werden. Weitere Informationen unter Kapitel Messgrößen.

### Stromrichtung

- + (Standard bei korrektem Anschluss nach Norm)
- (Stromrichtung wird negiert)

Um Anschlüsse nicht tauschen zu müssen, kann hier die Stromrichtung geändert werden.

### Energierichtung

| • | + | positive Energierichtung = negative Energierichtung = | Verbraucher<br>Erzeuger (Voreinstellung; Industriemodus) |
|---|---|-------------------------------------------------------|----------------------------------------------------------|
|   | - | positive Energierichtung =                            | Erzeuger                                                 |

negative Energierichtung = Verbraucher (EVU-Modus)

### Nullpunkt

Hier können Sie die Nullpunktunterdrückung einstellen. Einstellbare Werte: 0,0 ... 10,0% vom Messbereichsendwert (Voreinstellung: 1%)

# <u>Hinweis</u>

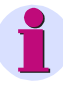

Bedingt durch seine hohe Messempfindlichkeit kann ein SIMEAS P auch ohne anliegende Messgrößen geringste Störströme und Störspannungen messen. Falls dies in einer Anwendung unerwünscht ist, kann die Messung von Störgrößen unterhalb einer einstellbaren Schwelle mit diesem Parameter unterdrückt werden.

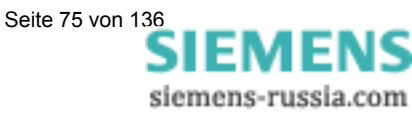

# 5.6 Über SIMEAS

Es werden Geräte-Informationen angezeigt.

| Bestellnummer:  | 7KG7500      |
|-----------------|--------------|
| F. nummer:      | BF0101047653 |
| Versionsnummer: | 01.00.12     |
| Bus-Adresse:    | 1            |
| Kalibriert am:  | 18.01.2000   |
|                 |              |

< 0K

# 5.7 Reset

- SIMEAS P gesamt
- Energiewerte
- Min Mittel Max Werte
- Alarmzähler (Zähler für Grenzwertverletzungen)
- Leistungen (Aufzeichnungen im Speicher)
- Mittelwerte (Aufzeichnungen im Speicher)
- Alarmlog (Speicher für Status der Grenzwertgruppen)

| • | Binär (S | beicher f | ür Status | der Binä | rzustände) |
|---|----------|-----------|-----------|----------|------------|

Bei Reset Leistungen, Mittelwerte, Alarmlog und Binär werden die Aufzeichnungen im Speicher gelöscht und neu gestartet.

Seite 76 von 136 SIEMENS siemens-russia.com

| ~ ~ ~ ~ ~ ~ ~ ~ ~ | Reset SIMEAS P gesamt :<br>Reset Energiewerte :<br>Reset Min-Mtl-Max :<br>Reset Alarmzähler :<br>Reset Leistungen :<br>Reset Mittelwerte :<br>Reset Alarmlog :<br>Reset Binär : | Nein<br>Nein<br>Nein<br>Nein<br>Nein<br>Nein<br>Nein |
|-------------------|----------------------------------------------------------------------------------------------------|------------------------------------------------------|
| <<br><            | OK<br>Abbruch                                                                                                    |                                                      |

# 5.8 Parametrierung Screens

In diesem Fenster können Inhalt und Darstellung der Screens festgelegt werden.

### **Anzahl Screens**

• 1 bis 20

Anzahl der Screens, die in Ebene 2 mit den Tasten 🔻 🛕 durchgesc

durchgeschaltet werden können.

### **Intervall Screens**

• 0 bis 60 Sekunden

0 Sekunden: Feststehende Screens (Nur mit Tasten anwählbar) 1...60 Sekunden: automatische Weiterschaltung nach 1...60 Sekunden (Rundlauf)

### Beleuchtung:

0 bis 99 Minuten
 0 Min. = Beleuchtung aus
 99 Min. = Beleuchtung permanent an

### Kontrast:

0 bis 9

### 5.8.1 Screen Aufbau

Im Fenster Screen Aufbau werden die Inhalte der Screens festgelegt.

### Screen:

Anwahl eines Screens der zuvor unter "Anzahl" festgelegten Menge. Die Inhalte der Screens werden beim Durchschalten automatisch angezeigt.

| * * * * * | Screen :<br>Inhalt :<br>1 : I L1<br>2 : I L2<br>3 : I L3<br>4 : freq | 14<br>4 MW digital |
|-----------|----------------------------------------------------------------------|--------------------|
| <<br><    | OK<br>Abbruch                                                        |                    |

### Inhalt:

Der Inhalt des angewählten Screens kann hier geändert werden.

- 2 Messwerte digital
- 2 Messwerte digital / analog
- 4 Messwerte digital
- 4 Messwerte digital / analog
- Harmonische U / I
- Min Max Werte
- Zeigerdiagramm

Bei Auswahl eines Screen-Inhaltes wird eine Eingabemaske zur Eingabe weiterer Kenngößen sichtbar.

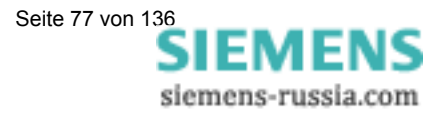

Anzahl Screens : 14 \* 0 Sek. Intervall Screens : \* Beleuchtung : 99 Min. \* Kontrast : 5 > Screen Aufbau < 0K < Abbruch

# 5.9 Ein-/Ausgabemodule

| I/O-Module |         |               |  |  |  |
|------------|---------|---------------|--|--|--|
| Nr.        | Modul   | Zustand       |  |  |  |
| A          | Relais- | A1 = 1 A2 = 0 |  |  |  |
|            | ausgabe | A3 = 0        |  |  |  |
| В          | Analog- | E1 = 0.20 mA  |  |  |  |
|            | eingabe | E2 = 0.02 mA  |  |  |  |
| С          | Analog- | A1 = 0.00 mA  |  |  |  |
|            | ausgabe | A2 = 0.00 mA  |  |  |  |
| D          |         |               |  |  |  |
|            |         |               |  |  |  |
| < 0K       |         |               |  |  |  |

In diesem Screen werden die optionalen Ein-/Ausgabemodule (nur 7KG7610 und 7KG7660) und ihr aktueller Zustand angezeigt. Bei Geräten ohne Ein-/Ausgabemodule bleibt die Tabelle leer.

# 5.10 Speicher

|            | Speicherve     | erwaltung |         |
|------------|----------------|-----------|---------|
| >          | Mittelwerte:   | 5%        | 533.3 T |
| >          | Leistungen:    | 34%       | 1.1 T   |
| >          | Oszilloskope:  | 15%       | 5.4 T   |
| >          | Grenzwerte:    | 38%       | 49664   |
| >          | Binärzustände: | 8%        | 10240   |
| <b>v v</b> | OK<br>Abbruch  |           |         |

Sie können den 1 MByte großen Arbeitsspeicher frei zur Aufzeichnung von Mittelwerten, Mittelwerten Energie, Grenzwertverletzungen und Oszilloskop-Aufzeichnungen aufteilen. Die Summe der eingegebenen Prozentwerte muss 100% erreichen, darf diesen Wert jedoch nicht überschreiten. Nachdem Sie einen Prozentwert eingegeben haben, wird rechts daneben automatisch die entsprechende Speicherzeit dazu angezeigt. Bei den Grenzwertverletzungen und den Binärzuständen wird die maximale Anzahl von Einträgen angegeben.

### Anmerkungen:

- Bei der Leistungsflussdarstellung errechnet sich die Speicherzeit aus der Anzahl der zu registrierenden Leistungskanäle und der Periodenzeit.
- Die Parametrierung für Mittelwerte und Leistungen erfolgt ausschließlich mit der PC-Software SIMEAS P Parametrierung (Bestelldaten s. Kapitel 1.2).

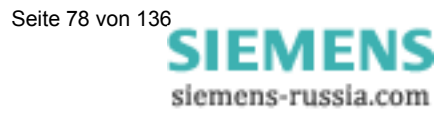

# 5.11 Datalogger

In der Gruppe "Datalogger" finden Sie folgende Screens:

- Datum/Uhrzeit
- Oszilloskop
- Grenzwertgruppe
- Binärzustände

Mit der Gruppe "Datalogger" arbeiten Sie folgendermaßen:

- Wählen Sie im "Hauptmenü" den Punkt "Screens" und drücken Sie 2 mal die Taste ENTER.
- Über die Tasten ▼ ▲ Datalogger.

blättern Sie in die Gruppe

• Um die Betriebsart "Datalogger" zu verlassen, müssen Sie zum Bild "Datum und Uhrzeit" zurückblättern und dann mit ENTER zum Hauptmenü zurückkehren.

# 5.11.1 Datalogger Datum und Uhrzeit

Dieser Screen zeigt Ihnen die aktuelle Zeit und das aktuelle Datum des SIMEAS P. (Setzen der Werte siehe Abschnitt 5.4.3).

**12 : 31 : 51** 13.12.02

# 5.11.2 Datalogger Oszilloskop

Die Bedienung des Bildes "Oszilloskop" entspricht der Standardversion und ist in Abschnitt 2.2.9 beschrieben.

Die Speichergröße ist bei den Geräten 7KG76xx jedoch frei parametrierbar (siehe Abschnitt 5.10).

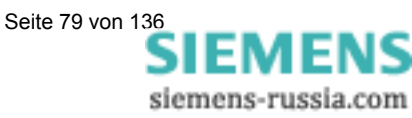

# 5.11.3 Datalogger Grenzwertgruppe

| $ \begin{array}{ccccccc} 4 & 13.11.02&23:20:10 & \uparrow \downarrow \\ ULN2 & 13.11.02&22:40:12 & 210,2 \ V \\ ULN3 & 13.11.02&22:40:07 & 210,2 \ V \\ ULN3 & 13.11.02&22:40:02 & \downarrow \\ ULN2 & 13.11.02&22:40:01 & \downarrow \\ ULN1 & 12.11.02&08:22:41 & 235,8 \ V \\ ULN1 & 12.11.02&08:22:40 & \uparrow \\ \end{array} $ |
|----------------------------------------------------------------------------------------------------|
|                                                                                                    |

In diesem Screen des Dataloggers werden die Grenzwertverletzungen in ihrer zeitlichen Abfolge dargestellt. Die Leserichtung ist dabei von unten nach oben. Interpretation der Darstellung:

|          |      | . Baiotonangi     |                                                          |
|----------|------|-------------------|----------------------------------------------------------|
| Zeile 1: | ULN1 | 12.11.02 08:22:40 | Grenzwertüberschreitung                                  |
| Zeile 2: | ULN1 | 12.11.02 08:22:41 | Rückkehr in den Normalbereich;                           |
|          |      |                   | höchster Messwert: 235,8V, Dauer: 1 s                    |
| Zeile 3: | ULN2 | 13.11.02 22:40:01 | Grenzwertunterschreitung                                 |
| Zeile 4: | ULN3 | 13.11.02 22:40:02 | Grenzwertunterschreitung                                 |
| Zeile 5: | ULN3 | 13.11.02 22:40:07 | Rückkehr in den Normalbereich;                           |
|          |      |                   | niedrigster Messwert: 210,2 V, Dauer: 5 s                |
| Zeile 6: | ULN2 | 13.11.02 22:40:12 | Rückkehr in den Normalbereich;                           |
|          |      |                   | niedrigster Messwert: 210,2 V, Dauer: 11 s               |
| Zeile 7: | 4    | 13.11.02 23:20:10 | Grenzwertverletzung in Grenzwertgruppe 4. Da die         |
|          |      |                   | Grenzwertgruppen logisch verknüpft sein können, wird nur |
|          |      |                   | eine allgemeine Grenzwertverletzung angezeigt.           |

### Anmerkungen zur Bedienung:

- Über die ENTER Taste aktivieren Sie die Funktion der Pfeiltasten f
  ür Vorwärts und R
  ückwärts, um damit alle Meldungen anzuzeigen.
- Ebenso deaktivieren Sie erneut mit ENTER diesen Modus, damit Sie zu den anderen Screens des Dataloggers mit den Pfeiltasten weiterschalten können.
- Um den Datalogger zu verlassen, müssen Sie zum Bild "Datum und Uhrzeit" zurückblättern und dann mit ENTER zum Hauptmenü zurückkehren.

# 5.11.4 Binärzustände

| Binär   | Datum    | Zeit     | Zustand |
|---------|----------|----------|---------|
| In C-1  | 20.01.04 | 10:20:17 | aus     |
| In C-1  | 20.01.04 | 10:20:10 | ein     |
| Out A-1 | 20.01.04 | 10:20:08 | aus     |
| Out A-1 | 20.01.04 | 10:19:59 | ein     |

In diesem Bild werden alle Binärzustandsänderungen in ihrer zeitlichen Abfolge dargestellt.

### Anmerkungen zur Bedienung:

- Über die ENTER Taste aktivieren Sie die Funktion der Pfeiltasten f
  ür Vorwärts und R
  ückwärts, um damit alle Meldungen anzuzeigen.
- Ebenso deaktivieren Sie erneut mit ENTER diesen Modus, damit Sie zu den anderen Screens des Dataloggers mit den Pfeiltasten weiterschalten können.
- Um den Datalogger zu verlassen, müssen Sie zum Bild "Datum und Uhrzeit" zurückblättern und dann mit ENTER zum Hauptmenü zurückkehren.

Siemens-russia.com

6

# Parametrierung mit PC-Software

| <b>5.11</b><br>5.11.1<br>5.11.2<br>5.11.3<br>5.11.4                                                          | Datalogger<br>Datalogger Datum und Uhrzeit<br>Datalogger Oszilloskop<br>Datalogger Grenzwertgruppe<br>Binärzustände                                                                                                    | <b>79</b><br>79<br>79<br>80<br>80                          |
|----------------------------------------------------------------------------------------------------|----------------------------------------------------------------------------------------------------|------------------------------------------------------------|
| 6.1                                                                                                    | Grundlegendes                                                                                                    | 83                                                         |
| <b>6.2</b><br>6.2.1<br>6.2.2<br>6.2.3<br>6.2.4<br>6.2.5                                                      | Parametrierübersicht         Parametrierübersicht 7KG7100         Parametrierübersicht 7KG7200         Parametrierübersicht 7KG7500/7KG7550         Parametrierübersicht 7KG7600/7KG7650         Parametrierübersicht 7KG7610/7KG7660                                                                                                    | 84<br>84<br>85<br>85<br>86                                 |
| 6.3                                                                                                    | Dialog SIMEAS P                                                                                                    | 87                                                         |
| <b>6.4</b><br>6.4.1                                                                                          | Grundeinstellung<br>Anschluss / Wandler                                                                                                    | <b> 88</b><br>88                                           |
| <b>6.5</b><br>6.5.1<br>6.5.2                                                                                 | Einstellung Screens<br>Basiseinstellung<br>Inhalte                                                                                                    | <b>90</b><br>90<br>91                                      |
| <b>6.6</b><br>6.6.1<br>6.6.2<br>6.6.2.1<br>6.6.2.2<br>6.6.2.3<br>6.6.2.4<br>6.6.3<br>6.6.4<br>6.6.5<br>6.6.6 | Ein-/Ausgabebausteine<br>Binär-/Relaisausgänge<br>Energiezählung<br>Parametrierung am Gerät<br>Impulszeit, Ausschaltzeit, Impulsanzahl<br>Parametrierung von Energieimpulsen<br>Parametrierung von Energieimpulsen über die Parametriersoftware<br>Basiseinstellung (nur 7KG7610 und 7KG7660)<br>Analogausgänge (nur 7KG7610 und 7KG7660)<br>Analogeingänge (nur 7KG7610 und 7KG7660)<br>Binäreingänge (nur 7KG7610 und 7KG7660) | 93<br>95<br>95<br>95<br>96<br>97<br>98<br>99<br>100<br>101 |
| <b>6.7</b><br>6.7.1<br>6.7.2<br>6.7.3<br>6.7.4                                                               | Extras                                                                                                    | <b>102</b><br>103<br>104<br>106<br>107                     |
| <b>6.8</b><br>6.8.1                                                                                          | Speicherverwaltung                                                                                                    | <b>108</b><br>108                                          |

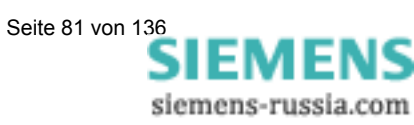

| 6.8.4   | Oszilloskop                             | 112 |
|---------|-----------------------------------------|-----|
| 6.8.5   | Grenzwerte                              | 113 |
| 6.8.6   | Binärzustände                           | 114 |
| 6.9     | Firmware-Update                         | 115 |
| 6.10    | Werte im Gerät zurücksetzen             | 117 |
| 6.11    | Speicher auslesen                       | 118 |
| 6.11.1  | Bedienung                               | 119 |
| 6.11.2  | Messwerttabellen/Diagramme              | 119 |
| 6.11.3  | Diagramme                               | 119 |
| 6.11.4  | Zeitstempel                             | 119 |
| 6.11.5  | Mittelwertaufzeichnung                  | 119 |
| 6.11.6  | Leistungsaufzeichnung                   | 120 |
| 6.11.7  | Oszilloskop                             | 120 |
| 6.11.8  | Grenzwertaufzeichnung                   | 120 |
| 6.11.9  | Binärzustände                           | 120 |
| 6.11.10 | Log-Einträge                            | 121 |
| 6.12    | Verbindungsparameter des Gerätes ändern | 122 |

# 6.1 Grundlegendes

Um Ihr Gerät mit der PC-Software SIMEAS P Parametrierung parametrieren zu können, müssen Sie Folgendes beachten:

### Voraussetzungen:

- Das Gerät ist betriebsbereit.
- Die PC-Software SIMEAS P Parametrierung (Bestelldaten s. Kapitel 1.2) ist auf Ihrem PC installiert.
- Sie haben den Parametrierungskabelsatz (Bestelldaten s. Kapitel 1.2) bzw. einen RS232/RS485-Umsetzer vorliegen.

### Zum Parametrieren gehen Sie folgendermaßen vor:

- Stellen Sie die Verbindung zwischen PC und Gerät her, wie es in der Online-Hilfe beschrieben ist.
- Nehmen Sie die Verbindungseinstellungen am Gerät vor:
  - Wählen Sie das Protokoll "PC-RS485".
  - Stellen Sie die gewünschte Baudrate ein.
- Laden Sie die Parameter vom Gerät (Gerät → Verbindungsparameter → Empfangen).
- Bearbeiten Sie die Parameter mit der PC-Software.
- Senden Sie die bearbeiteten Parameter wieder an das Gerät (Gerät → Verbindungsparameter → Senden).

### <u>Hinweis</u>

In der Parametrier-Software werden immer die Parameter in Abhängigkeit von der Bestell-Nr. des gewählten Gerätes angezeigt. Durch Lesen der ID vom Gerät wird der angeschlossene Gerätetyp erkannt und der Funktionsumfang entsprechend eingestellt.

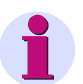

# <u>Hinweis</u>

Erläuterungen zu den Funktionen der PC-Software finden Sie in der Online-Hilfe.

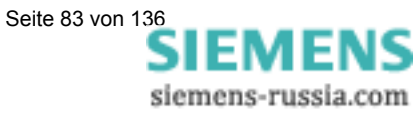

# 6.2 Parametrierübersicht

In den folgenden Abbildungen sehen Sie die Übersicht über **alle** Ebenen der PC-Software SIMEAS P Parametrierung abhängig vom Gerätetyp.

# 6.2.1 Parametrierübersicht 7KG7100

| SIMEASP1                       |                                                                                                    |
|--------------------------------|----------------------------------------------------------------------------------------------------|
| OK       Abbrechen       Hilfe | Bestellnummer:       7KG7100         Die Eingabe der Bestellnummer ist für die Liste der einstellbaren Messbereiche erforderlich. Sie kann den Bestellunterlagen oder der Beschriftung am Gerät entnommen werden.         Falls eine Verbindung zum Gerät besteht, kann die Identifikation vom Gerät übertragen werden. Die Bestellnummer wird dann automatisch übernommen.         Hinweis: Die Bestellnummer wird hier nur mit 7 Stellen dargestellt. |

# 6.2.2 Parametrierübersicht 7KG7200

| SIMEASP1 🗙                                                                                                    |
|----------------------------------------------------------------------------------------------------|
| SIMEAS P         Grundeinstellung         Anschluss / Wandler         Binärausgänge         Extras         Optionen         Gerätecode         Grenzwertgruppen         Sommerzeitumstellung         Aufteilung         Aufteilung         Aufteilung         Aufteilung         Speicherverwaltung         Aufteilung         Silloskope         Grenzwerte         Binärzustände |

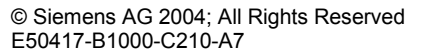

| SIMEASP1                                                                                                    | ×                                                                                                    |
|----------------------------------------------------------------------------------------------------|----------------------------------------------------------------------------------------------------|
| SIMEAS P<br>Grundeinstellung<br>Anschluss / Wandler<br>Einstellung Screens<br>Basiseinstellung<br>Inhalte<br>Binärausgänge<br>Extras<br>Optionen<br>Gerätecode<br>Grenzwertgruppen | Bestellnummer: 7KG7500<br>The Eingabe der Bestellnummer ist für die Liste der einstellbaren<br>Messbereiche erforderlich. Sie kann den Bestellunterlagen oder<br>der Beschriftung am Gerät entnommen werden.<br>Falls eine Verbindung zum Gerät besteht, kann die Identifikation<br>vom Gerät übertragen werden. Die Bestellnummer wird dann<br>automatisch übernommen.<br>Hinweis: Die Bestellnummer wird hier nur mit 7 Stellen dargestellt. |
| Abbiechen Hille                                                                                                    |                                                                                                    |

# 6.2.3 Parametrierübersicht 7KG7500/7KG7550

# 6.2.4 Parametrierübersicht 7KG7600/7KG7650

| SIMEASP1                                                                                                    | ×                                                                                                    |
|----------------------------------------------------------------------------------------------------|----------------------------------------------------------------------------------------------------|
| SIMEAS P     Grundeinstellung     Anschluss / Wandler     Binstellung Screens     Basiseinstellung     Inhalte     Binärausgänge     Extras     Optionen     Gerätecode     Grenzwertgruppen     Somerzeitumstellung     Mittelwerte     Leistungen     Oszilloskope     Grenzwerte     Binärzustände | Bestellnummer:       7KG7600         Die Eingabe der Bestellnummer ist für die Liste der einstellbaren Messbereiche erforderlich. Sie kann den Bestellunterlagen oder der Beschriftung am Gerät entnommen werden.         Falls eine Verbindung zum Gerät besteht, kann die Identifikation vom Gerät übertragen werden. Die Bestellnummer wird dann automatisch übernommen.         Hinweis: Die Bestellnummer wird hier nur mit 7 Stellen dargestellt. |
| OK Abbrechen Hilfe                                                                                                    |                                                                                                    |

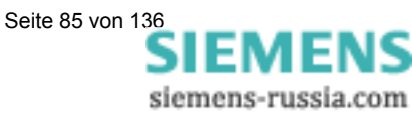

| SIMEASP1                                                                                                    |
|----------------------------------------------------------------------------------------------------|
| SIMEAS P         Grundeinstellung         Anschluss / Wandler         Einstellung Screens         Inhalte         Basiseinstellung         Basiseinstellung         Basiseinstellung         Basiseinstellung         Basiseinstellung         Basiseinstellung         Basiseinstellung         Basiseinstellung         Basiseinstellung         Binär · / Relaisausgänge         Analogausgänge         Analogausgänge         Analogeingänge         Analogeingänge         Analogeingänge         Analogeingänge         Analogeingänge         Analogeingänge         Analogeingänge         Analogeingänge         Analogeingänge         Analogeingänge         Analogeingänge         Analogeingänge         Analogeingänge         Analogeingänge         Beit Extras         Optionen         Grenzwertgruppen         Sommerzeitumstellung         Aufteilung         Autheilung         Diszilloskop            OK            Abbrechen          Hill |

# 6.2.5 Parametrierübersicht 7KG7610/7KG7660

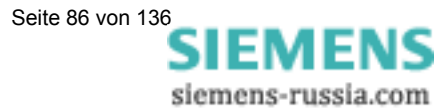

# 6.3 Dialog SIMEAS P

In diesem Dialog wählen Sie die Bestell-Nr. des Gerätes SIMEAS P aus, das Sie parametrieren wollen.

| SIMEASP1                                                                                                    |                                                                                                    | × |
|----------------------------------------------------------------------------------------------------|----------------------------------------------------------------------------------------------------|---|
| SIMEAS P<br>Grundeinstellung<br>Grundeinstellung Screens<br>Grundeinstellung Screens<br>Grundeinstellung Screens<br>Grundeinstellung Screens<br>Frage Ein-Ausgabebausteine<br>Frage Extras<br>Speicherverwaltung | Bestellnummer:       7KG7600         Die Eingabe der Bestellnummer ist für die Liste der einstellbaren Messbereiche erforderlich. Sie kann den Bestellunterlagen oder der Beschriftung am Gerät entnommen werden.         Falls eine Verbindung zum Gerät besteht, kann die Identifikation vom Gerät übertragen werden. Die Bestellnummer wird dann automatisch übernommen.         Hinweis: Die Bestellnummer wird hier nur mit 7 Stellen dargestellt. | × |
| OK Abbrechen Hilfe                                                                                                    |                                                                                                    |   |

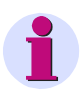

# <u>Hinweis</u>

In der Parametrier-Software werden immer die Parameter in Abhängigkeit von der Bestell-Nr. des gewählten Gerätes angezeigt (s. Kapitel 1.2). Durch Lesen der ID vom Gerät wird der angeschlossene Gerätetyp erkannt und der Funktionsumfang entsprechend eingestellt.

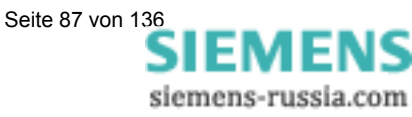

# 6.4 Grundeinstellung

In diesem Dialogfenster werden Netzart sowie Messbereich und optional die Wandlerübersetzung eingestellt.

| SIMEASP1                                                                                                    | ×                                                                                                    |
|----------------------------------------------------------------------------------------------------|----------------------------------------------------------------------------------------------------|
| SIMEAS P<br>Grundeinstellung<br>Anschluss / Wandler<br>Einstellung Screens<br>Ein-Ausgabebausteine<br>Extras<br>Speicherverwaltung | In diesem Dialogfenster werden Netzart sowie Messbereich<br>und eventuell Wandlerübersetzung eingestellt. |
| OK Abbrechen Hilfe                                                                                                    |                                                                                                    |

# 6.4.1 Anschluss / Wandler

Um das Gerät **SIMEAS P** an das zu messende Netz anzupassen, geben Sie die Netzart sowie die Parameter für den Anschluss der Strom- und Spannungsmesseingänge ein.

### Netzart

Wählen Sie über die Drop-Down-Liste die Netzart aus

- Einphasennetz
- Dreileiternetz gleicher Belastung
- Dreileiternetz beliebiger Belastung (2 Stromeingänge → Aron Schaltung)
- Dreileiternetz beliebiger Belastung (3 Stromeingänge)
- Vierleiternetz gleicher Belastung
- Vierleiternetz beliebiger Belastung

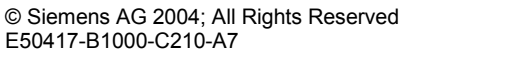

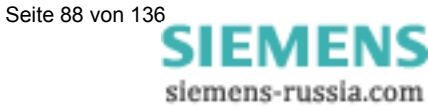

| SIMEASP1                                                                                                    |                                           |                                    |
|----------------------------------------------------------------------------------------------------|-------------------------------------------|------------------------------------|
| SIMEAS P                                                                                                    | <u>N</u> etzart:                          | Vierleiter, beliebige Belastung    |
| Einstellung Screens     Ein-Ausgabebausteine     Ein-Ausgabebausteine     Ewreine     Extras     Ewreine     Speicherverwaltung | – Spannungseingänge<br>Gerätemessbereich: | L-L 0 <u>b</u> is 828 🔽 V          |
|                                                                                                    | 💿 ohne Wandler                            | L-N 0 bis 480 V                    |
|                                                                                                    | O mit Wandler (L-L)                       |                                    |
|                                                                                                    | primär:                                   | 10.0 kV <u>s</u> ekundär: 0.100 kV |
|                                                                                                    | Stromeingänge                             |                                    |
|                                                                                                    | Gerätemessbereich:                        | 0 bjs 6.00 💌 A                     |
|                                                                                                    | 💿 ohne Wandler                            |                                    |
|                                                                                                    | ⊂ mi <u>t</u> Wandler                     |                                    |
|                                                                                                    | prim <u>ä</u> r:                          | 1000 A se <u>k</u> undär: 1.00 A   |
| OK Abbrechen Hilfe                                                                                                    |                                           |                                    |

# Spannungseingänge

- Gerätemessbereich
   Wählen Sie hier den max. Spannungsmessbereich, bis zu dem das Gerät anzeigen soll. Es wird hier auch bei Netzart: Einphasennetz oder Dreileiternetz sowohl die Leiter- als auch die Phasenspannung angezeigt.
   Die Genauigkeitsangaben des Gerätes beziehen sich auf den hier gewählten Bereich.
- Ohne Spannungswandler Bis maximal 690 V L-L kann SIMEAS P ohne Spannungswandler betrieben werden.
- Mit Spannungswandler Sofern ein Spannungswandler verwendet wird, geben Sie hier die Primär- und Sekundärdaten des Wandlers ein. Der Gerätemessbereich wird intern um den Faktor des Wandlerübersetzungsverhältnisses hochgerechnet.

### Stromeingänge

• Gerätemessbereich

Wählen Sie hier den max. Strommessbereich bis zu dem das Gerät anzeigen soll. Die Genauigkeitsangaben des Gerätes beziehen sich auf den hier gewählten Bereich.

- Ohne Stromwandler
   Bis maximal 6 A kann SIMEAS P ohne Stromwandler betrieben werden.
- Mit Stromwandler Sofern ein Stromwandler verwendet wird, geben Sie hier die Primär- und Sekundärdaten des Wandlers ein. Der Gerätemessbereich wird intern um den Faktor des Wandlerübersetzungsverhältnisses hochgerechnet.

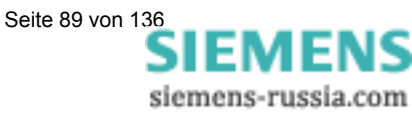

# 6.5 Einstellung Screens

Die im **SIMEAS P** angezeigten Screens (nur bei den Geräten 7KG75xx und 7KG76xx) und deren Inhalt werden in den nachfolgenden Fenstern festgelegt.

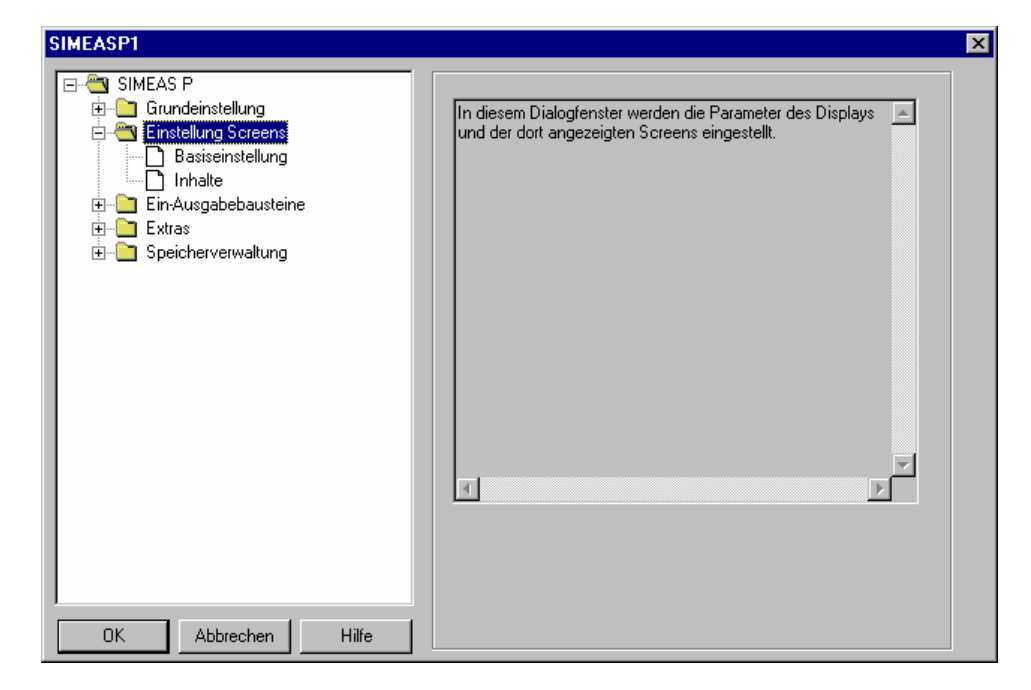

# 6.5.1 Basiseinstellung

Hier legen Sie grundlegende Eigenschaften der Darstellung am Gerät fest.

| SIMEASP1                                                                                                    | ×                                     |
|----------------------------------------------------------------------------------------------------|---------------------------------------|
| SIMEAS P<br>Grundeinstellung<br>Basiseinstellung<br>Linstellung Screens<br>Dasiseinstellung<br>Ein-Ausgabebausteine<br>Ein-Ausgabebausteine<br>Ein-Ausgabebausteine<br>Speicherverwaltung | Anzahl Screens: 10 E                  |
|                                                                                                    | Beleuchtung: 1min.<br>min.<br>Aus Ein |
| OK Abbrechen Hilfe                                                                                                    | <u>K</u> ontrast Display: 4           |

Anzahl Screens

Wählen Sie über die Drop-Down-Liste die Anzahl an Screens aus, die im **SIMEAS P** über die Tasten durchgeschaltet werden können. Eingabemöglichkeit: 1 bis 20 Screens

Siemens-russia.com

• Intervall der Screens

Die Weiterschaltung der Screens im **SIMEAS P** kann manuell über die Tasten oder automatisch erfolgen.

• 0 Sekunden

Manuelle Weiterschaltung über Tasten.

1 bis 60 Sekunden

Automatische Weiterschaltung in der eingestellten Zeit. Die Weiterschaltung am Gerät erfolgt über einen Rundlauf.

• Beleuchtung des Displays

Hier kann die Einschaltzeit der Hintergrundbeleuchtung in min. eingestellt werden.

- 0 min. Keine Hintergrundbeleuchtung.
- 1 bis 98 min. Nach Tastendruck am Gerät wird die Hintergrundbeleuchtung über die eingestellte Zeit eingeschaltet.
- 99 min. Hintergrundbeleuchtung ist immer eingeschaltet.
- Kontrast des Displays

Hier können Sie den Kontrast am Display von **SIMEAS P** einstellen. Standardeinstellung ist 4

Eingabemöglichkeit: 0 ... 9

# 6.5.2 Inhalte

Hier definieren Sie die Inhalte, die in den einzelnen Screens angezeigt werden.

| SIMEASP1                                                                                                    | ×                                                                                                    |
|----------------------------------------------------------------------------------------------------|----------------------------------------------------------------------------------------------------|
| SIMEAS P<br>Grundeinstellung<br>Grundeinstellung Screens<br>Basiseinstellung<br>Grundeinstellung<br>Grundeinstel | Screen Inhalte<br>Nr. 1 ■ Inhalt: 2 Messgrößen analog/digital ■<br>2 Messgrößen analog/digital<br>Messgröße: Messstelle:<br>1.1 ■ Spannung ■ L1 ■<br>von 0 V bis 480 V<br>Messgröße: Messstelle:<br>2.1 ■ Spannung ■ L2 ■<br>von 0 V bis 480 V |
| OK Abbrechen Hilfe                                                                                                    |                                                                                                    |

Dazu wählen Sie die Screen **Nr.** aus und ordnen Sie diesem in der Auswahlbox **Inhalt** einen Screentyp zu. Screentypen sind fest vorgegebene Darstellungsformen für die Messgrößen am **SIMEAS P** Display.

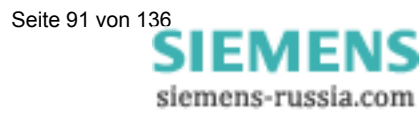

Folgende Screentypen stehen zur Auswahl:

- 2 Messwerte digital
- 2 Messwerte digital / analog
- 4 Messwerte digital
- 4 Messwerte digital / analog
- Zeigerdiagramm
- Balkendiagramm Harmonische
- Min Max Werte
- Oszilloskop (nur 7KG75xx) Der Screentyp Oszilloskop kann nur ein Mal ausgewählt werden.

Für jeden Screentyp werden weitere Auswahlmöglichkeiten angezeigt:

- Bei Auswahl 2 Messgrößen digital, 4 Messgrößen digital und Min Max Werte sind dies die anzuzeigenden Messgrößen mit deren Messstelle.
- Bei Auswahl 2 Messgrößen digital / analog und 4 Messgrößen digital / analog sind dies die anzuzeigenden Messgrößen mit deren Messstelle sowie den Anfangs- und Endbereich des Analogbalkens unter dem Digitalwert. Energiegrößen und Zählerwerte können in dieser Darstellung nicht angezeigt werden.
- Bei Auswahl Balkendiagramm Harmonische können Sie zwischen Harmonischen Strom oder Spannung wählen.
- Bei Auswahl Zeigerdiagramm und Oszilloskop sind keine weiteren Einstellungen notwendig. Das Oszilloskop kann direkt aus dem Screen am SIMEAS P bedient werden.

### <u>Hinweis</u>

1

Bei den Geräten **7KG75xx** kann der Screentyp **Oszilloskop** eingestellt und direkt am Gerät parametriert werden.

Bei den Geräten **7KG76xx** entfällt dieser Screentyp und es gibt ein gesondertes Menü zur Parametrierung der Oszilloskop-Funktion (**Speicherverwaltung**  $\rightarrow$  **Oszilloskop**).

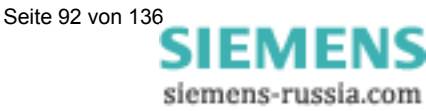

# 6.6 Ein-/Ausgabebausteine

| SIMEASP1 🔀                                                                                                    |
|----------------------------------------------------------------------------------------------------|
| SIMEAS P         Einstellung Screens         Einstellung Screens         Einstellung Screens         Einstellung Screens         Einstellung Screens         Einstellung Screens         Einstellung Screens         Einstellung Screens         Einstellung Screens         Einstellung Screens         Extras         Optionen         Gerätecode         Grenzwertgruppen         Sommerzeitumstellung         Speicherverwaltung |

In den Gerätevarianten ohne I/O-Module stehen Ihnen 2 Binärausgänge zur Verfügung.

• Binär-/Relaisausgänge (Abschnitt 6.6.1)

Die Geräte 7KG7610 und 7KG7660 verfügen optional über Ein-/Ausgabebausteine, deren Parametrierung in den folgenden Kapiteln beschrieben werden:

- Basiseinstellung (Abschnitt 6.6.3)
- Analogausgänge (Abschnitt 6.6.4)
- Analogeingänge (Abschnitt 6.6.5)
- Binäreingänge (Abschnitt 6.6.6)

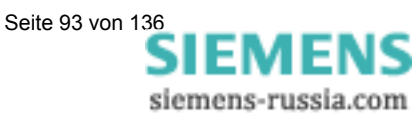

# 6.6.1 Binär-/Relaisausgänge

Das Gerät SIMEAS P verfügt über 2 Binärausgänge.

Die Geräte 7KG7610 und 7KG7660 verfügen optional über maximal ein Modul mit 3 zusätzlichen Relaisausgängen oder über maximal zwei Module mit je 2 Binärausgängen.

| SIMEASP1                                                   | ×                                               |
|------------------------------------------------------------|-------------------------------------------------|
| SIMEAS P     Grundeinstellung     Grundeinstellung Screens | Binärausgänge<br><u>N</u> r. 1 Inhalt: Unbelegt |
|                                                            | Unbelegt                                        |
|                                                            |                                                 |
|                                                            |                                                 |
|                                                            |                                                 |
|                                                            |                                                 |
| OK Abbrechen Hilfe                                         |                                                 |

Um die Funktion der Binär-/Relaisausgänge festzulegen, wählen Sie den zu parametrierenden Ausgang aus der Auswahlbox **Nr**. In der Auswahlbox **Inhalt** können Sie diesem Binärausgang eine Funktion zuweisen. Dabei haben Sie folgende Auswahlmöglichkeiten:

- Unbelegt: Ausgang ohne Funktion
- Gerät aktiv

Mit der Funktion **Gerät aktiv**, können Sie überwachen, ob das Gerät eingeschaltet ist (Kontakt geschlossen). Ist das Gerät ausgeschaltet oder gestört, fällt der Kontakt ab.

• Grenzwerte

Hier können Sie Grenzwertverletzungen über die Ausgänge ausgeben. Die Impulslänge gibt an, wie lange der Kontakt durch eine Grenzwertgruppe eingeschaltet ist.

• Energiezählung

Wenn Sie einem Binärausgang diese Funktion zuweisen, werden der Bezug bzw. die Abgabe der gewählten Arbeit als Impulse ausgegeben. Wählen Sie eine Messgröße mit der dazugehörigen Messstelle aus. Legen Sie einen Schwellwert fest (Energiezunahme pro Impuls), bei dem ein Impuls ausgelöst werden soll. Der parametrierbare Bereich (minimaler und maximaler Wert) kann in der Hilfebox durch Eintragen der max. Verbraucherleistung ermittelt werden. Die Impulslänge (High Level) kann in Schritten von 50 ms zwischen 50 und 500 ms gewählt werden.

Eine Erläuterung zur Energiezählung finden Sie in Abschnitt 6.6.2.

Siemens-russia.com

- Drehrichtung: Ausgabe der Drehrichtung der Spannung
  - 1: Kontakt geschlossen, Phasenfolge L1-L2-L3, Anzeige Drehrichtung im Uhrzeigersinn, Rechtslauf
  - 0: Kontakt offen, 2 Phasen vertauscht, Anzeige Drehrichtung im Gegen-Uhrzeigersinn, Linkslauf

# 6.6.2 Energiezählung

Die binären (digitalen) Ausgänge am SIMEAS P können u.a. auch für die Ausgabe von Impulsen zur Zählung des Energieverbrauchs genutzt werden. Dazu wird nach dem Erreichen einer bestimmten, parametrierbaren Energiemenge ein Impuls von definierter Länge am Ausgang angelegt. Um Energieimpulse am Ausgang zu realisieren, sind am Gerät bzw. über die Parametriersoftware verschiedene Einstellungen durchzuführen.

### 6.6.2.1 Parametrierung am Gerät

Siehe Abschnitt 4.3.1.3 bzw. 5.5.1.

### 6.6.2.2 Impulszeit, Ausschaltzeit, Impulsanzahl

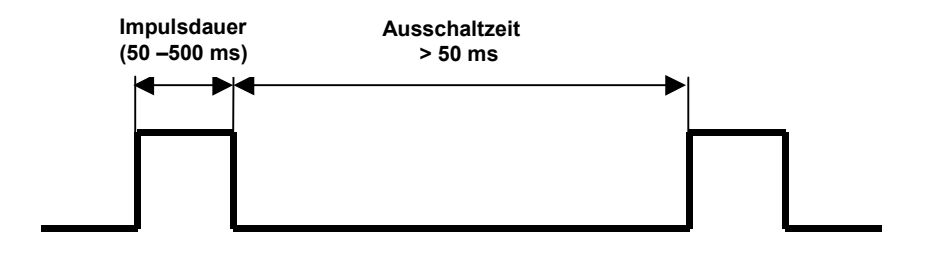

**Impulsdauer:** Zeit, in der das Signal am Ausgang des Binärkontaktes auf "high" ist. Die Impulsdauer kann minimal 50 ms und maximal 500 ms betragen.

**Ausschaltzeit:** Zeit, in der das Signal am Ausgang des Binärkontaktes auf "low" ist. Die Ausschaltzeit ist abhängig von der gemessenen Energie und kann ohne Weiteres Tage oder Monate betragen.

**Mindestausschaltzeit:** Um eine definierte Ausschaltzeit zu haben, darf eine Mindestausschaltzeit von 50 ms nicht unterschritten werden.

**Impulsanzahl:** Aufgrund der Mindestimpulsdauer und der Mindestausschaltzeit ergeben sich für die maximale Anzahl an Impulsen pro Stunde folgende Werte.

| Impulsdauer<br>[ms] | Mindestaus-<br>schaltzeit<br>[ms] | Mindestaus-<br>schaltzeit<br>[ms] | Max. Anzahl<br>Impulse/h |
|---------------------|-----------------------------------|-----------------------------------|--------------------------|
| 50                  | 50                                | 100                               | 36000                    |
| 100                 | 50                                | 150                               | 24000                    |
| 150                 | 50                                | 200                               | 18000                    |
| 200                 | 50                                | 250                               | 14400                    |
| 250                 | 50                                | 300                               | 12000                    |
| 300                 | 50                                | 350                               | 10286                    |
| 350                 | 50                                | 400                               | 9000                     |
| 400                 | 50                                | 450                               | 8000                     |
| 450                 | 50                                | 500                               | 7200                     |
| 500                 | 50                                | 550                               | 6545                     |

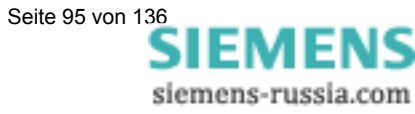

# 6.6.2.3 Parametrierung von Energieimpulsen

Um die Binärausgänge für die Energiezählen einzusetzen, muss zuerst die kleinstmögliche Eingabe (kWh/Impuls) ermittelt werden. In diesem Zusammenhang empfehlen wir folgende Vorgehensweise bzw. Berechnungsvorschrift:

- 1. Festlegen der Impulsdauer z.B. 200 ms, entsprechend der Tabelle ergibt sich dadurch eine maximale Anzahl an Impulsen pro Stunde von 14400.
- 2. Ermittlung der maximalen Anschlussleistung

**Einphasennetz:** Maximale Anschlussleistung = (Spannungsmessbereich L-N x Spannungswandlerübersetzungsverhältnis) x (Strommessbereich x Stromwandlerübersetzungsverhältnis)

z.B:  $U_{L-N, max} = 276 V, \ddot{u}_U = 1; I_{max} = 1, 2 A, \ddot{u}_I = 1$ 

 $P_{max} = U_{L-N, max} \times I_{max} = 331,2 W$ 

**3-Leiter bzw. 4-Leiternetz:** Maximale Anschlussleistung = (Spannungsmessbereich L-N x Spannungswandlerübersetzungsverhältnis) x (Strommessbereich x Stromwandlerübersetzungsverhältnis) x 3

z.B:  $U_{L-N, max} = 276 \text{ V}, \ddot{u_U} = 1; I_{max} = 1, 2 \text{ A}, \ddot{u_I} = 1$ 

 $P_{max} = (U_{L-N, max} \times I_{max}) \times 3 = 993,6 W$ 

3. Ermittlung der kleinsten Energiezunahme pro Impuls

In Abhängigkeit von der Impulsdauer bzw. der maximalen Anzahl von Impulsen pro Stunde ergibt sich folgende Berechnung

### **Einphasennetz:**

Pmax [W] / 14400 [Impuls/h] = 331,2 [W] / 14400 [Impuls/h] = = 0,023 [Wh/ Impuls] = 0,000023 [kWh/ Impuls]

### 3-Leiter bzw. 4-Leiternetz:

Pmax [W] / 14400 [Impuls /h] = 993,6 [W] / 14400 [Impuls /h] = = 0,069 [Wh/ Impuls] = 0,000069 [kWh/ Impuls]

Für das Beispiel ist die kleinstmögliche Energiezunahme:Einphasennetz:0,000023 [kWh/Impuls]3-Leiter bzw. 4-Leiternetz:0,000069 [kWh/Imp]Alle Einstellungen, die über diesem Wert liegen, garantieren in diesem Fall ein richtiges Registrieren der Energiezunahme.

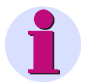

# <u>Hinweis</u>

Diese kleinsten Eingabewerte ergeben sich nur dann, wenn man mit der Anschlussleistung bis an die Grenzen des Gerätemessbereiches geht. Bei einer geringeren Anschlussleistung könnten die Werte auch kleiner sein.

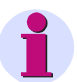

# <u>Hinweis</u>

Bei Verwendung von Wandlerübersetzungsverhältnissen >1, müssen diese in der obigen Berechungsvorschrift bzw. anschließenden Parametrierung berücksichtigt werden.

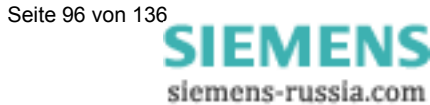

### 6.6.2.4 Parametrierung von Energieimpulsen über die Parametriersoftware

Für das Parametrieren von Energieimpulsen über die Parametriersoftware (siehe auch Abschnitt 6.6.1) gehen Sie bitte wie folgt vor.

| SIMEASP1                                                       |                                                                            | × |
|----------------------------------------------------------------|----------------------------------------------------------------------------|---|
| SIMEAS P Grundeinstellung Grundeinstellung Finstellung Screens | Binärausgänge<br>Nr. 1 IIIII Inhalt Energie Zählung                        |   |
| Ein-Ausgabebausteine                                           | Energie Zählung                                                            |   |
|                                                                | Messgröße: Mess <u>s</u> telle:<br>Energie P Bezug 🔽 L1 💌                  |   |
|                                                                | Impulslänge: 200 ms                                                        |   |
|                                                                | Energiezunahme pro Impuls:                                                 |   |
|                                                                | 0.0000230 kWh / Impuls                                                     |   |
|                                                                | Hilfe (Energiezunahme)                                                     |   |
|                                                                | Angeschlossene Verbraucherleistung:                                        |   |
|                                                                | 0.332 kW in Summe (Wert eintragen)                                         |   |
|                                                                | mögliche Eingabe für Energiezunahme:<br>0.0000231 bis 999999 kWh / Impuls. |   |
| OK Abbrechen Hilfe                                             | ·                                                                          |   |

- 1. Wählen Sie diejenige **Messgröße** über das Pulldown Menü aus, die Sie zählen möchten.
- Wählen Sie über das Pulldown Menü die Messstelle aus, für die Sie die Energiezählung durchführen möchten.
- 3. Wählen Sie die Impulslänge für das Signal aus.

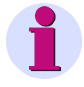

### <u>Hinweis</u>

Kleinstmögliche Impulsdauer: 50 ms

4. Ermitteln Sie den minimalen Wert für die **Energiezunahme pro Impuls**. Gehen Sie dazu wie in Kapitel 6.6.2.3 vor und berechnen Sie den minimalen Wert.

Sie haben die Möglichkeit, das Feld **Hilfe** in dem Parametrierfenster für die Berechnung heranzuziehen. Geben Sie dazu in dem Feld **kW in Summe** die angeschlossene Verbraucherleistung ein. Wechseln Sie anschließend in ein anderes Feld dieses Parametrierfensters um die Anzeige zu aktualisieren. Für die von Ihnen eingegebenen angeschlossenen Verbraucherleistung wird die kleinste mögliche Energiezunahme pro Impuls im Feld **mögliche Eingabe für Energiezunahme** angezeigt.

### <u>Hinweis</u>

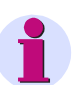

Nach dem erstmaligen Öffnen des Dialoges wird eine Vorbelegung angezeigt, die aus der gewählten Anschlussart (Einphasen, 3- bzw. 4-Leiternetz), dem Spannungs- und Strombereich, sowie den verwendeten Wandlerübersetzungsverhältnissen berechnet wird.

Diese Vorbelegung ist nur nach erstmaligem Öffnen des Dialoges aktuell!

Siemens-russia.com

5. Geben Sie anschließend im Feld **Energiezunahme pro Impuls** den Wert ein, bei dem nach jedem Erreichen ein Impuls am gewählten Ausgang angelegt werden soll.

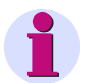

# <u>Hinweis</u>

Um ein richtiges Registrieren der Energie zu garantieren, darf dieser Wert den von Ihnen unter Punkt 4 ermittelten Wert nicht unterschreiten.

# 6.6.3 Basiseinstellung (nur 7KG7610 und 7KG7660)

In diesem Dialog legen Sie die Ein-/Ausgabebausteine (optional für 7KG7610 und 7KG7660) fest, die in Ihrem Gerät vorhanden sind.

|                                                                                                    | ×                                                                                                    |
|----------------------------------------------------------------------------------------------------|----------------------------------------------------------------------------------------------------|
| Basiseinstellungen für I/O-Module<br>Modul:<br>Steckplatz A: 3 Relaisausgänge (G)<br>Steckplatz B: 2 Binäreingänge (C)<br>Steckplatz C: 2 Analogausgänge (D) | ×                                                                                                    |
| Steckplatz D: 2Analogeingänge (E)                                                                                                    |                                                                                                    |
| Steckplatzbelegung<br>vom Gerät laden                                                                                                    |                                                                                                    |
|                                                                                                    | Basiseinstellungen für I/O-Module<br>Modul:<br>Steckplatz A: 3 Relaisausgänge (G)<br>Steckplatz B: 2 Binäreingänge (C)<br>Steckplatz C: 2 Analogausgänge (D)<br>Steckplatz D: 2 Analogeingänge (E)<br>Steckplatz D: Steckplatzbelegung vom Gerät laden |

Dazu gibt es die folgende Möglichkeiten:

### 1. Online

- Klicken Sie auf den Button Steckplatzbelegung vom Gerät laden. Die Information wird vom Gerät geholt und abgezeigt.
- Parametrieren Sie die Ein-/Ausgabebausteine.
- Senden Sie die geänderten Parameter zum Gerät.

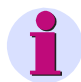

# <u>Hinweis</u>

Durch diese Vorgehensweise ist sichergestellt, dass die Ein-/Ausgabebausteine so angezeigt werden, wie sie tatsächlich im Gerät eingebaut sind.

### 2. Offline

Legen Sie f
ür die Steckplätze A bis D den jeweiligen Ein-/Ausgabebaustein fest.

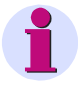

### <u>Hinweis</u>

Diese Angaben müssen mit den im Gerät vorhandenen Ein-/Ausgabebausteinen übereinstimmen (siehe Bestelldaten Kapitel 1.2)!

- Parametrieren Sie die Ein-/Ausgabebausteine.
- Übertragen Sie die geänderten Parameter zum Gerät, wenn eine Verbindung zum Gerät möglich ist.

# 6.6.4 Analogausgänge (nur 7KG7610 und 7KG7660)

Über die Analogausgänge (optional für 7KG7610 und 7KG7660) können Sie geräteinterne Messgrößen als Analogwerte im Bereich 0 bis 20 mA ausgeben. Damit können Sie z.B. einen Messumformer realisieren.

| SIMEASP1 🔀                                                                                                    |
|----------------------------------------------------------------------------------------------------|
| SIMEAS P   Grundeinstellung   Einstellung Screens   Einstellung   Baiseinstellung   Binär- / Relaisausgänge   Binäreingänge   Analogausgäße   Messgröße:   Messgröße: |

Gehen Sie zur Parametrierung wie folgt vor:

- Wählen Sie im Feld Steckplatz den Slot (A...D) des Ausgabemoduls aus.
- Aktivieren/Deaktivieren Sie die Ausgänge mit dem Optionsfeld neben der Nummer des Eingangs.
- Wählen Sie eine **Messgröße** mit der dazugehörigen **Messstelle** aus und legen Sie den Wertebereich des Signals in den Feldern **von** und **bis** fest.

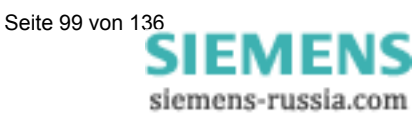

# 6.6.5 Analogeingänge (nur 7KG7610 und 7KG7660)

An die Analogeingänge (optional für 7KG7610 und 7KG7660) können Sie analoge Signale im Nennmessbereich von 0 ... 20 mA anlegen.

| SIMEASP1                                                                                                    | ×                                                      |
|----------------------------------------------------------------------------------------------------|--------------------------------------------------------|
| □-       SIMEAS P         ⊡-       Grundeinstellung         ⊡-       Einstellung Screens         ⊡-       Ein-Ausgabebausteine                                                          | Analogeingänge<br>Steckplatz: D                        |
| Basiseinstellung     Binär - / Relaisausgänge     Binär - / Relaisausgänge     Binäreingänge     Analogausgänge     Analogausgänge     Analogeingänge     Extras     Speicherverwaltung | Bezeichnung: Dimension:<br>1.  Y1<br>von 0 bis 1.00    |
|                                                                                                    | Bezeichnung: Dimension:<br>2. 🔽 🔀 Y1<br>von 0 bis 1.00 |
| OK Abbrechen Hilfe                                                                                                    |                                                        |

Gehen Sie zur Parametrierung wie folgt vor:

- Wählen Sie im Feld Steckplatz das Eingabemodul aus.
- Aktivieren/Deaktivieren Sie die Eingänge mit dem Optionsfeld neben der Nummer des Eingangs.
- Legen Sie für jeden benutzten Eingang die **Bezeichnung** und die **Dimension** fest (maximal 6 Zeichen).
- Legen Sie den Wertebereich des Signals in den Feldern von und bis fest.
- Die Anzeige der Signale am Gerätedisplay legen Sie unter Screen-Inhalte fest, die Überwachung von Grenzwerten von Analog-Eingängen unter Grenzwertgruppen.

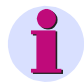

### <u>Hinweis</u>

Die mit einem Modul Analogeingang erfassten Messgrößen können auch mit dazugehöriger Zeitinformation im Mittelwertspeicher des Gerätes gespeichert werden (siehe Abschnitt 6.8.2).

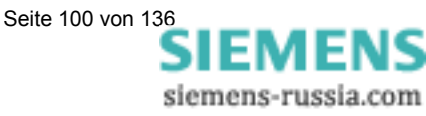

# 6.6.6 Binäreingänge (nur 7KG7610 und 7KG7660)

Die Binäreingaben (optional für 7KG7610 und 7KG7660) können für statische Meldungen oder für Impulseingänge verwendet werden.

| SIMEASP1                                                                          | ×                                                 |
|-----------------------------------------------------------------------------------|---------------------------------------------------|
| SIMEAS P                                                                          | Binäreingänge                                     |
|                                                                                   | Steckplatz: B                                     |
| Binäreingänge     Analogausgänge     Analogausgänge     Analogeingänge     Extras | Bezeichnung: Dimension:<br>1. 🗹 🔀<br>Faktor: 1.00 |
|                                                                                   | Bezeichnung: Dimension:<br>2. 🗹 🔀<br>Faktor: 1.00 |
|                                                                                   | Synchronisation                                   |
|                                                                                   | Binäreingang:                                     |
| OK Abbrechen Hilfe                                                                |                                                   |

Gehen Sie zur Parametrierung wie folgt vor:

- Wählen Sie im Feld Steckplatz das Eingabemodul aus.
- Aktivieren/Deaktivieren Sie die Eingänge mit dem Optionsfeld neben der Nummer des Eingangs.
- Legen Sie für jeden benutzten Eingang die **Bezeichnung** und die **Dimension** fest.
- Wenn Sie den Binäreingang als externen Zähler einsetzen wollen, definieren Sie durch den Faktor z.B. die Energiezunahme pro Impuls (vgl. Abschnitt 6.6.2).
- Wählen Sie durch Eingabe der Binäreingangsnummer (aus der Listbox) einen Eingang, den Sie zur Uhrzeitsynchronisation über einen Minutenimpuls verwenden wollen. Am Gerät wird die Bezeichnung des Binäreingangs angezeigt, nicht die Nummer des Binäreingangs.
- Binäreingänge können wie Messgrößen auf Messwert-Screens parametriert werden (s. Kapitel 6.5.2).

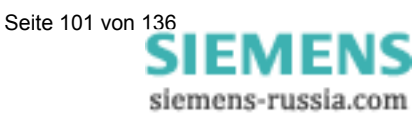

# 6.7 Extras

| SIMEASP1                                                                                                    |                                                                                     | 2 | × |
|----------------------------------------------------------------------------------------------------|-------------------------------------------------------------------------------------|---|---|
| Image: Sime and the state of the state of the state | In diesem Dialogfenster können weitere Parameter des<br>Gerätes eingestellt werden. | × |   |

In den nachfolgenden Fenstern legen sie folgende Parameter fest:

### Optionen

- Landesspezifische Einstellungen wie Gerätesprache und Messgrößenbezeichnung
- Art der Leistungsberechnung
- Stromrichtung
- Zuordnung der Digitalzähler in Screens
- Nullpunktunterdrückung

### Gerätecode

Einstellung von Gerätecodes zum Sichern der Geräteeinstellung gegen Unbefugte.

### Grenzwertgruppen

Die max. 7 Grenzwertgruppen des Gerätes können hier eingestellt werden.

### Weitere Optionen

Hier können die Daten für Sommer-/Winterzeitumstellung eingestellt werden.

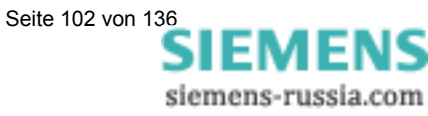

# 6.7.1 Optionen

Unter Optionen können weitere Parameter des SIMEAS P eingestellt werden.

| SIMEASP1                                         | ×                                                    |
|--------------------------------------------------|------------------------------------------------------|
|                                                  | Landesspezifische Einstellungen                      |
|                                                  | Sprache: Deutsch                                     |
| in Einstellung Screens<br>⊡ Ein-Ausgabebausteine | Messgrößenbezeichnung: L1/L2/L3                      |
|                                                  | Leistungsberechnung                                  |
| Gerätecode                                       | nach: Standard 💌                                     |
| Grenzwertgruppen                                 | Stromrichtung                                        |
| ⊡                                                | O invers O Siandard                                  |
|                                                  | Energierichtung<br>O E <u>r</u> zeuger O Verbraucher |
|                                                  | Zählerzuordnung                                      |
|                                                  | Zähler <u>1</u> : Grenzwertgruppe 1                  |
|                                                  | Zähler2: Grenzwertgruppe 2                           |
|                                                  | Zähler <u>3</u> : Grenzwertgruppe 3                  |
|                                                  | Zähler <u>4</u> : Grenzwertgruppe 4                  |
|                                                  | Nullpunktunterdrückung                               |
| OK Abbrechen Hilfe                               | M <u>e</u> ssbereichsanfang: 0.3 %                   |

### Landesspezifische Einstellung

• Sprache

Hier wird ausgewählt, welche Sprache das Gerät, bei der Parametrierung über die Gerätetasten, anzeigen soll.

 Messgrößenbezeichnung Die Bezeichnung der Leiter am Gerät L1/L2/L3 oder a/b/c kann hier gewählt werden.

#### Leistungsberechnung

Hier kann die Art der Leistungsberechnung sowie die Berechnung für Strom und Spannung gewählt werden. Basiseinstellung ist Standard. Einstellmöglichkeiten:

Standard

Alle Messgrößen sind Echteffektivwertmessungen mit Berücksichtigung aller Harmonischen. Berechnung der Blindleistung nach Art der klassischen Messgeräte. (elektrodynamische Leistungsmesser)

• DIN

Alle Messgrößen sind Echteffektivwertmessungen mit Berücksichtigung aller Harmonischen. Abweichung von Standard: Blindleistungsberechnung, Scheinleistungsberechnung sowie cos phi und Wirkfaktor berücksichtigen jedoch die neue Definition der Scheinleistung in: DIN 40110-2.

Fourier

Alle Messgrößen werden aus der Grundschwingung errechnet; dabei werden die Harmonischen nicht berücksichtigt.

Siemens-russia.com

### Stromrichtung

Wurde beim Anschluss der Stromleitungen an **SIMEAS P** die Polarität vertauscht, kann hier über die Software eine Umschaltung erfolgen, ohne die Verdrahtung am Gerät zu ändern.

### Energierichtung

Mit diesem Parameter legen Sie die Betriebsart fest, in der SIMEAS P arbeitet:

- Verbraucher (Standard) hier gilt: Leistung positiv = Energiebezug Leistung negativ = Energielieferung
- Erzeuger hier gilt:

Leistung negativ = Energiebezug Leistung positiv = Energielieferung

### Zählerzuordnung

In den digitalen Messwert-Screens des **SIMEAS P** können die internen Zähler 1 bis 4 angezeigt werden. Die Zähler 1 bis 4 können den Grenzwertgruppen 1 bis 6 zugeordnet werden.

### Nullpunktunterdrückung

Die Option **Nullpunktunterdrückung** erlaubt die Definition des Messbereichsanfangs in % vom Messbereichsende. Der eingestellte Wert muss im Bereich 0,0 bis 10,0 % liegen. Als Voreinstellung ist der Wert 1,0000% gewählt.

**Anmerkung**: Bedingt durch seine hohe Messgenauigkeit kann der SIMEAS P auch ohne anliegende Messgrößen geringste Störströme und Störspannungen messen. Falls dies in einer Anwendung unerwünscht ist, kann die Messung von Störgrößen unterhalb einer einstellbaren Schwelle mit diesem Parameter unterdrückt werden.

### 6.7.2 Gerätecode

Hier können Parameter des SIMEAS P gegen Unbefugte gesichert werden.

| SIMEASP1                                                                                                    | ×                                                                                                    |
|----------------------------------------------------------------------------------------------------|----------------------------------------------------------------------------------------------------|
| SIMEAS P     Grundeinstellung     Grückas p     Ein-Ausgabebausteine     Grückas     Grückas     Grückas     Grückas     Grückas     Grückas     Grückas     Grückas | Code 1<br><u>n</u> it<br><u>C</u> ode : <u>753753</u><br><u>G</u> ohne<br>Mit Code 1 wird der Zugriff auf Grundparameter gesichert.<br>Nur aktiv, wenn Code 2 aktiv. |
|                                                                                                    | Code 2<br>rit<br>Code: 753753<br>obne<br>Mit Code 2 wird der Zugriff auf Geräteeinstellungen<br>gesichert.                                                           |
| OK Abbrechen Hilfe                                                                                                    |                                                                                                    |

Bei Aktivierung der Codes wird beim Aufrufen des Parametrierungsmenü über die Tasten des Gerätes, eine Eingabe des eingestellten Passwortes angefordert. Nur bei Eingabe des korrekten Passwortes wird das entsprechende Menü freigegeben.

SIEMENS

siemens-russia.com

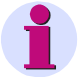

### <u>Hinweis</u>

Über die Software ist keine Passwortangabe erforderlich.

### Code 1

- Aus Keine Sicherung.
- Ein

Gerätecode 1 ist nur aktiv, wenn auch Code 2 aktiviert wurde. Gesicherte Funktionen: Parametrierung Screens, Reset Energie- Min Max Werte und Änderung der Gerätesprache.

### Code 2

Aus

Keine Sicherung (Auch Code 1 deaktiviert).

• Ein

Code aktiviert.

Gesicherte Funktionen: Grundparameter (Anschluss / Wandler, Ausgänge, Schnittstelle, Code ändern, Kalibrieren, Sonstige Einstellungen)

### Anmerkungen:

- Ein Passwort besteht immer aus einer 6-stelligen Zahl.
- Bei vergessenem Passwort kann das Gerät mit einem Masterpasswort (Hotline) oder über Software SIMEAS P Parametrierung entsichert werden.
- Code 1 ist nur aktiv, wenn auch Code 2 aktiviert wurde.
- Sind Code 1 und 2 aktiviert, können mit dem Passwort von Code 2 auch alle gesicherten Funktionen von Code 1 entsichert werden.
- Werden die gesicherten Parametereinstellungen im SIMEAS P aufgerufen, erscheint ein Fenster zum Eingeben des Passwortes.
- Wird ein gesicherter Parameter mit einem Passwort am Gerät entsichert, erfolgt eine erneute Passwortabfrage erst nach einer Wartezeit von 1 Minute in Ebene 1.

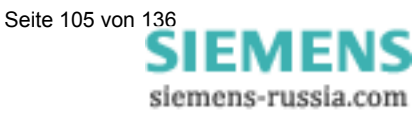

# 6.7.3 Grenzwertgruppen

Im **SIMEAS P** können bis zu 6 Grenzwertgruppen parametriert werden. Bei den Gerätevarianten 7KG76\*\* sind 7 Grenzwertgruppen verfügbar, wobei für Grenzwertgruppe 7 nur Spannungsgrößen zulässig sind.

| SIMEASP1                                           |                                                   | × |
|----------------------------------------------------|---------------------------------------------------|---|
| SIMEAS P     Grundeinstellung     Grundeinstellung | Grenzwertgruppe                                   |   |
|                                                    | Messgröße: Messstelle: Wert:                      |   |
| Dptionen                                           | Spannung   L1   (   432   V                       |   |
|                                                    | O Und O Oder O keine weitere Verknüpfung          |   |
|                                                    | Spannung V L2 V (V 432 V                          |   |
|                                                    | O Lind O Eder O keine weitere Verkniipfung        |   |
|                                                    |                                                   |   |
|                                                    | O Und O Oder O keine weitere Verknübfung          |   |
|                                                    |                                                   |   |
|                                                    | O Lind O Oder O keine weitere Verkninfing         |   |
|                                                    |                                                   |   |
|                                                    |                                                   |   |
|                                                    | O Und O Uder I keine weitere Verknupfung          |   |
|                                                    | Strom IL2 I K I 5.40 A                            |   |
|                                                    | <u>Filterzeit:</u> 1.0 s <u>H</u> ysterese: 1.0 % |   |
| OK Abbrechen Hilfe                                 |                                                   |   |

In jeder **Grenzwertgruppe** können Messgrößen auf Über- oder Unterschreitung eines eingebbaren Messwertes überwacht werden. Dabei können in jeder der 7 Grenzwertgruppen bis zu 6 Messgrößen (Keine Energiegrößen) durch **UND** bzw. **ODER** verknüpft werden.

Die eingestellten Grenzwertgruppen können auf Binärausgänge oder auf die internen Zähler rangiert werden. Ebenso kann die Triggerung des Oszilloskopes über eine Grenzwertgruppe 1 bis 6 erfolgen. (Zuordnung der Grenzwertgruppe direkt am Gerät im Screen Oszilloskop).

Filterzeit

Zeit, in der eine Grenzwertverletzung mindestens anstehen muss, um eine Auslösung zu aktivieren. Eingabe von 0,0 bis 9,9 s.

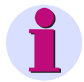

### <u>Hinweis</u>

Grenzwertverletzungen werden erst ab einer Dauer von  $\geq 1$  s zuverlässig registriert.

Hysterese

Eingabe von 0,1 bis max. 10 %. Angabe bezieht sich auf Nennwerte der einzelnen Messgrößen.

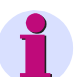

# <u>Hinweis</u>

Verfügt das Gerät über zusätzliche Analogeingänge, so können auch extern erfasste Messsignale für eine Grenzwertüberwachung herangezogen werden.

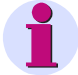

Die Grenzwertgruppe 7 ermöglicht die Echtzeit-Überwachung der gemessenen Spannungen und protokolliert zusätzlich den Messwert, der zur Grenzwertverletzung führte.

siemens-russia.com

# 6.7.4 Sommerzeitumstellung

Hier geben Sie die Daten für die Sommer-/Winterzeitumstellung ein.

| SIMEASP1                                                                                                    | × |
|----------------------------------------------------------------------------------------------------|---|
| SIMEAS P   Grundeinstellung   Einstellung Screens   Ein-Ausgabebausteine   Extras   Optionen   Gerätecode   Grenzwertgruppen   Sommerzeitumstellung   Speicherverwaltung |   |
|                                                                                                    |   |

Zur Einstellung der Sommerzeit wählen Sie, an welchem Datum (Tag/Monat) die Umstellung auf Sommerzeit beginnt bzw. endet. Die Uhrzeit wird nicht eingegeben, da die Zeitumstellung immer um 2 Uhr stattfindet und dies im SIMEAS P – Gerät berücksichtigt ist.

Wenn Sie kein Datum für Beginn oder Ende der Sommerzeit eingeben, bleibt das entsprechende Datumsfeld ausgegraut und SIMEAS P geht davon aus, dass keine Zeitumstellung im Gerät stattfindet. Eine Zeitumstellung wird nur berücksichtigt, wenn das entsprechende Datumsfeld aktiviert ist.

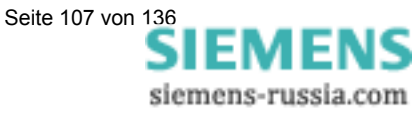

# 6.8 Speicherverwaltung

Sie können den Speicher des SIMEAS P mit Hilfe der folgenden Dialoge Ihren Bedürfnissen entsprechend einteilen.

| SIMEASP1                                                                                                    |                                                                                                    | × |
|----------------------------------------------------------------------------------------------------|----------------------------------------------------------------------------------------------------|---|
| Image: Sime Constraint of the second state of the second state of the secon | In diesem Dialogfenster werden die Parameter zur<br>Aufzeichnung von Werten im Speicher eingestellt. | × |
|                                                                                                    |                                                                                                    |   |

# 6.8.1 Aufteilung

Geben Sie in diesem Dialog an, wie der zur Verfügung stehende Speicher auf die verfügbaren Funktionen aufgeteilt werden soll.

| SIMEASP1                                                |                              | ×                             |
|---------------------------------------------------------|------------------------------|-------------------------------|
| ⊡- <sup>@</sup> SIMEAS P<br>⊕ <u>©</u> Grundeinstellung | Speicherverwaltung           |                               |
|                                                         | Prozentuale Aufteilung:      | Aufzeichnungskapazität:       |
| Extras                                                  | Mittelwerte: 20 🔹 %          | 3 Tage                        |
| Mittelwerte<br>Leistungen<br>Oszilloskope               | Leistungen: 20 💌 %           | 120 Tage                      |
| Grenzwerte<br>Binärzustände                             | <u>0</u> szilloskope: 20 ∓ % | 7 Stunden (für Effektivwerte) |
|                                                         |                              |                               |
|                                                         |                              | Aufzeichnungskapazität:       |
|                                                         | <u>G</u> renzwerte: 20 🐳 %   | 17340 Werte                   |
|                                                         | Binärzustände: 20 👗 %        | 26112 Zustände                |
| OK Abbrechen Hilfe                                      | Summe: 100 %                 |                               |

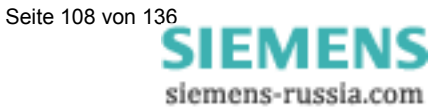

© Siemens AG 2004; All Rights Reserved E50417-B1000-C210-A7
#### **Hinweis**

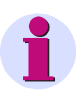

Die Prozentwerte müssen jeweils zwischen 1 und 96 Prozent liegen und in Summe 100% ergeben. Bei Eingabe eines Prozentwertes sehen Sie, wie lange bzw. wie viele Werte bei dieser Aufteilung gespeichert werden. Danach werden die jeweils ältesten Werte überschrieben, wenn für die Aufzeichnung **Ringspeicher = Ja** gewählt wurde. Bei **Ringspeicher = Nein** wird die Aufzeichnung beendet, wenn der zugehörige Speicherbereich gefüllt ist.

Die Aufzeichnungskapazitäten werden nach den folgenden Formeln ermittelt:

• Mittelwerte:

$$t_{MAX}[h] = \frac{Speichergröße[Byte] * Periodenzeit}{((n*12) + 4)Byte*3600}$$

n: Anzahl Kanäle (max. 8) Periodenzeit: Mittelungsintervall 5, 10, 15, 30, 60, 600, 900, 1800 oder 3600 s

• Leistungen:

$$t_{MAX}[d] = \frac{Speichergröße[Byte]*Periodenzeit}{((n*4)+6)Byte*1440}$$

n: Anzahl Kanäle (max. 8) Periodenzeit: 15, 30 oder 60 Minuten

- Oszilloskope
  - A) Momentanwerte:

$$t_{MAX}[s] = \frac{Speichergröße[Byte]}{64*16Byte*50}$$

B) Effektivwerte

$$t_{MAX}[h] = \frac{Speichergröße[Byte]}{8Byte*3600}$$

• Grenzwertverletzungen:

$$Anzahl = \frac{Speichergröße[Byte]}{12Byte}$$

Binärzustände:

 $Anzahl = \frac{Speichergröße[Byte]}{8Byte}$ 

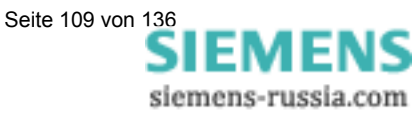

#### 6.8.2 Mittelwerte

In diesem Dialog stellen Sie die Parameter für die Mittelwertaufzeichnung ein.

| SIMEASP1                                                              | ٢                                                                         |
|-----------------------------------------------------------------------|---------------------------------------------------------------------------|
| E-ª SIMEAS P<br>⊕-⊡ Grundeinstellung<br>⊕ Sinstellung Sessens         | Messgröße: Messstelle:<br><u>1</u> . I✓ Spannung ✓ L1 ✓                   |
| Einstellung scieens     Ein-Ausgabebausteine     Ein-Kusgabebausteine | 2. ▼ Spannung ■ L2 ■                                                      |
| Speicherverwaltung<br>Aufteilung<br>Mittelwerte                       | 3. ♥ Spannung ♥ L3 ▼<br>4. ♥ Spannung ♥ NE ♥                              |
|                                                                       | 5. Strom                                                                  |
| Binärzustände                                                         | <u>6</u> .□ Strom □ L2 □                                                  |
|                                                                       | Z. Strom                                                                  |
|                                                                       | Startselektor Ringspeicher                                                |
|                                                                       | □ <u>D</u> atum:  26  3  2003  9  31 • ta<br>□ <u>G</u> renzwertgruppe: 1 |
| OK Abbrechen Hilfe                                                    | Mittelungsintervall: 5 s 💌 Speicherintervall: 1 min 💌                     |

Gehen Sie dazu wie folgt vor:

- Wählen Sie bis zu acht Messgrößen und Messstellen.
- Wählen Sie als Startselektor für die Mittelwertaufzeichnung ein Datum bzw. eine der Grenzwertgruppen (zulässig sind die Gruppen 1 bis 6). Datum und Grenzwertgruppe können als Startselektoren miteinander kombiniert werden. Das erste der beiden eintretenden Kriterien löst dann die Aufzeichnung aus.
- Bei der Eingabe eines Datums als Startselektor müssen Sie eine Jahreszahl zwischen 2000 und 2060 wählen.
- Mit der Checkbox Ringspeicher wählen Sie, ob jeweils die ältesten Daten im Speicher überschrieben werden (= Ja) oder nicht (= Nein), wenn der zugehörige Speicherbereich gefüllt ist.
- Mit den Parametern Mittelungsintervall (5 s, 10 s, 15 s, 30 s, 1 min, 5 min, 10 min, 15 min, 30 min, 60 min) und Speicherintervall (5 s, 10 s, 15 s, 30 s, 1 min, 5 min, 10 min, 15 min, 30 min, 60 min) legen Sie fest, wie viele Messwerte zur Mittelwertberechnung verwendet werden und in welchen zeitlichen Abständen eine Speicherung erfolgt.

#### **Hinweis**

Wenn Sie ein Startdatum einstellen, das in der Vergangenheit liegt, beginnt SIMEAS P nach der Parametrierung sofort mit der Mittelwertaufzeichnung im Speicher.

Der manuelle Start wird nicht parametriert und ist später jederzeit möglich.

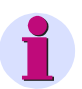

#### <u>Hinweis</u>

Verfügt das Gerät über zusätzliche Analogeingänge (nur 7KG7610 und 7KG7660), so können auch extern erfasste Messsignale im Speicher aufgezeichnet werden.

SIEMENS

siemens-russia.com

#### 6.8.3 Leistungen

In diesem Dialog stellen Sie die Parameter für die Leistungsaufzeichnung ein.

| SIMEASP1                                              |                               | X              |
|-------------------------------------------------------|-------------------------------|----------------|
| E- C SIMEAS P                                         | Messgröße:                    | Messstelle:    |
| ⊕ <u>i</u> Grundeinstellung     ⊕ Einstellung Screens | 1. 🗹 Wirkleistung             | SUM 🔽          |
| Ein-Ausgabebausteine<br>⊕⊡ Extras                     | 2. 🔽 Blindleistung            | SUM V          |
| E Speicherverwaltung                                  | 3. 🔽 Scheinleistung           | SUM 💽          |
| Mittelwerte                                           | Blindleistung                 | ▼ L1 ▼         |
|                                                       | 5, 🗖 Blindleistung            | ▼ L2 ▼         |
|                                                       | <u>6</u> . 🗖 Blindleistung    | V L3 V         |
|                                                       | 7. 🗖 Scheinleistung           | V L1 V         |
|                                                       | 8, 🗖 Scheinleistung           | ▼ L2 ▼         |
|                                                       | Startselektor<br>Tag Mon Jahr | Std. Min.      |
|                                                       | Datum: 26 3 2003              | 9 31 © ia      |
|                                                       | <u>G</u> renzwertgruppe:      | C <u>n</u> ein |
| OK Abbrechen Hilfe                                    | Periodenzeit: 15 min 💌        |                |

Gehen Sie dazu wie folgt vor:

- Wählen Sie bis zu acht Messgrößen und Messstellen.
- Wählen Sie als **Startselektor** für die Leistungsaufzeichnung ein Datum bzw. eine der Grenzwertgruppen (zulässig sind die Gruppen 1 bis 6). Datum und Grenzwertgruppe können als Startselektoren miteinander kombiniert werden. Das erste der beiden eintretenden Kriterien löst dann die Aufzeichnung aus.
- Bei der Eingabe eines Datums als Startselektor müssen Sie eine Jahreszahl zwischen 2000 und 2060 wählen.

#### <u>Hinweis</u>

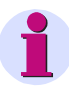

Wenn Sie ein Startdatum einstellen, das in der Vergangenheit liegt, beginnt SIMEAS P nach der Parametrierung sofort mit der Leistungsaufzeichnung im Speicher. Der manuelle Start wird nicht parametriert und ist später jederzeit möglich.

- Mit der Checkbox Ringspeicher wählen Sie, ob jeweils die ältesten Daten im Speicher überschrieben werden (= Ja) oder nicht (= Nein), wenn der zugehörige Speicherbereich gefüllt ist.
- Ferner müssen Sie die Periodenzeit angeben (15, 30, 60 Minuten).

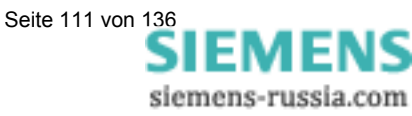

#### 6.8.4 Oszilloskop

| SIMEASP1                                                                                                    | ×                                                                                                    |
|----------------------------------------------------------------------------------------------------|----------------------------------------------------------------------------------------------------|
| SIMEAS P     Grundeinstellung     Grundeinstellung Screens     Einstellung Screens     Einstellung Screens     Ausgabebausteine     Autreilung     Mittelwerte     Grenzwerte     Grenzwerte     Binärzustände | Messgröße: Messstelle:   1. Image: Spannung Image: Image: Im |
| OK Abbrechen Hilfe                                                                                                    |                                                                                                    |

Über diesen Dialog wird das Oszilloskop parametriert.

Gehen Sie dazu wie folgt vor:

- Wählen Sie bis zu drei Messgrößen. Der Start einer Oszilloskop-Aufzeichnung wird entweder über die ausgewählte Grenzwertgruppe (zulässig sind die Gruppen 1 bis 6) angeregt oder, wenn keine Grenzwertgruppe ausgewählt ist, über Handstart.
- Weiterhin müssen Sie festlegen, ob Momentanwerte oder Effektivwerte aufgezeichnet werden sollen.

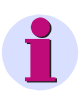

#### <u>Hinweis</u>

Beim Wechseln der Werteart (Momentanwerte bzw. Effektivwerte) wird automatisch die bisherige Auswahl der Messgrößen zurückgesetzt, da die beiden Wertearten unterschiedliche Wertebereiche besitzen.

- In der Checkbox Ringspeicher wählen Sie, ob jeweils die ältesten Daten überschrieben werden (= Ja) oder nicht (= Nein), wenn der zugehörige Speicherbereich gefüllt ist.
- Geben Sie die gewünschte Dauer der Aufzeichnung in Sekunden an.

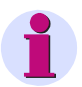

#### <u>Hinweis</u>

Im Untermenü **Parameter-Speicher** wird angezeigt, welcher Aufzeichnungszeit der angegebene prozentuale Anteil des Speichers für Oszilloskop entspricht.

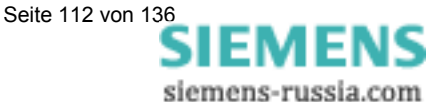

#### 6.8.5 Grenzwerte

Hier stellen Sie die Grenzwertgruppen ein, die aufgezeichnet werden sollen.

| SIMEASP1                                                                                                    | ×                                                                                        |
|----------------------------------------------------------------------------------------------------|------------------------------------------------------------------------------------------|
| SIMEAS P Grundeinstellung Einstellung Screens Ein-Ausgabebausteine Extras Aufteilung Aufteilung Mittelwerte Coszilloskope Grenzwerte Binärzustände | Aufzeichnung von Grenzwertverletzungen<br>Grenzwertgruppe:<br>2<br>3<br>4<br>5<br>6<br>7 |
| Abbiechen Hille                                                                                                    |                                                                                          |

Gehen Sie dazu wie folgt vor:

• Wählen Sie bis zu 7 Grenzwertgruppen aus.

Bei Verletzungen der dort eingestellten Grenzwerte werden diese im Speicher aufgezeichnet.

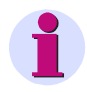

#### <u>Hinweis</u>

Wenn der für die Aufzeichnung von Grenzwertverletzungen verfügbare Speicherbereich gefüllt ist, wird innerhalb dieses Bereiches überschrieben.

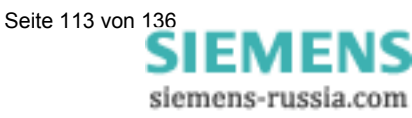

#### 6.8.6 Binärzustände

In diesem Dialog stellen Sie die Parameter für die Aufzeichnung von Binärzuständen ein.

| SIMEASP1                             | ×                               |
|--------------------------------------|---------------------------------|
| ⊡-ª SIMEAS P<br>È-ª Grundeinstellung | Aufzeichnung von Binärzuständen |
| 🕀 🧰 Einstellung Screens              | Binärausgänge:                  |
| Ein-Ausgabebausteine                 |                                 |
| Binär - / Relaisausgänge             |                                 |
| Binäreingänge                        |                                 |
|                                      |                                 |
| Extras                               | <b>N</b>                        |
| 🗄 🚎 Speicherverwaltung               | Binareingange:                  |
| Aufteilung                           |                                 |
|                                      |                                 |
| Oszilloskop                          |                                 |
|                                      |                                 |
|                                      |                                 |
|                                      |                                 |
|                                      |                                 |
|                                      |                                 |
|                                      |                                 |
| Abbrechen Hilfe                      |                                 |

Gehen Sie dazu wie folgt vor:

- Wählen Sie die gewünschten Binärausgänge aus. Die Zustände der Binärausgänge werden dann im Speicher aufgezeichnet.
- Bei den Geräten 7KG7610 und 7KG7660 legen Sie hier auch fest, ob die Signale der optional verfügbaren Binärein- und ausgaben aufgezeichnet werden sollen.

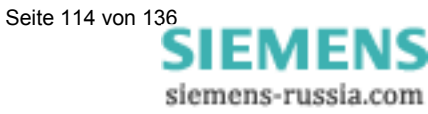

# 6.9 Firmware-Update

Zum Update der Firmware des SIMEAS P gehen Sie folgendermaßen vor:

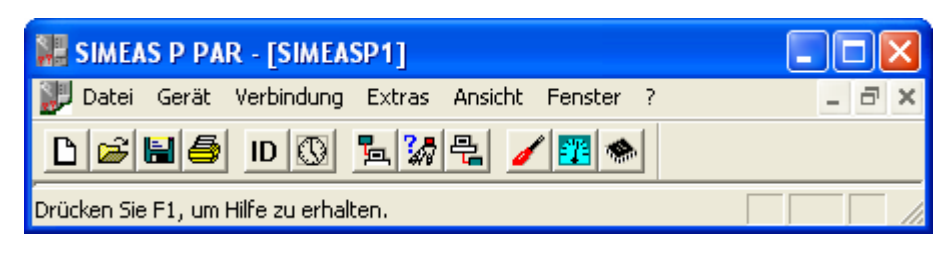

- 1. Stellen Sie die Verbindung zum Gerät her. Gehen Sie dazu in der Menüleiste zum Punkt **Verbindung** und stellen Sie im Dialog **Geräteverbindung einstel-Ien** folgende Parameter ein:
  - Geräteverbindung: Serielle Verbindung
  - Geräte Adresse (Anmerkung: Adresse 0 unterstützt alle Geräte).
  - Schnittstelle (z.B. COM1)
  - Baudrate (Lieferzustand des Gerätes 9600 Baud)
  - Typ des RS232/RS485-Umsetzers (Anmerkung: Der Umsetzer des Parametrierungspaketes 7KG7050 ist ein spiegelnder Adapter.)
     Achten Sie darauf, dass im Gerät die selben Parameter eingestellt sind, wie in der Parametriersoftware! Im Gerät muss die serielle Schnittstelle auf "PC-RS 485" gestellt sein!

| Geräteverbindung  | einstellen 🛛 🗙                  |
|-------------------|---------------------------------|
| Geräteverbindung: | Serielle Verbindung             |
| Geräteadresse:    | 0 -                             |
| Schnittstelle:    | COM 1                           |
| Baudrate:         | 9600                            |
|                   | ✓ mit spiegeIndem RS485-Adapter |
|                   |                                 |
|                   | OK Abbrechen                    |

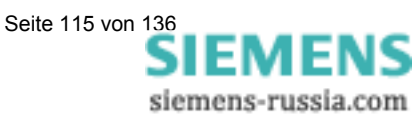

2. Zum Überprüfen der Verbindung rufen Sie ein Mal die Identifikation des Gerätes ab. Klicken Sie bitte dazu auf den Button **ID**.

| Identifikation empfa                                                             | ngen 🛛 🔀      |
|----------------------------------------------------------------------------------|---------------|
| Bestellnummer:<br>Fertigungsnummer:<br>Firmware Version:<br>letzte Kalibrierung: |               |
| Identifikat                                                                      | ion empfangen |

- 3. Drücken Sie im Fenster Identifikation empfangen auf den Button Identifikation empfangen, um die Daten vom Gerät abzurufen. Wenn Sie alles richtig konfiguriert haben, sind dann alle Zeilen mit Gerätedaten ausgefüllt. Schließen Sie das Fenster Identifikation empfangen.
- 4. Wählen Sie den Menüpunkt Gerät  $\rightarrow$  Firmware senden.
- 5. Geben Sie im Dialog **Firmware senden** den Pfad zur Firmware (eine Datei 7KG\*.SX) ein.

| Firmware senden         | X         |
|-------------------------|-----------|
| Dateiname: 7KG72_76C.sx | Auswählen |
| Firmware senden         |           |
| Schließen               |           |

 Drücken Sie den Button Firmware senden. Der Vorgang kann einige Minuten dauern. Anschließend fragen Sie erneut die Identifikation ab (Button ID, siehe Punkt 2). Der neue Firmwarestand ist nun sichtbar.

#### <u>Hinweis</u>

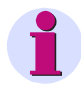

Alle Firmware-Versionen sind über unterschiedliche Checksummen bestimmten Gerätetypen (Standard bzw. Extended Version) und Hardware-Ständen zugeordnet. Damit wird das versehentliche Update inkompatibler Hard- und Software-Versionen verhindert. Das Update wird in diesem Fall mit der Fehlermeldung "Zeitüberschreitung beim Warten auf Antwort vom Gerät" beendet. Die ursprüngliche Firmware im Gerät bleibt erhalten.

SIEMENS

siemens-russia.com

# 6.10 Werte im Gerät zurücksetzen

Mit Hilfe der Parametriersoftware können Sie im Gerät SIMEAS P folgende Werte zurücksetzen:

- Energiezähler
- Zähler von Grenzwertverletzungen
- Min-, Mittel- und Max-Werte

Bitte stellen Sie die Verbindung zum Gerät her. Achten Sie darauf, dass im Gerät die selben Kommunikations-Parameter eingestellt sind, wie in der Parametriersoftware! Im Gerät muss die serielle Schnittstelle auf "PC-RS 485" gestellt sein! Wählen Sie **Gerät**  $\rightarrow$  **Befehle**  $\rightarrow$  **Werte zurücksetzen**, um die angezeigten Werte einzeln zurückzusetzen.

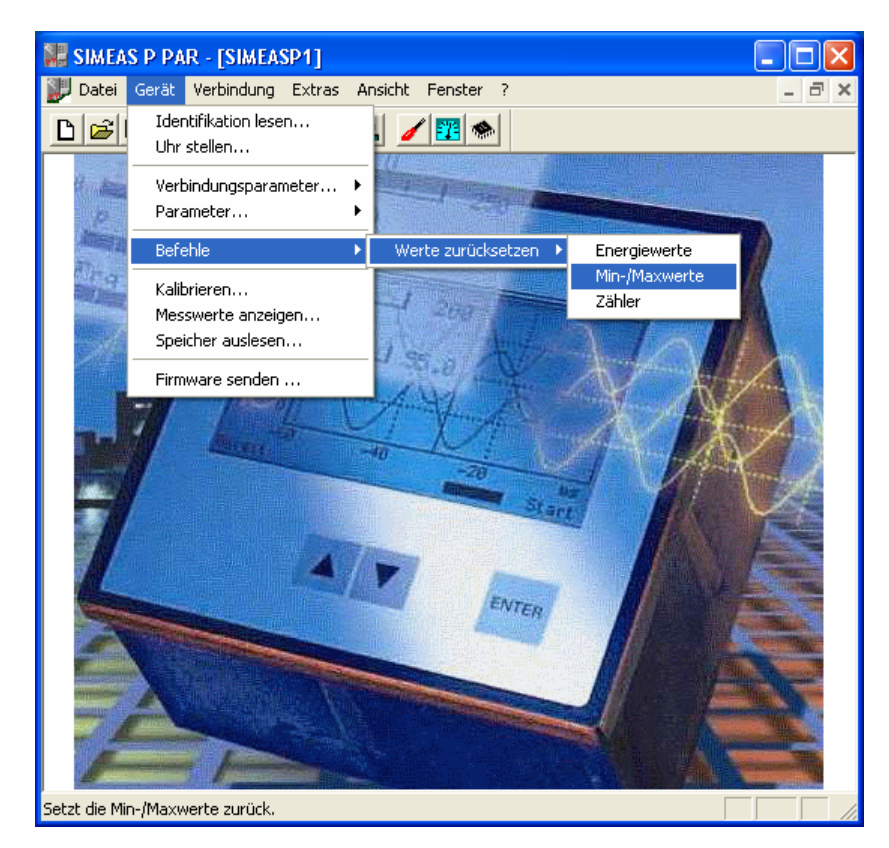

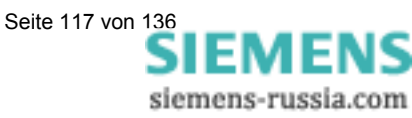

# 6.11 Speicher auslesen

Mit Hilfe der Parametriersoftware können Sie den Speicher der Geräte 7KG7200 bzw. 7KG76xx auslesen. Der Speicher mit einer Gesamtgröße von 1 MByte kann variabel aufgeteilt werden (siehe Kap. 6.8.1).

• Wählen Sie **Gerät** → **Speicher auslesen**, um im Fenster **Speicher auslesen** die Speicherbereiche zu selektieren.

| 🏶 Speicher auslesen     |                                                                                                    |           |
|-------------------------|----------------------------------------------------------------------------------------------------|-----------|
| Speicherbereich:        | ⟨bitte auswählen⟩ <bitte auswählen⟩<="" td="">       Mittelweite       Leistungen       Oszilloskop       Grenzweite       Binärzustände       Log-Einträge</bitte> | Abbrechen |
| Speicherbereich löschen | eßen                                                                                                    | Export    |

• Wählen Sie aus der Listbox einen Speicherbereich aus.

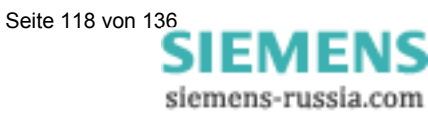

#### 6.11.1 Bedienung

#### Button Abbrechen

Klicken Sie auf diese Schaltfläche, um den Download von Daten aus dem Gerät abzubrechen.

Ist ein großer Speicherbereich für eine Aufzeichnung reserviert, kann das Laden der Daten aus dem Gerät mehrere Minuten dauern (bei geringen Baudraten u.U. mehrere Stunden). Der Download-Fortschritt wird in der Statuszeile angezeigt. Nach erfolgreichem Download der Daten bzw. Abbruch des Downloads wird diese Schaltfläche zur Schaltfläche **Neu Iaden**.

#### Button Neu Laden

Klicken Sie auf diese Schaltfläche, um Messwerte bzw. Daten neu aus dem Gerät zu laden.

#### Button Schließen

Klicken Sie auf diese Schaltfläche, um den Dialog Speicher lesen zu beenden.

#### Button Export

Klicken Sie auf diese Schaltfläche, um die Messwerte bzw. Informationen als CSV-Datei (Comma separated values) zu speichern. Diese Dateien können z.B. mit Excel gelesen und weiterverarbeitet werden.

#### Button Speicherbereich löschen

Klicken Sie auf diese Schaltfläche, um den Speicher im Gerät zu löschen. Die Aufzeichnung wird optional sofort oder bei Eintreten einer parametrierten Triggerbedingung wieder gestartet (nur Mittelwerte, Leistungen, Grenzwerte).

#### 6.11.2 Messwerttabellen/Diagramme

Diagramme und Tabellen sind gekoppelt: Beim Bewegen des Mess-Cursors im Diagramm wird die jeweilige Zeile in der Tabelle markiert; beim Aktivieren einer Tabellenzeile springt der Cursor im Diagramm auf den gewählten Zeitstempel (nur Mittelwerte, Leistungen, Binärzustände).

#### 6.11.3 Diagramme

In den Diagrammen stehen Zoom-, Mess- und weitere Funktionen zur Verfügung. Durch Drücken der rechten Mausttaste im Diagramm werden die Funktionen Zoom, Optimieren, X-Achse optimieren, Y-Achse optimieren, Diagramme (Diagramm für Messgröße ein- bzw. ausblenden), Signale (Minimal-, Mittel- bzw. Maximalwert ein- bzw. ausblenden) und Kopieren des Diagramms in ausgewählter Größe in die Zwischenablage aktiviert (nur Mittelwerte, Leistungen, Binärzustände, Oszilloskop).

#### 6.11.4 Zeitstempel

Alle Zeitstempel werden auf die regionale Normalzeit umgerechnet. Damit werden bei langen Aufzeichnungen Zeitsprünge in den Messdaten (z.B. bei Sommerzeitumstellung) vermieden.

#### 6.11.5 Mittelwertaufzeichnung

Die Mittelwerte mit Zeitstempel werden tabellarisch und grafisch angezeigt. In der Tabelle ist die Auswahl zwischen Minimalwerten, Mittelwerten und Maximalwerten möglich. Für jeden aufgezeichneten Mittelwert (max. 8) werden eine Tabellenspalte und ein Diagramm angelegt. In den Diagrammen werden der Mittelwert und das durch Minimal- und Maximalwert begrenzte Tolerenzband der Messgröße dargestellt.

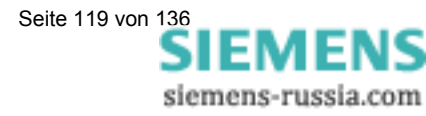

#### 6.11.6 Leistungsaufzeichnung

Die Leistungen mit Zeitstempel werden tabellarisch und grafisch angezeigt. Für jede aufgezeichnete Leistungsgröße (max. 8) werden eine Tabellenspalte und ein Diagramm angelegt.

#### 6.11.7 Oszilloskop

Aufzeichnungen des Oszilloskops werden grafisch in einem Diagramm je Messgröße und dem Triggerzeitpunkt angezeigt. Mit Hilfe der 2 Messcursoren sind einfache Messungen auf den Messignalen möglich. Dazu können Sie in der Tabelle über dem Diagramm den Cursoren Messgrößen zuweisen. Zusätzlich stehen über die rechte Maustaste weitere Funktionen zur Verfügung (siehe Diagramme).

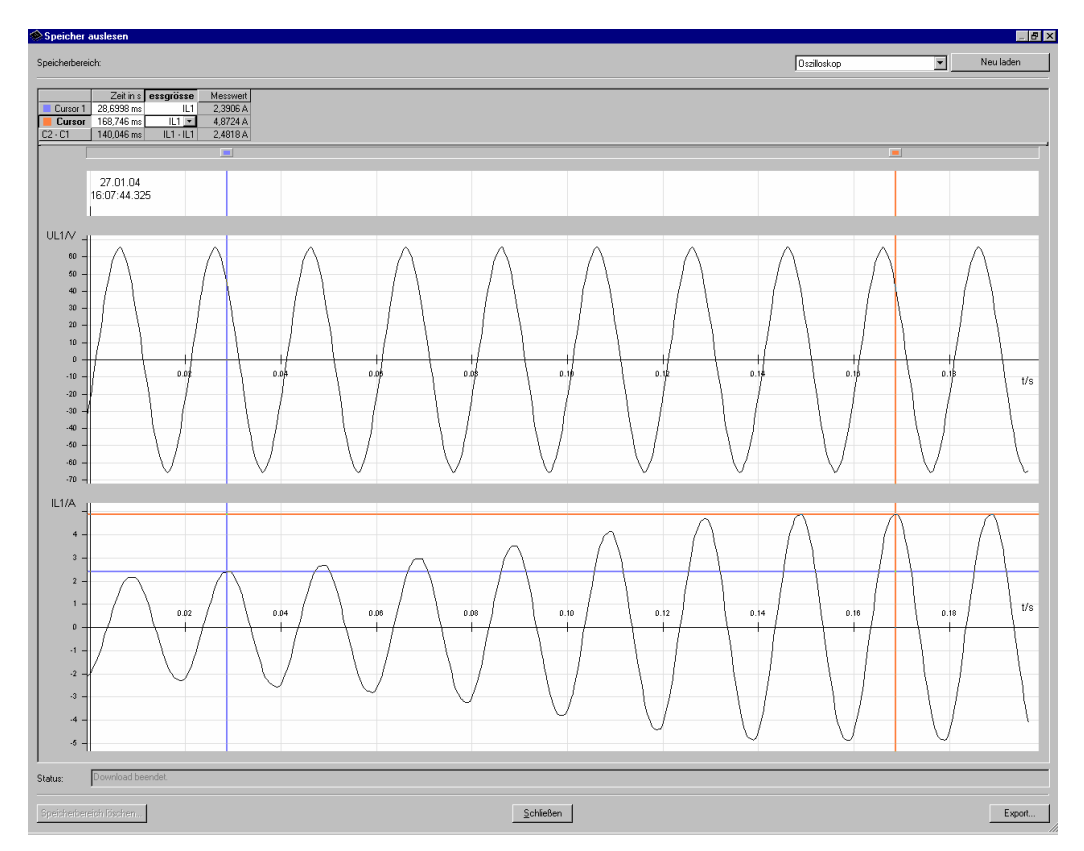

#### 6.11.8 Grenzwertaufzeichnung

Grenzwertverletzungen werden mit Zeitstempel tabellarisch angezeigt. Bei Grenzwertverletzungen der Gruppen 1 bis 6 werden jeweils Eintritt (kommend) und Ende der Grenzwertverletzung (gehend) protokolliert. In Grenzwertgruppe 7 werden zusätzlich der Messkanal und der gemessene Wert, der zur Grenzwertverletzung führte, angezeigt.

#### 6.11.9 Binärzustände

Die Binärzustände werden tabellarisch und grafisch angezeigt. Für jeden aufgezeichneten Binärzustand werden eine Tabellenspalte und ein Diagramm angelegt. Die Protokollierung erfolgt mit der Information KOMMEND bzw. GEHEND und einem Zeitstempel

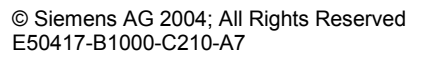

Siemens-russia.com

#### 6.11.10 Log-Einträge

Log-Einträge werden tabellarisch angezeigt und protokollieren mit Datum und Uhrzeit folgende Ereignisse:

- Ausfall der Hilfsenergie
- Einschalten des Gerätes
- Änderung der Geräteparameter
- Reset Aufzeichnung von Grenzwertverletzungen
- Reset Aufzeichnung von Mittelwerten
- Reset Aufzeichnung von Leistungen
- Reset Aufzeichnung Oszilloskop
- Uhr stellen

| 🏶 Speicher auslesen                                                                                                    |                                                                                                    |              |          |           |
|----------------------------------------------------------------------------------------------------|----------------------------------------------------------------------------------------------------|--------------|----------|-----------|
| Speicherbereich:                                                                                                    |                                                                                                    | Log-Einträge | <b>•</b> | Neu laden |
| 27.01.2004 12:17:04<br>27.01.2004 12:17:08<br>27.01.2004 12:15:23<br>22.10.2003 09:26:28<br>22.10.2003 09:26:28<br>22.10.2003 09:26:28<br>27.01.2004 12:17:08<br>27.01.2004 12:17:08<br>27.01.2004 14:00:35<br>27.01.2004 12:13:49 | Log-Entries<br>Ausfall Hilfsenergie<br>Einschalten Hilfsenergie<br>Änderung Geräteeinstellung<br>Reset Aufz. Grenzwertgruppe<br>Reset Aufz. Mittelwerte<br>Reset Leistungsflussdarstellung<br>Reset Aufz. Oszilloskop<br>Uhr stellen<br>Reset Aufz. Binärausgänge |              |          |           |
| Status: Download be                                                                                                    | endet.                                                                                                    |              |          |           |
| Speicherbereich löschen                                                                                                    | <u></u>                                                                                                    | chließen     |          | Export    |

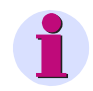

## <u>Hinweis</u>

Weitere Informationen zum Kapitel "Speicher auslesen" finden Sie in der Online-Hilfe der Parametriersoftware (Taste **F1**).

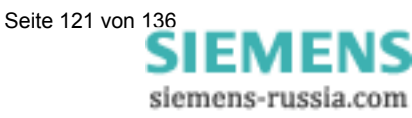

# 6.12 Verbindungsparameter des Gerätes ändern

Im Lieferzustand sind die folgenden Verbindungsparameter im Gerät voreingestellt:

| 0             |
|---------------|
| Seriell ASCII |
| 9600          |
| Keine         |
|               |

Zum Einstellen eines anderen Kommunikationsprotokolls gehen Sie wie folgt vor:

- Wählen Sie den Menüpunkt Gerät → Verbindungsparameter → Bearbeiten. Der Dialog Verbindungsparameter des Gerätes wird geöffnet.
- Wählen Sie das gewünschte Protokoll aus den Möglichkeiten "Seriell ASCII", "Profibus DP", "Modbus ASCII" bzw. "Modbus RTU" aus.

| Verbindungsparamete                  | r des Gerätes                | ×   |
|--------------------------------------|------------------------------|-----|
| A <u>d</u> resse:<br>1<br>Protokoll: | <u>Q</u> K<br><u>A</u> bbrec | hen |
| Modbus ASCII                         | -                            |     |
| Seriell ASCII<br>Profibus DP         |                              |     |
| Modbus ASCII<br>Modbus RTU           | )                            | •   |
| Parität:                             | Keine                        | •   |

- Stellen Sie die Adresse des Gerätes und (wenn benötigt) die Baudrate und die Parität ein.
- Wählen Sie den Menüpunkt Gerät → Verbindungsparameter → Senden, um die neue Einstellung zum Gerät zu senden.

#### <u>Hinweis</u>

Die Einstellungen sind am Gerät erst nach erfolgtem Hardware-Reset wirksam. Sie haben dann nach dem Einschalten des Geräts jeweils 60 Sekunden Zeit, eine PC-Verbindung aufzubauen. Nach Ablauf dieser Zeit wird automatisch das eingestellte Kommunikationsprotokoll aktiviert

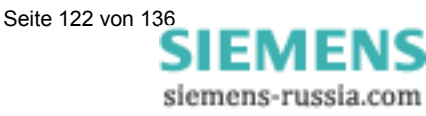

# Service

# 7

| 7.1     | Abgleich                                         | 124 |
|---------|--------------------------------------------------|-----|
| 7.1.1   | Übersicht                                        | 124 |
| 7.1.2   | Anschlussschemata für den Abgleich               | 125 |
| 7.1.2.1 | Strom- und Spannungseingänge                     | 125 |
| 7.1.2.2 | Spannung U N-E                                   | 126 |
| 7.1.3   | Vorgehensweise                                   | 126 |
| 7.1.3.1 | Vorgehensweise am Gerät                          | 126 |
| 7.1.3.2 | Vorgehensweise mit Hilfe der Parametriersoftware | 127 |

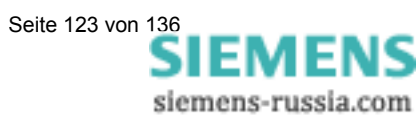

# 7.1 Abgleich

## 7.1.1 Übersicht

Zum Erreichen einer hohen Messgenauigkeit sollte der SIMEAS P regelmäßig in dem Messbereich abgeglichen werden, in dem das Gerät arbeitet – im Allgemeinen ist dies ein Abstand von 2 Jahren. Werksseitig ist SIMEAS P in allen Bereichen abgeglichen.

SIMEAS P kann sowohl direkt am Gerät über die Tasten, als auch über die Software SIMEAS P Parametrierung erfolgen.

Die Messbereichsauswahl erfolgt unter Grundparameter  $\rightarrow$  Anschluss Wandler. Nur die dort eingestellten Messbereiche für Strom und Spannung werden im Menü Kalibrieren abgeglichen.

Zum Abgleichen des SIMEAS P ist ein einphasiges Abgleichgerät erforderlich, das Spannungen und Ströme mit einem Fehler von  $\leq 0,1\%$  abgeben kann, z.B. Omicron CMC 156. Abgleichfrequenz: 50 oder 60 Hz.

#### <u>Hinweis</u>

Um einen Abgleich über die Software vornehmen zu können, muss die Verbindung zwischen SIMEAS P Parametrierung und SIMEAS P-Gerät vorhanden sein. Vor dem Abgleich sollten Sie die Uhrzeit im SIMEAS P einstellen. Dadurch wird der letzte Abgleich mit Datum im SIMEAS P angezeigt.

Achten Sie beim Verbinden der Abgleichausgänge mit den entsprechenden Eingängen des SIMEAS P unbedingt auf das korrekte Anschlussschema.

Beim Abgleich sollten alle 3 Segmente abgeglichen werden:

- Spannungseingänge U
- Stromeingänge I
- Spannung U0

#### 7.1.2 Anschlussschemata für den Abgleich

Für die Genauigkeit der mit dem SIMEAS P gewonnen Messergebnisse ist der richtige Abgleich ausschlaggebend.

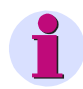

#### <u>Hinweis</u>

Die Spannungs- und Stromeingänge des SIMEAS P sind nicht verpolungsinvariant, d.h. sollten Phase und Nullleiter vertauscht werden, so erfolgt der Abgleich nicht korrekt.

#### 7.1.2.1 Strom- und Spannungseingänge

#### Für den Abgleich der Strom- und Spannungseingänge des SIMEAS P gilt:

- Einphasiger Strom- und Spannungsanschluss.
- Netzfrequenz 50 oder 60 Hz.
- Es darf keine Phasenverschiebung zwischen Strom und Spannung bestehen.
- Geräte-Klemme "Erde" und "F4" an "N" der Abgleicheinrichtung
- Erdung des SIMEAS P muss angeschlossen sein.

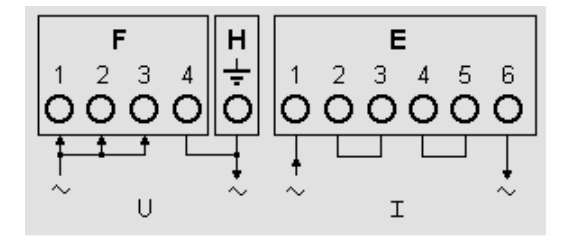

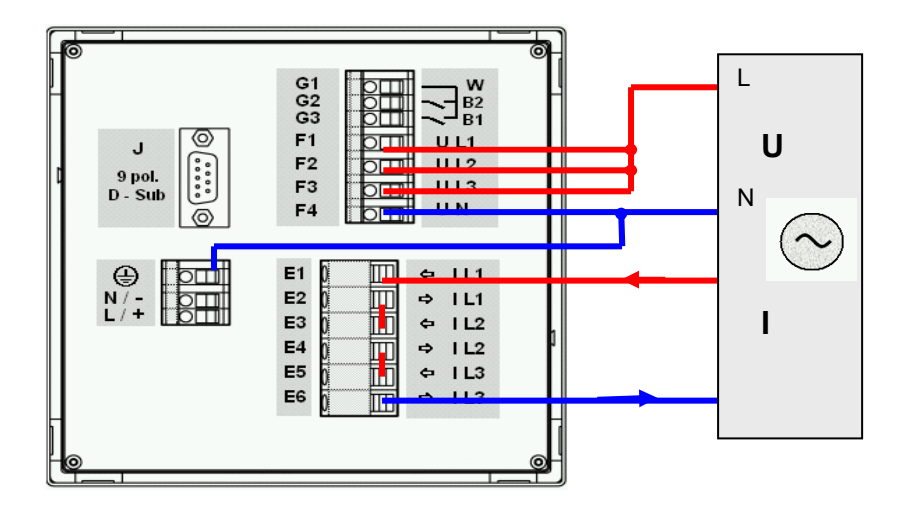

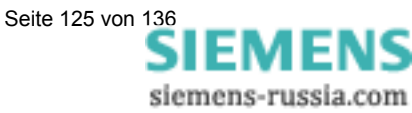

#### 7.1.2.2 Spannung U N-E

#### Für den Abgleich der Spannung U0 des SIMEAS P gilt:

- Einphasiger Spannungsanschluss zwischen der Klemme F4 und L1 der Abgleicheinrichtung.
- Netzfrequenz 50 oder 60 Hz.
- Geräte-Klemme "Erde" an "N" der Abgleicheinrichtung.
- Erdung des SIMEAS P muss angeschlossen sein.

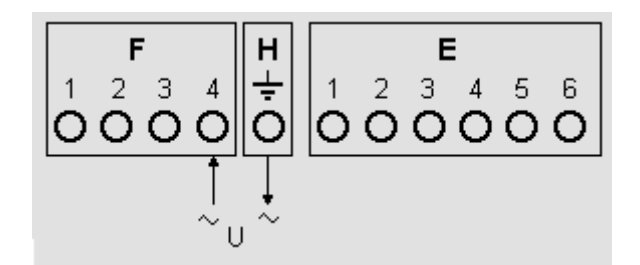

### 7.1.3 Vorgehensweise

- Schließen Sie zuerst den SIMEAS P an wie unter Anschlussschema beschrieben.
- Es gibt nun zwei Methoden, das Gerät abzugleichen: Manuell oder mit Hilfe der Parametriersoftware

#### 7.1.3.1 Vorgehensweise am Gerät

- Gehen sie im Gerätemenü unter Grundeinstellung → Anschluss/Wandler.
   Wählen sie den abzugleichenden Bereich aus (z.B. 228 V).
- Wählen Sie im Menü: Kalibrieren Es erscheint die entsprechende Dialogbox.
- Geben Sie den Sollwert der Abgleichspannung und des Abgleichstromes ein. Vorgegebene Sollwerte sind die Nennbereiche der unter Anschluss/Wandler eingestellten Messbereiche. Eine optimale Genauigkeit erreichen Sie mit diesen vorgegebenen Sollwerten. Sollten die vorgegebenen Werte nicht zur Verfügung stehen, ändern Sie diese entsprechend.
- Schalten Sie die Abgleicheinrichtung mit den Sollwerten ein.
- Folgen Sie den Anweisungen. SIMEAS P wird in dem Bereich neu abgeglichen.

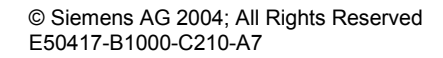

Seite 126 von 136

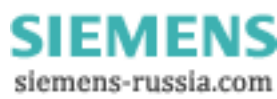

#### 7.1.3.2 Vorgehensweise mit Hilfe der Parametriersoftware

- Stellen Sie die Kommunikation zwischen Gerät und Software her.
- Wählen Sie im Menü: Kalibrieren
   Es erscheint die entsprechende Dialogbox.
- Wählen Sie das Segment, das Sie abgleichen möchten: U, I oder U0.
- Geben Sie den Sollwert der Abgleichspannung und des Abgleichstromes ein. Vorgegebene Sollwerte sind die Nennbereiche der unter Anschluss / Wandler eingestellten Messbereiche. Eine optimale Genauigkeit erreichen Sie mit diesen vorgegebenen Sollwerten. Sollten die vorgegebenen Werte nicht zur Verfügung stehen, ändern Sie diese entsprechend.
- Schalten Sie die Abgleicheinrichtung mit den Sollwerten ein.
- Folgen Sie den Anweisungen. SIMEAS P wird in dem Bereich neu abgeglichen.

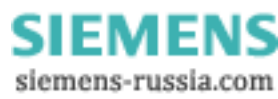

# **Technische Daten**

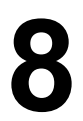

| 8.1 | 7KG7100, 7KG7200, 7KG7500, 7KG7600 und 7KG7610 | 129 |
|-----|------------------------------------------------|-----|
| 8.2 | 7KG7550, 7KG7650 und 7KG7660 (mit UL-Listing)  | 133 |

Seite 128 von 136

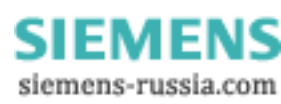

# 8.1 7KG7100, 7KG7200, 7KG7500, 7KG7600 und 7KG7610

| Eingang                            | Nur zum Anschluss an                         |
|------------------------------------|----------------------------------------------|
|                                    | Wechselspannungssysteme                      |
| Maximale Nennspannung              | U L-N 400 / U L-L 690 V                      |
| Überlast                           | 20%                                          |
| Frequenz der Grundschwingung       | 45 65 Hz                                     |
| Abtastrate                         | 3,2 kHz bei 50 Hz                            |
|                                    | 3,84 kHz bei 60 Hz                           |
| Auflösung                          | 12 bit                                       |
| Frequenzbereich f <sub>F</sub>     | +/- 5 Hz ab > 30% U <sub>F</sub>             |
| Kurvenform                         | Sinus oder verzerrt bis zur 21. Harmonischen |
| Eingang Wechselstrom               | I <sub>E</sub> Stromeingänge                 |
| Eingangsstrom I <sub>E</sub>       | 1 A; 5 A                                     |
| Dauerüberlastung                   | 10 Å                                         |
| Stoßüberlastbarkeit                | 100 A für 1 s                                |
| Leistungsaufnahme je Leiter        | 83 µVA bei 1 A ; 2,1 mVA bei 5 A             |
| Eingang Wechselspannung            | U <sub>E</sub> Spannungseingänge             |
| Messbereiche U <sub>E</sub>        | 100/110 V; 190 V; 400 V; 690 V (L-L)         |
| Dauerüberlastbarkeit               | 1,5 x U <sub>E</sub>                         |
| Stoßüberlastbarkeit                | 2,0 x U <sub>E</sub>                         |
| Eingangswiderstand (L - N)         | 2,663 MΩ                                     |
| Leistungsaufnahme je Leiter        | 120 mW (U <sub>LE</sub> = 400 V)             |
| Binäreingänge                      | (optional, nur 7KG7610)                      |
| Max. Eingangsspannung              | 300 V DC                                     |
| Stromaufnahme bei High-Pegel       | 1,8 mA                                       |
| Schwellspannung low                | ≤10 V                                        |
| Schwellspannung high               | ≥19 V                                        |
| Signalverzögerung                  | Max. 3 ms                                    |
| Binärausgänge                      | Über potentialfreie Halbleiterrelais         |
| Max. Schaltspannung                | 230 V AC ; 250 V DC                          |
| Max. Kontaktstrom                  | 100 mA dauernd                               |
|                                    | 300 mA für 100 ms                            |
| Innenwiderstand                    | 50 Ω                                         |
| zulässige Schaltfrequenz           | 10 Hz                                        |
| Analogeingänge                     | (optional, nur 7KG7610)                      |
| Messbereich                        | 0 bis 20 mA DC                               |
| Aussteuerbereich                   | 0 bis 24 mA DC                               |
| Eingangswiderstand                 | $50 \ \Omega \pm 0,1\%$                      |
| Genauigkeit                        | 0,5% vom Messbereichsendwert                 |
| Analogausgänge                     | (optional, nur 7KG7610)                      |
| Nennausgangsstrom                  | 0 bis 20 mA DC                               |
| Aussteuerbereich                   | 0 bis 24 mA DC                               |
| Max. Lastwiderstand                | 250 Ω                                        |
| Genauigkeit                        | Typ. 0,2%; max. 1,1% vom Nennwert            |
| Relaisausgänge                     | (optional, nur 7KG7610)                      |
| Max. Schaltspannung                | 270 V AC / 125 V DC                          |
| Max. Kontaktdauerstrom             | 5 A                                          |
| Min. Kontaktdauerstrom             | 1 mA bei 5 V DC                              |
| Max. Schaltleistung (ohmsche Last) | 5 A / 250 V AC oder 5 A / 30 V DC            |
| Max. Ansprechzeit                  | 10 ms                                        |
| Max. Abfallzeit                    | 7 ms                                         |

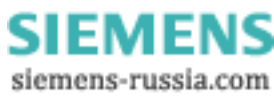

| Überspannungskategorie           | nach IEC 61010 Teil1                  |
|----------------------------------|---------------------------------------|
| U <sub>EN</sub> bis 400 V (L-L)  | Kat. III                              |
| U <sub>EN</sub> bis 230 V (L-N)  | Kat. III                              |
| U <sub>EN</sub> bis 690 V (L-L)  | Kat. II                               |
| U <sub>EN</sub> bis 400 V (L-N)  | Kat. II                               |
| Stromversorgung                  | Kat. II                               |
| Binärausgänge, Binäreingänge und |                                       |
| Relaisausgänge                   | Kat. II                               |
| Analogausgänge und Analogein-    |                                       |
| gänge                            | Kat. III                              |
| Hilfsenergie                     | Mehrbereichsnetzteil AC / DC          |
| Nennbereich                      | 24 bis 250 V DC oder 100 bis 230 V AC |
| Arbeitsbereich                   | +/- 20% vom Nennbereich               |
| nur 7KG7610:                     | -10% +20% vom Nennbereich DC          |
|                                  | +/- 20% vom Nennbereich AC            |
| Leistungsaufnahme                | max. 4 W oder 10 VA                   |
| nur 7KG7610:                     | max. 10 W oder 25 VA                  |
| Batterie (nur 7KG7200/7KG7600/7  | KG7610)                               |
| Тур                              | VARTA CR2032, 3 V, Li-Mn              |

| Display                                                           | Grafikdisplay                                                                                                 |
|-------------------------------------------------------------------|----------------------------------------------------------------------------------------------------|
| Auflösung                                                         | 120 x 240 Pixel                                                                                               |
| Größe                                                             | 103 x 60 mm                                                                                                   |
| Maße Gewicht                                                      |                                                                                                    |
| Schalttafeleinbau<br>(7KG7500/7KG7600/7KG7610)<br>Maße<br>Gewicht | 144 x 144 mm<br>ca. 0,9 kg (ohne Ein-/Ausgabe-<br>module)<br>ca. 0,95 kg (mit 4 Modulen und<br>Trägerplatine) |
| Hutschienenaufbau<br>(7KG7100/7KG7200)<br>Maße<br>Gewicht         | 94 x 157 mm<br>ca. 0,55 kg                                                                                    |

| Kommunikationsschnittstelle                    |                                                |
|------------------------------------------------|------------------------------------------------|
| Anschluss                                      | 9-pol. DSUB-Buchse, female                     |
| Datenübertragung<br>PROFIBUS DP V1<br>Baudrate | 9.600 bit/s bis 12 Mbit/s                      |
| Datenübertragung<br>Modbus RTU/ASCII           | Baudrate:<br>300, 600, 1200, 3400, 4800, 9600, |
| PC RS485                                       | 19200, 38400, 57600, 115200                    |

| Elektromagnetische Verträglichkeit |                               |
|------------------------------------|-------------------------------|
| Störfestigkeit                     | nach IEC 61000-6-2            |
| Aussendung                         | nach CISPR 11, Klasse A       |
|                                    | und 47 CFR, Teil 15, Klasse A |

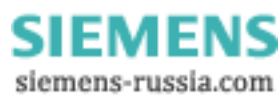

| lsolationsprüfung,<br>Stückprüfung                                                                             | nach IEC 61010-1                                       |
|----------------------------------------------------------------------------------------------------|--------------------------------------------------------|
| Signaleingänge (Ströme gegen<br>Ströme und gegen Spannungen)                                                   | 2,2 kV; 50 Hz; sinusförmig                             |
| Stromeingänge gegen serielle<br>Schnittstelle, PE, Spannungs-<br>eingänge, Relaisausgänge und<br>Hilfsspannung | 2,2 kV; 50 Hz; sinusförmig                             |
| Hilfsspannung, serielle Schnitt-<br>stelle, Spannungseingänge und<br>Relaisausgänge gegeneinander              | 3,1 kV; Gleichspannung                                 |
| Spannungsversorgung gegen PE                                                                                   | 3,1 kV; Gleichspannung                                 |
| Serielle Schnittstelle gegen PE                                                                                | 500 V; sinusförmig                                     |
| Zusätzlich für 7KG7610                                                                                         |                                                        |
| Binäreingänge und Binär-/<br>Relaisausgänge gegen PE                                                           | 2,2 kV; 50 Hz; sinusförmig                             |
| Analogeingänge und Analogaus-<br>gänge gegen PE                                                                | 500 V; 50 Hz; sinusförmig                              |
|                                                                                                    |                                                        |
| Stoßspannungsprüfung,<br>Typtest                                                                               | nach IEC 60688 und IEC 60255-5                         |
| Alle Kreise gegeneinander mit<br>Ausnahme der seriellen<br>Schnittstelle                                       | 5 kV; 1,2/50 μs                                        |
|                                                                                                    |                                                        |
| Isolierung der Ein- und Ausgange                                                                               |                                                        |
| Signaleingange (Strom)                                                                                         | Verstarkt,                                             |
|                                                                                                    | max. 000 v AC, Nat. II 00ei<br>may. 300 V AC. Kat. III |
| Signaleingänge (Spannung)                                                                                      | Schutzimpedanz.                                        |

| Signaleingänge (Strom)    | Verstärkt,                  |
|---------------------------|-----------------------------|
|                           | max. 600 V AC, Kat. II oder |
|                           | max. 300 V AC, Kat. III     |
| Signaleingänge (Spannung) | Schutzimpedanz,             |
|                           | max. 600 V AC, Kat. II oder |
|                           | max. 300 V AC, Kat. III     |
| Stromversorgung           | Verstärkt,                  |
|                           | 230 V AC/250 V DC, Kat. II  |
| Relaisausgänge            | Verstärkt,                  |
|                           | 270 V AC/125 V DC, Kat. II  |
| Binärausgänge             | Verstärkt,                  |
|                           | 230 V AC/250 V DC, Kat. II  |
| Binäreingänge             | Verstärkt,                  |
|                           | 300 V DC, Kat. II           |

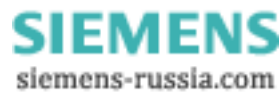

| Referenzbedingungen             | Die Genauigkeitsangaben (Tabelle 3-3)      |
|---------------------------------|--------------------------------------------|
|                                 | gelten unter Referenzbedingungen           |
| Eingangsstrom I <sub>E</sub>    | I <sub>EN</sub> ± 1%                       |
| Eingangsspannung U <sub>E</sub> | U <sub>EN</sub> ± 1%                       |
| Frequenz f <sub>E</sub>         | 45 65 Hz                                   |
| Kurvenform                      | Sinus, Klirrfaktor ≤ 5%                    |
| Umgebungstemp. T <sub>U</sub>   | 23 °C ± 1 °C                               |
| Hilfsspannung U <sub>H</sub>    | U <sub>HN</sub> ± 1%                       |
| Betriebszeit                    | ≥ 15 min                                   |
| Fremdfelder                     | keine                                      |
| Umwelthedingungen               | Das Gerät darf nur in geschlossenen Räumen |
| onwenseungungen                 | verwendet werden.                          |
| Umgebungstemperatur             | nach IEC 60688                             |
| Arbeitstemperaturbereich        | 0°C bis + 55°C                             |
| Lagertemperaturbereich          | -25 °C bis + 70 °C                         |
| Maximale relative Luftfeuchte   | 80%, bei Temperaturen bis zu 31 °C;        |
|                                 | linear abnehmend bis zu 50% bei 40 °C      |
| Maximale Höhe über dem          | 2000 m                                     |
| Meeresspiegel                   |                                            |
| Verschmutzungsgrad              | 2, keine Betauung                          |
| Zusätzliche Technische Daten    |                                            |
| Interne Sicherung, primär       | Nicht austauschbar                         |
|                                 | Tvp T500mA/250V nach                       |
|                                 | IEC 60127                                  |
| Interne Sicherung, sekundär     | Nicht austauschbar                         |
| <b>3</b> , <b>1 1</b>           | Typ F2A/125V nach                          |
|                                 | UL 248-14                                  |
| Maahaniaaha dynamiaaha Paanar   | aruohung a                                 |
|                                 |                                            |
| Normen<br>Vibratian ainuaförmig | IEC 60255-21 UND IEC 60008                 |
| vibration, sinusioning          |                                            |
| Stationaler Einsatz             | IEC 00000-2-0, NI. 2                       |
| Shock, haldsinusionnig          |                                            |
| Sidiiolidiel Ellisaiz           | IEC 00000-2-27, NI. 1                      |
| seisinische Beansprüchung       | 100011000220-21-3,                         |
|                                 | IEC 00008-3-3, KI. I                       |
| Schutzklasse gemäß IEC 60529    | -                                          |
| Gerät                           |                                            |
| - Front                         | IP41 bzw. IP54 siehe Bestelldaten          |
| - Rückseite                     | IP20                                       |
| Personenschutz                  | IP2x                                       |

Personenschutz

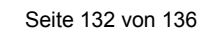

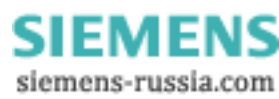

# 8.2 7KG7550, 7KG7650 und 7KG7660 (mit UL-Listing)

| Eingang                                                                                                    | Nur zum Anschluss an                                                                                                    |
|----------------------------------------------------------------------------------------------------|----------------------------------------------------------------------------------------------------|
|                                                                                                    | Wechselspannungssysteme                                                                                                    |
| Maximale Nennspannung                                                                                                    | U L-N 480 / U L-L 600 V                                                                                                    |
| Überlast                                                                                                    | 20%                                                                                                    |
| Frequenz der Grundschwingung                                                                                                    | 40 65 Hz                                                                                                    |
| Abtastrate                                                                                                    | 3.2 kHz bei 50 Hz                                                                                                    |
|                                                                                                    | 3.84 kHz bei 60 Hz                                                                                                    |
| Auflösung                                                                                                    | 12 bit                                                                                                    |
| Frequenzbereich f <sub></sub>                                                                                                    | +/- 5 Hz ab > 30% UEN                                                                                                    |
| Kurvenform                                                                                                    | Sinus oder verzerrt bis zur 21. Harmonischen                                                                                                    |
| Eingang Wechselstrom                                                                                                    | I <sub>E</sub> Stromeingänge                                                                                                    |
| Eingangsstrom I⊧                                                                                                    | 1 A: 5 A                                                                                                    |
| Dauerüberlastung                                                                                                    | 10 Å                                                                                                    |
| Stoßüberlastbarkeit                                                                                                    | 100 A für 1 s                                                                                                    |
| Eingang Wechselspannung                                                                                                    | U <sub>F</sub> Spannungseingänge                                                                                                    |
| Messbereiche U⊧                                                                                                    | 100/110 V: 190 V: 480 V: 600 V (L-L)                                                                                                    |
| Dauerüberlastbarkeit                                                                                                    | 1.5 x U <sub>E</sub>                                                                                                    |
| Stoßüberlastbarkeit                                                                                                    | 2.0 x U <sub>E</sub>                                                                                                    |
| Eingangswiderstand (L - N)                                                                                                    | 2.663 MΩ                                                                                                    |
| Binärausgänge                                                                                                    | Über potentialfreie Halbleiterrelais                                                                                                    |
| Max, Schaltspannung                                                                                                    | 230 V/AC: 250 V/DC                                                                                                    |
| Max Kontaktstrom                                                                                                    | 100 mA dauernd                                                                                                    |
|                                                                                                    | 300 mA für 100 ms                                                                                                    |
| Innenwiderstand                                                                                                    | 50 Q                                                                                                    |
| Zulässige Schaltfrequenz                                                                                                    | 10 Hz                                                                                                    |
| Binäreingänge                                                                                                    | (optional, nur 7KG7660)                                                                                                    |
| Max Fingangsspannung                                                                                                    | 300 V DC                                                                                                    |
| Stromaufnahme bei High-Pegel                                                                                                    | 1 8 mA                                                                                                    |
| Schwellspannung low                                                                                                    | <10 V                                                                                                    |
| Schwellspannung high                                                                                                    | >19 V                                                                                                    |
| Signalverzögerung                                                                                                    | max 3 ms                                                                                                    |
|                                                                                                    | (optional_nur_7KG7660)                                                                                                    |
| Messbereich                                                                                                    | 0 bis 20 mA DC                                                                                                    |
| Aussteuerbereich                                                                                                    | 0 bis 24 mA DC                                                                                                    |
| Fingangswiderstand                                                                                                    | $50.0 \pm 0.1\%$                                                                                                    |
| Genauigkeit                                                                                                    | 0.5% vom Messbereichsendwert                                                                                                    |
|                                                                                                    | (optional nur 7KG7660)                                                                                                    |
| Nennausgangsstrom                                                                                                    | 0  bis  20  mA DC                                                                                                    |
| Aussteuerbereich                                                                                                    | 0 bis 24 mA DC                                                                                                    |
| Max Lastwiderstand                                                                                                    | 250 0                                                                                                    |
| Genauigkeit                                                                                                    | Typ 0.2% max 1.1% yom Nennwert                                                                                                    |
| Relaisausgänge                                                                                                    | (optional nur 7KG7660)                                                                                                    |
| Max Schaltspannung                                                                                                    | 270 V AC / 150 V DC                                                                                                    |
| Max Kontaktdauerstrom                                                                                                    | 5 A                                                                                                    |
| Min. Kontaktdauerstrom                                                                                                    | 0.1 mA bei 100 mV DC                                                                                                    |
| Max. Schaltleistung                                                                                                    | 5 A / 250 V AC oder 5 A / 30 V DC                                                                                                    |
| (ohmsche Last)                                                                                                    |                                                                                                    |
| Max. Ansprechzeit                                                                                                    | 10 ms                                                                                                    |
| Max. Abfallzeit                                                                                                    | 7 ms                                                                                                    |
| Frequenzbereich f <sub>E</sub><br>Kurvenform<br>Eingang Wechselstrom<br>Eingangsstrom I <sub>E</sub><br>Dauerüberlastbarkeit<br>Eingang Wechselspannung<br>Messbereiche U <sub>E</sub><br>Dauerüberlastbarkeit<br>Stoßüberlastbarkeit<br>Eingangswiderstand (L - N)<br>Binärausgänge<br>Max. Schaltspannung<br>Max. Kontaktstrom<br>Innenwiderstand<br>Zulässige Schaltfrequenz<br>Binäreingänge<br>Max. Eingangsspannung<br>Stromaufnahme bei High-Pegel<br>Schwellspannung low<br>Schwellspannung low<br>Schwellspannung high<br>Signalverzögerung<br>Analogeingänge<br>Messbereich<br>Aussteuerbereich<br>Eingangswiderstand<br>Genauigkeit<br>Analogausgänge<br>Nennausgangsstrom<br>Aussteuerbereich<br>Max. Lastwiderstand<br>Genauigkeit<br>Relaisausgänge<br>Max. Schaltspannung<br>Max. Kontaktdauerstrom<br>Min. Kontaktdauerstrom<br>Min. Kontaktdauerstrom<br>Min. Kontaktdauerstrom<br>Min. Kontaktdauerstrom<br>Min. Kontaktdauerstrom<br>Min. Kontaktdauerstrom<br>Max. Ansprechzeit<br>Max. Ansprechzeit<br>Max. Abfallzeit | +/- 5 Hz ab > 30% U <sub>EN</sub><br>Sinus oder verzerrt bis zur 21. Harmonischen<br>I <sub>E</sub> Stromeingänge<br>1 A; 5 A<br>10 A<br>100 A für 1 s<br>U <sub>E</sub> Spannungseingänge<br>100/110 V; 190 V; 480 V; 600 V (L-L)<br>1,5 x U <sub>E</sub><br>2,0 x U <sub>E</sub><br>2,663 MΩ<br>Über potentialfreie Halbleiterrelais<br>230 V/AC; 250 V/DC<br>100 mA dauernd<br>300 mA für 100 ms<br>50 Ω<br>10 Hz<br>(optional, nur 7KG7660)<br>300 V DC<br>1,8 mA<br>≤10 V<br>≥19 V<br>max. 3 ms<br>(optional, nur 7KG7660)<br>0 bis 20 mA DC<br>0 bis 24 mA DC<br>50 Ω ± 0,1%<br>0,5% vom Messbereichsendwert<br>(optional, nur 7KG7660)<br>0 bis 24 mA DC<br>250 Ω<br>Typ. 0,2%; max. 1,1% vom Nennwert<br>(optional, nur 7KG7660)<br>270 V AC / 150 V DC<br>5 A / 250 V AC oder 5 A / 30 V DC<br>10 ms<br>7 ms |

Seite 133 von 136

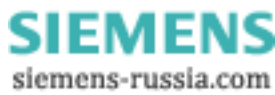

| Überspannungskategorie                                                                                                    | nach IEC 61010 Teil1                                                                                                    |
|----------------------------------------------------------------------------------------------------|----------------------------------------------------------------------------------------------------|
| U <sub>EN</sub> bis 480 V (L-L)                                                                                                    | Kat. III                                                                                                    |
| U <sub>EN</sub> bis 277 V (L-N)                                                                                                    | Kat. III                                                                                                    |
| U <sub>EN</sub> bis 600 V (L-L)                                                                                                    | Kat. II                                                                                                    |
| U <sub>EN</sub> bis 347 V (L-N)                                                                                                    | Kat. II                                                                                                    |
| Stromversorung                                                                                                    | Kat. II                                                                                                    |
| Binärausgänge, Binäreingänge und                                                                                                    |                                                                                                    |
| Relaisausgänge                                                                                                    | Kat. II                                                                                                    |
| Analogausgänge und Analogein-                                                                                                    |                                                                                                    |
| gänge                                                                                                    | Kat. III                                                                                                    |
| Hilfsenergie                                                                                                    | Mehrbereichsnetzteil AC / DC                                                                                                    |
| Nennbereich                                                                                                    | 24 bis 250 V DC oder 100 bis 230 V AC; 50/60 Hz                                                                                                    |
| Arbeitsbereich                                                                                                    |                                                                                                    |
| 7KG7550 und 7KG7650:                                                                                                    | +/- 20% vom Nennbereich                                                                                                    |
| 7KG7660:                                                                                                    | -10% +20% vom Nennbereich DC                                                                                                    |
|                                                                                                    | +/- 20% vom Nennbereich AC                                                                                                    |
| Leistungsaufnahme                                                                                                    |                                                                                                    |
| 7KG7550 und 7KG7650:                                                                                                    | max. 4 W oder 10 VA                                                                                                    |
| 7KG7660:                                                                                                    | max. 10 W oder 25 VA                                                                                                    |
| Batterie (nur 7KG7650/7KG7660)                                                                                                    |                                                                                                    |
| Тур                                                                                                    | VARTA CR2032, 3 V, Li-Mn                                                                                                    |
|                                                                                                    |                                                                                                    |
|                                                                                                    |                                                                                                    |
| Display                                                                                                    | Grafikdisplay                                                                                                    |
| <b>Display</b><br>Auflösung                                                                                                    | Grafikdisplay<br>120 x 240 Pixel                                                                                                    |
| <b>Display</b><br>Auflösung<br>Größe                                                                                                    | Grafikdisplay<br>120 x 240 Pixel<br>103 x 60 mm                                                                                                    |
| Display<br>Auflösung<br>Größe<br>Maße Gewicht                                                                                                    | Grafikdisplay<br>120 x 240 Pixel<br>103 x 60 mm                                                                                                    |
| Display<br>Auflösung<br>Größe<br>Maße Gewicht<br>Schalttafeleinbau                                                                                                    | Grafikdisplay<br>120 x 240 Pixel<br>103 x 60 mm                                                                                                    |
| Display<br>Auflösung<br>Größe<br>Maße Gewicht<br>Schalttafeleinbau<br>(7KG7500/7KG7600/7KG7610)                                                                                                    | Grafikdisplay<br>120 x 240 Pixel<br>103 x 60 mm                                                                                                    |
| Display<br>Auflösung<br>Größe<br>Maße Gewicht<br>Schalttafeleinbau<br>(7KG7500/7KG7600/7KG7610)<br>Maße                                                                                                    | Grafikdisplay<br>120 x 240 Pixel<br>103 x 60 mm<br>144 x 144 mm                                                                                                    |
| Display<br>Auflösung<br>Größe<br>Maße Gewicht<br>Schalttafeleinbau<br>(7KG7500/7KG7600/7KG7610)<br>Maße<br>Gewicht                                                                                                    | Grafikdisplay<br>120 x 240 Pixel<br>103 x 60 mm<br>144 x 144 mm<br>ca. 0,9 kg (ohne Ein-/Ausgabe-                                                                                                    |
| Display<br>Auflösung<br>Größe<br>Maße Gewicht<br>Schalttafeleinbau<br>(7KG7500/7KG7600/7KG7610)<br>Maße<br>Gewicht                                                                                                    | Grafikdisplay<br>120 x 240 Pixel<br>103 x 60 mm<br>144 x 144 mm<br>ca. 0,9 kg (ohne Ein-/Ausgabe-<br>module)                                                                                                    |
| Display<br>Auflösung<br>Größe<br>Maße Gewicht<br>Schalttafeleinbau<br>(7KG7500/7KG7600/7KG7610)<br>Maße<br>Gewicht                                                                                                    | Grafikdisplay<br>120 x 240 Pixel<br>103 x 60 mm<br>144 x 144 mm<br>ca. 0,9 kg (ohne Ein-/Ausgabe-<br>module)<br>ca. 0,95 kg (mit 4 Modulen und                                                                                                    |
| Display<br>Auflösung<br>Größe<br>Maße Gewicht<br>Schalttafeleinbau<br>(7KG7500/7KG7600/7KG7610)<br>Maße<br>Gewicht                                                                                                    | Grafikdisplay<br>120 x 240 Pixel<br>103 x 60 mm<br>144 x 144 mm<br>ca. 0,9 kg (ohne Ein-/Ausgabe-<br>module)<br>ca. 0,95 kg (mit 4 Modulen und<br>Trägerplatine)                                                                                                    |
| Display<br>Auflösung<br>Größe<br>Maße Gewicht<br>Schalttafeleinbau<br>(7KG7500/7KG7600/7KG7610)<br>Maße<br>Gewicht                                                                                                    | Grafikdisplay<br>120 x 240 Pixel<br>103 x 60 mm<br>144 x 144 mm<br>ca. 0,9 kg (ohne Ein-/Ausgabe-<br>module)<br>ca. 0,95 kg (mit 4 Modulen und<br>Trägerplatine)                                                                                                    |
| Display<br>Auflösung<br>Größe<br>Maße Gewicht<br>Schalttafeleinbau<br>(7KG7500/7KG7600/7KG7610)<br>Maße<br>Gewicht<br>Kommunikations-<br>schnittstollo                                                                                                    | Grafikdisplay<br>120 x 240 Pixel<br>103 x 60 mm<br>144 x 144 mm<br>ca. 0,9 kg (ohne Ein-/Ausgabe-<br>module)<br>ca. 0,95 kg (mit 4 Modulen und<br>Trägerplatine)                                                                                                    |
| Display<br>Auflösung<br>Größe<br>Maße Gewicht<br>Schalttafeleinbau<br>(7KG7500/7KG7600/7KG7610)<br>Maße<br>Gewicht<br>Kommunikations-<br>schnittstelle<br>Anschluss                                                                                                    | Grafikdisplay<br>120 x 240 Pixel<br>103 x 60 mm<br>144 x 144 mm<br>ca. 0,9 kg (ohne Ein-/Ausgabe-<br>module)<br>ca. 0,95 kg (mit 4 Modulen und<br>Trägerplatine)                                                                                                    |
| Display<br>Auflösung<br>Größe<br>Maße Gewicht<br>Schalttafeleinbau<br>(7KG7500/7KG7600/7KG7610)<br>Maße<br>Gewicht<br>Kommunikations-<br>schnittstelle<br>Anschluss                                                                                                    | Grafikdisplay<br>120 x 240 Pixel<br>103 x 60 mm<br>144 x 144 mm<br>ca. 0,9 kg (ohne Ein-/Ausgabe-<br>module)<br>ca. 0,95 kg (mit 4 Modulen und<br>Trägerplatine)<br>9-pol DSUB-Buchse, female                                                                                                    |
| Display<br>Auflösung<br>Größe<br>Maße Gewicht<br>Schalttafeleinbau<br>(7KG7500/7KG7600/7KG7610)<br>Maße<br>Gewicht<br>Kommunikations-<br>schnittstelle<br>Anschluss<br>Datenübertragung                                                                                   | Grafikdisplay<br>120 x 240 Pixel<br>103 x 60 mm<br>144 x 144 mm<br>ca. 0,9 kg (ohne Ein-/Ausgabe-<br>module)<br>ca. 0,95 kg (mit 4 Modulen und<br>Trägerplatine)<br>9-pol DSUB-Buchse, female                                                                                                    |
| Display<br>Auflösung<br>Größe<br>Maße Gewicht<br>Schalttafeleinbau<br>(7KG7500/7KG7600/7KG7610)<br>Maße<br>Gewicht<br>Kommunikations-<br>schnittstelle<br>Anschluss<br>Datenübertragung<br>PROFIBUS DP V1<br>Paudrate                                                     | Grafikdisplay<br>120 x 240 Pixel<br>103 x 60 mm<br>144 x 144 mm<br>ca. 0,9 kg (ohne Ein-/Ausgabe-<br>module)<br>ca. 0,95 kg (mit 4 Modulen und<br>Trägerplatine)<br>9-pol DSUB-Buchse, female<br>9 600 bit/s bis 12 Mbit/s                                                                                                    |
| Display<br>Auflösung<br>Größe<br>Maße Gewicht<br>Schalttafeleinbau<br>(7KG7500/7KG7600/7KG7610)<br>Maße<br>Gewicht<br>Kommunikations-<br>schnittstelle<br>Anschluss<br>Datenübertragung<br>PROFIBUS DP V1<br>Baudrate                                                     | Grafikdisplay<br>120 x 240 Pixel<br>103 x 60 mm<br>144 x 144 mm<br>ca. 0,9 kg (ohne Ein-/Ausgabe-<br>module)<br>ca. 0,95 kg (mit 4 Modulen und<br>Trägerplatine)<br>9-pol DSUB-Buchse, female<br>9.600 bit/s bis 12 Mbit/s<br>Baudrate                                                                                                    |
| Display<br>Auflösung<br>Größe<br>Maße Gewicht<br>Schalttafeleinbau<br>(7KG7500/7KG7600/7KG7610)<br>Maße<br>Gewicht<br>Kommunikations-<br>schnittstelle<br>Anschluss<br>Datenübertragung<br>PROFIBUS DP V1<br>Baudrate<br>Datenübertragung                                 | Grafikdisplay<br>120 x 240 Pixel<br>103 x 60 mm<br>144 x 144 mm<br>ca. 0,9 kg (ohne Ein-/Ausgabe-<br>module)<br>ca. 0,95 kg (mit 4 Modulen und<br>Trägerplatine)<br>9-pol DSUB-Buchse, female<br>9.600 bit/s bis 12 Mbit/s<br>Baudrate:<br>300 600 1200 3400 4800 9600                                                                         |
| Display<br>Auflösung<br>Größe<br>Maße Gewicht<br>Schalttafeleinbau<br>(7KG7500/7KG7600/7KG7610)<br>Maße<br>Gewicht<br>Kommunikations-<br>schnittstelle<br>Anschluss<br>Datenübertragung<br>PROFIBUS DP V1<br>Baudrate<br>Datenübertragung<br>Modbus RTU/ASCII             | Grafikdisplay         120 x 240 Pixel         103 x 60 mm         144 x 144 mm         ca. 0,9 kg (ohne Ein-/Ausgabe-module)         ca. 0,95 kg (mit 4 Modulen und Trägerplatine)         9-pol DSUB-Buchse, female         9.600 bit/s bis 12 Mbit/s         Baudrate:         300, 600, 1200, 3400, 4800, 9600, 115200                      |
| Display<br>Auflösung<br>Größe<br>Maße Gewicht<br>Schalttafeleinbau<br>(7KG7500/7KG7600/7KG7610)<br>Maße<br>Gewicht<br>Kommunikations-<br>schnittstelle<br>Anschluss<br>Datenübertragung<br>PROFIBUS DP V1<br>Baudrate<br>Datenübertragung<br>Modbus RTU/ASCII<br>PC RS485 | Grafikdisplay         120 x 240 Pixel         103 x 60 mm         144 x 144 mm         ca. 0,9 kg (ohne Ein-/Ausgabe-module)         ca. 0,95 kg (mit 4 Modulen und Trägerplatine)         9-pol DSUB-Buchse, female         9.600 bit/s bis 12 Mbit/s         Baudrate:         300, 600, 1200, 3400, 4800, 9600, 19200, 38400, 57600, 115200 |

| Elektromagnetische Verträglichkeit |                               |
|------------------------------------|-------------------------------|
| Störfestigkeit                     | nach IEC 61000-6-2            |
| Aussendung                         | nach CISPR 11, Klasse A       |
| _                                  | und 47 CFR, Teil 15, Klasse A |

Seite 134 von 136

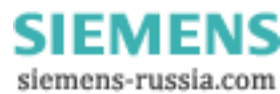

| lsolationsprüfung,<br>Stückprüfung                                                                             | nach IEC 61010-1<br>und UL 61010B-1                                       |
|----------------------------------------------------------------------------------------------------|---------------------------------------------------------------------------|
| Signaleingänge (Ströme gegen<br>Ströme und gegen Spannungen)                                                   | 2,2 kV; 50 Hz; sinusförmig                                                |
| Stromeingänge gegen serielle<br>Schnittstelle, PE, Spannungs-<br>eingänge, Relaisausgänge und<br>Hilfsspannung | 2,2 kV; 50 Hz; sinusförmig                                                |
| stelle, Spannung, senelle Schnitt-<br>stelle, Spannungseingänge und<br>Relaisausgänge gegeneinander            | 3,1 kV; Gleichspannung                                                    |
| Spannungsversorgung gegen PE                                                                                   | 3,1 kV; Gleichspannung                                                    |
| Serielle Schnittstelle gegen PE                                                                                | 500 V; sinusförmig                                                        |
| Zusätzlich für 7KG7660                                                                                         |                                                                           |
| Binäreingänge und Binärausgänge gegen PE                                                                       | 2,2 kV; 50 Hz; sinusförmig                                                |
| Analogeingänge und Analogaus-<br>gänge gegen PE                                                                | 500 V; 50 Hz; sinusförmig                                                 |
| Stoßspannungsprüfung,<br>Typtest                                                                               | nach IEC 60688 und IEC 60255-5                                            |
| Alle Kreise gegeneinander mit<br>Ausnahme der seriellen<br>Schnittstelle                                       | 5 kV; 1,2/50 μs                                                           |
| Isolierung der Ein- und Ausgänge                                                                               |                                                                           |
| Signaleingänge (Strom)                                                                                         | Verstärkt,<br>max. 600 V AC, Kat. II oder<br>max. 300 V AC. Kat. III      |
| Signaleingänge (Spannung)                                                                                      | Schutzimpedanz,<br>max. 600 V AC, Kat. II oder<br>max. 300 V AC, Kat. III |
| Stromversorgung                                                                                                | Verstärkt,<br>230 V AC/250 V DC Kat II                                    |
| Relaisausgänge                                                                                                 | Verstärkt,<br>270 V AC/125 V DC, Kat II                                   |
| Binärausgänge                                                                                                  | Verstärkt,<br>230 V AC/250 V DC, Kat II                                   |
| Binäreingänge                                                                                                  | Verstärkt,<br>300 V DC, Kat. II                                           |

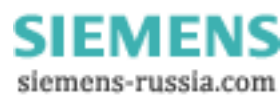

| Referenzbedingungen                | Die vorgenannten Genauigkeitsangaben       |
|------------------------------------|--------------------------------------------|
|                                    | gelten unter Referenzbedingungen           |
| Eingangsstrom I <sub>E</sub>       | I <sub>EN</sub> ± 1%                       |
| Eingangsspannung U <sub>E</sub>    | $U_{\rm EN} \pm 1\%$                       |
| Frequenz f <sub>E</sub>            | 45 65 Hz                                   |
| Kurvenform                         | Sinus, Klirrfaktor ≤ 5%                    |
| Umgebungstemperatur T <sub>U</sub> | 23 °C ± 1 °C                               |
| Hilfsspannung U <sub>H</sub>       | U <sub>HN</sub> ± 1%                       |
| Anwärmzeit                         | ≥ 15 min                                   |
| Fremdfelder                        | Keine                                      |
|                                    | •                                          |
| Umweltbedingungen                  | Das Gerät darf nur in geschlossenen Räumen |
|                                    | verwendet werden.                          |
| Umgebungstemperatur                | nach IEC 60688                             |
| Arbeitstemperaturbereich           | 0 °C bis + 55 °C                           |
| Lagertemperaturbereich             | -25 °C bis + 70 °C                         |
| Maximale relative Luftfeuchte      | 80%, bei Temperaturen bis zu 31 °C;        |
|                                    | linear abnehmend bis zu 50% bei 40 °C      |
| Maximale Höhe über dem             | 2000 m                                     |
| Meeresspiegel                      |                                            |
| Verschmutzungsgrad                 | 2, keine Betauung                          |
|                                    |                                            |
| Zusätzliche Technische Daten       |                                            |
| Interne Sicherung, primär          | Nicht austauschbar                         |
|                                    | Typ T500mA/250V nach                       |
|                                    | IEC 60127                                  |
| Interne Sicherung, sekundär        | Nicht austauschbar                         |
|                                    | Typ F2A/125V nach                          |
|                                    | UL 248-14                                  |
|                                    | -                                          |
| Mechanische dynamische Beansp      | bruchung                                   |
| Normen                             | IEC 60255-21 und IEC 60068                 |
| Schwingen, sinusförmig             | Nach IEC 60225-21-1,                       |
| stationärer Einsatz                | IEC 60068-2-6, KI. 2                       |
| Schocken, halbsinusförmig          | Nach IEC 60225-21-2,                       |
| stationärer Linsatz                | IEC 60068-2-27, KI. 1                      |
| Seismische Beanspruchung           | Nach IEC 60225-21-3,                       |
| stationarer Einsatz                | IEC 60068-3-3, KI. 1                       |

| Schutzklasse gemäß IEC 60529 |                                    |
|------------------------------|------------------------------------|
| Gerät                        |                                    |
| - Front                      | IP41 bzw. IP54, siehe Bestelldaten |
| - Rückseite                  | IP20                               |
| Personenschutz               | IP1x                               |
|                              |                                    |

Seite 136 von 136

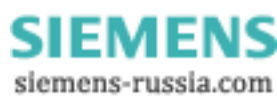